# HUAWEI P20 Pro

## Kullanım Kılavuzu

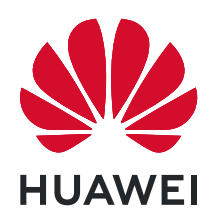

## İçindekiler

| Heyecan Ve  | rici Yeni Özellikler                                               |    |
|-------------|--------------------------------------------------------------------|----|
| -           | Öne Çıkan Kullanım İpuçları                                        | 1  |
|             | Kamera İpuçları                                                    | 2  |
|             | Telefonunu Yönet                                                   | 5  |
| Yeni Cihaz  |                                                                    |    |
|             | Yeni Cihaz Yapılandırma                                            | 9  |
| Hareketler  | ve Kullanımlar                                                     |    |
|             | Tüm Ekranınızın Görüntüsünü Alın                                   | 11 |
| Başlangıç E | kranı                                                              |    |
|             | Gezinti Çubuğu                                                     | 12 |
|             | Bildirim Paneli ve Durum Çubuğu                                    | 12 |
|             | Gizliliğinizi Korumak için Kilit Ekranı Şifresi Belirleme          | 13 |
|             | Başlangıç Ekranı Yönetimi                                          | 14 |
| Kişiler     |                                                                    |    |
|             | Kartvizit Yönetimi                                                 | 18 |
|             | Kişileri Yönetme                                                   | 19 |
|             | Üçüncü Taraf Uygulama Kişilerini Birleştirme                       | 20 |
| Arama       |                                                                    |    |
|             | Temel Arama İşlevleri                                              | 22 |
|             | Volte                                                              | 23 |
| Mesaj       |                                                                    |    |
|             | Temel Mesajlaşma İşlevleri                                         | 24 |
| Kamera      |                                                                    |    |
|             | Temel Kamera İşlevleri                                             | 25 |
|             | Panoramik Fotoğraflar Çekmek için Panorama Modunu Kullanın         | 28 |
|             | 360 derece Fotoğraflar Çekmek için 3D Panorama Kullanma            | 29 |
|             | Pro Mod                                                            | 29 |
|             | Işık Resmi Modu                                                    | 32 |
|             | Hareketli Fotoğraflar Çekin                                        | 35 |
| Galeri      |                                                                    |    |
|             | Öne Çıkanlar Albümlerini Özelleştirme                              | 37 |
|             | Fotoğraf Albümlerini Düzenleme                                     | 38 |
| Telefon Yön | eticisi                                                            |    |
|             | Güç Tüketimini Optimize Etmek İçin Akıllı Güç Tasarrufu Yönetimini | 40 |

Etkinleştirme

| E-posta      |                                                                   |    |
|--------------|-------------------------------------------------------------------|----|
|              | E-posta Hesaplarını Yönetme                                       | 41 |
|              | Exchange E-postası için Otomatik Yanıt Ayarlama                   | 41 |
| Takvim       |                                                                   |    |
|              | Takvim'de Gezinme                                                 | 42 |
| Yardımcı Uy  | gulamalar                                                         |    |
| -            | Sesli Notlar Oluşturmak için Ses Kaydediciyi Kullanma             | 44 |
| HUAWEI Kir   | nliği ve Çok Sayıda Kullanıcı                                     |    |
|              | Çoklu Kullanıcılar Ayarlamak ve Kullanmak                         | 45 |
| Cihaz Bağla  | ntısı                                                             |    |
| -            | Cihazınızı Bluetooth Cihazlarına Bağlama                          | 47 |
|              | NFC                                                               | 48 |
|              | Masaüstü Modu                                                     | 50 |
|              | Cihazınız ve Bilgisayarınız Arasında Veri Aktarın                 | 53 |
| Güvenlik ve  | Gizlilik                                                          |    |
|              | Yüz Tanıma Kilidi                                                 | 55 |
|              | Parmak izi                                                        | 56 |
|              | Konum Servislerini Etkinleştirin veya Devre Dışı Bırakın          | 57 |
|              | PrivateSpace                                                      | 58 |
|              | Uygulama Kılıdını Etkinleştirme                                   | 61 |
| Wi-Fi ve Ağ  |                                                                   |    |
|              | Wi-Fi                                                             | 62 |
|              | Mobil Ağınızı Başka Cihazlarla Paylaşma                           | 64 |
| Uygulama v   | e Bildirimler                                                     |    |
|              | İkiz Uygulama: Aynı Anda İki Sosyal Medya Hesabına Giriş Yapın    | 66 |
|              | Cihazınızı Dilediğiniz Şekilde Kullanmak için Uygulama İzinlerini | 66 |
|              | Ozelleştirme                                                      |    |
| Ses ve Ekrai | n                                                                 |    |
|              | Rahatsız Etmeyin Modunu Yapılandırın                              | 67 |
|              | Ses Ayarlarınızı Yapılandırma                                     | 67 |
|              | Sık Kullanılan Özelliklere Erişmek için Kısayolları Kullanın      | 68 |
| Depolama     |                                                                   |    |
|              | Depolama temizleyiciyi etkinleştir                                | 69 |
| Sistem       |                                                                   |    |
|              | Giriş Yöntemini Değiştirme                                        | 70 |
|              | Renk Düzeltmeyi Etkinleştirin                                     | 70 |
|              |                                                                   |    |

| Genel Ayarlar                   | İçindekiler<br>70 |
|---------------------------------|-------------------|
| Sistem Güncelleme               |                   |
| Çevrimiçi Güncelleme            | 74                |
| Yasal Uyarı                     |                   |
| Yasal Uyarı                     | 75                |
| Kişisel Bilgi ve Veri Güvenliği | 77                |
| Yardım alma                     | 77                |

## Heyecan Verici Yeni Özellikler

### Öne Çıkan Kullanım İpuçları

### Yüz Tanıma ile Kilit Açmayı Etkinleştirmek için Yüzünüzün Bilgilerini Kaydetme

Yüz tanıma ile kilit açma cihazınızı yüzünüze tutarak hızlı bir şekilde kilidini açmanızı sağlar.

- Yüz tanıma ile kilit açma özelliğini yalnızca cihazın sahibi etkinleştirebilir. Bu özellik diğer kullanıcılar veya konuklar tarafından kullanılamadığı gibi PrivateSpace'te de desteklenmemektedir.
  - Art arda üç gün veya daha uzun süreyle ekran kilidi açma şifresi girilmemişse ya da cihazınız uzaktan kilitlenmişse veya yeniden başlatılmışsa Yüz tanıma ile kilit açma özelliği kullanılamaz.
  - Cihazınızın kilidini açmak için Yüz tanıma ile kilit açma özelliğini kullanırken gözlerinizi açık tutun, direkt olarak cihazınıza bakın ve cihazı, yüzünüze 20 cm (7,87 inç) ila 50 cm (19,69 inç) mesafede tutun. Yüzünüzü doğru şekilde taratmak için karanlık bir ortamda olduğunuzda ya da doğrudan ışığa bakarken bu özelliği kullanmaktan kaçının.
- **1** Ayarlar uygulamasını açın. Güvenlik ve gizlilik > Yüz tanıma menüsüne gidin ve kilit ekranı şifrenizi girin.
  - Kilit ekranı şifresi belirlemediyseniz bunu yapmak için ekrandaki talimatları uygulayın. Yüz tanıma ile kilit açma özelliği yalnızca cihazınızın kilit açma yöntemi Desen, 4 haneli PIN, Özel PIN veya Şifre olarak ayarlandığında kullanılabilir.
- 2 Uyandırmak için kaldır işlevini etkinleştirin seçeneğini belirlediyseniz cihazı kaldırıp yüzünüze tuttuktan sonra cihazınız ekranını açar ve ekran kilidini otomatik olarak açmak için yüzünüzü tanır. Bu özelliği kullanmayı istemiyorsanız bu seçeneği devre dışı bırakın. Yüz kaydet öğesine dokunun ve yüzünüzün bilgilerini kaydetmek için ekrandaki talimatları uygulayın.
- **3** Yüz tanıma ile kilit açma özelliğini ayarlama yöntemleri:
  - **Doğrudan kilit açma**: Ekranı açın. Cihazınız, yüz özelliklerinizi tanıyacak ve özellikler eşleştikten sonra ekranın kilidini açacaktır.
  - **Kilidi kaydırarak açma**: Ekranı açın. Cihazınız yüzünüzün bilgilerini tanıdıktan sonra cihazınızın kilidini açmak için kilit ekranında parmağınızı kaydırın.
  - Akıllı kilit ekranı bildirim gösterimi: Kaydırarak kilit açma ve Akıllı kilit ekranı bildirimleri seçeneklerini etkinleştirdiyseniz cihazınız yüzünüzün özelliklerini tanıyana kadar bildirim ayrıntıları kilit ekranında görüntülenmez.
  - **Uygulama kilidi erişimi**: **Uygulama kilidi erişimi** öğesini etkinleştirirseniz uygulamalara ve kilitli uygulamalara erişmek için yüz tanıma ile kilit açma işlevi kullanılabilir.

#### Cihazı Elinize Alarak Uyandırın

W Ayarlar menüsünü açın ve Güvenlik ve gizlilik > Yüz tanıma bölümüne gidin. Yüzünüzü tanıtırken Uyandırmak için kaldır işlevini etkinleştirin seçin ve Yüz ile kilit açma yöntemini Kilidi

**doğrudan aç** olarak ayarlayın. Kurulum tamamlandıktan sonra şifre veya parmak izine ihtiyaç duymaksızın ekran kilidini açmak için cihazınızı elinize alarak kaldırabilirsiniz.

Yüzünüzü tanıtırken Uyandırmak için kaldır işlevini etkinleştirin seçmediyseniz bu özelliği daha

sonra ayarlamanız mümkündür: 🤷 Ayarlar menüsünü açın Güvenlik ve gizlilik > Yüz tanıma

bölümüne gidin, Yüz ile kilit açma yöntemini **Kilidi doğrudan aç** olarak ayarlayın. Sonrasında **Sayarlar** menüsünü açın **Akıllı yardım** > **Hareketle kontrol** > **Cihazı elinize alarak kaldırmak** bölümüne gidin ve **Cihazı uyandır** seçin.

### Kamera İpuçları

#### 360 derece Fotoğraflar Çekmek için 3D Panorama Kullanma

Bir sahne ya da kişinin 360 derece görüntüsünü yakalamak için 3D panorama işlevini deneyin. **3D panorama** işlevi için iki çekim modu bulunmaktadır:

• Nesne çekimi: S Kamera > Diğer > 3D panorama bölümüne gidin. O düğmesine basılı tutun, ardından ekrandaki istemleri uygulayarak cihazınızı konunun çevresinde aynı yöne doğru

yavaşça hareket ettirin. Çekimi durdurmak için 🔘 düğmesini bırakın. Çekimin ardından kamera

küçük resmine dokunun ve 3D panoramik fotoğraf oluşturmak için fotoğrafın üzerindeki düğmesine dokunun.

• Sahne çekimi: S Kamera > Diğer > 3D panorama bölümüne gidin. O düğmesine basılı tutun, ardından ekrandaki istemleri uygulayarak cihazınızı konunun çevresinde aynı yöne doğru

yavaşça hareket ettirin. Çekimi durdurmak için  $\odot$  düğmesini bırakın. Çekimin ardından kamera

küçük resmine dokunun ve 3D panoramik fotoğraf oluşturmak için fotoğrafın üzerindeki düğmesine dokunun.

3D panorama oluşturulduktan sonra 3D efektini görmek için cihazınızı eğebilir ya da fotoğrafı sürükleyebilirsiniz.

### Panoramik Fotoğraflar Çekmek için Panorama Modunu Kullanın

Panoramalar, normal fotoğraflardan daha geniş bir görüş açısı sunarak, geniş alanı kapsayan manzara çekimleri yapmanızı sağlar.

Bir panorama çekimi yapmak için kamera görüş alanımızda bulunan nesnelerin birden fazla fotoğrafını çeker ve bunları tek bir fotoğrafta birleştirir.

Bir panorama çekerken, özneden biraz uzakta bulunan geniş ve açık bir alan bulun ve tamamı tek renk olan arka planlar kullanmaktan kaçının.

1 Stamera > Diğer > Panorama menüsüne gidin.

**2** Çekim yönünü yapılandırmak için ekranın en altında bulunan \*\*\* düğmesine dokunun.

- **3** Cihazınızı sabit tutun ve ardından çekime başlamak için <sup>O</sup> düğmesine dokunun. Cihazı sabit şekilde tutarken, belirtilen yönde yavaşça hareket ettirin ve ok işaretinin merkez çizgi ile aynı hizada olduğundan emin olun.
- **4** Bitirdiğinizde **•** düğmesine dokunun. Kamera, bir panorama oluşturmak için fotoğrafları otomatik olarak birleştirir.

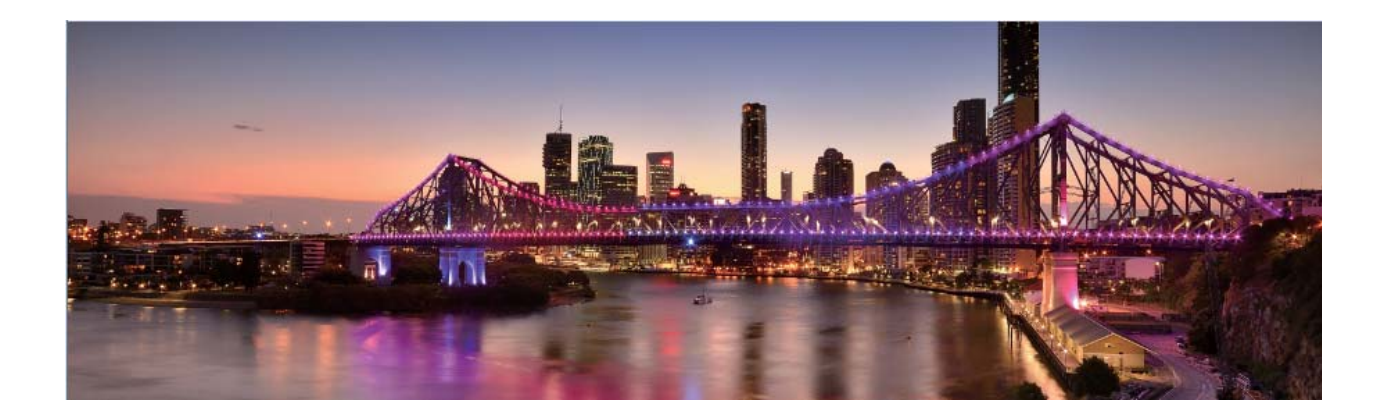

#### Manzara Fotoğrafları Çekmek için Pro Modunu Kullanma

Manzara fotoğraflarınızın daha canlı ve ilgi çekici mi olmasını istiyorsunuz? Eşsiz ve kişiselleştirilmiş manzara fotoğrafları çekmek için Pro modunu kullanın.

Pro moduna girmek için 🥌 Kamera > Pro menüsünü açın.

**Çekim konusuna göre ölçüm modu seçme**: Pro modu ekranındayken ()) öğesine dokunun ve uygun ölçümü seçin.

| Ölçüm modu | Uygulama senaryosu                                                |
|------------|-------------------------------------------------------------------|
| Matris     | Geniş manzara ve deniz resimleri                                  |
| Merkez     | Konu resmin ortasında ve arka planın önündedir.                   |
| Nokta      | Resimde vurgulanan konu bir çiçek veya ağaç gibi görece küçüktür. |

#### Çekim ortamına bağlı olarak parlaklığı ayarlama:

• **ISO ayarı**: Pro mod ekranındayken <sup>ISO</sup> öğesine dokunun ve değeri ayarlamak için ISO kaydırıcısını sola veya sağa kaydırın.

Aşırı parazitlenmenin önüne geçmek için önerilen ISO ayarı 400'ün altındadır. Gündüz çekimleri için önerilen ISO ayarı 100-200, gece çekimleri için ise 400'ün altındadır.

• **Perde hızını ayarlama**: Pro modu ekranındayken <sup>S</sup> öğesine (perde hızı) dokunun, perde hızı kaydırıcısını kaydırın ve istediğiniz hızı ortaya sürükleyin.

- Hareketsiz manzara görüntüleri için (dağlar gibi) önerilen perde hızı 1/80-1/125; hareket eden konular (dalgalar gibi) için ise daha hızlıdır (1 saniyeden az). En iyi sonuç için hareket eden konuların çekiminde tripod kullanın.
- **Pozlama telafisi ayarı**: Pro modu ekranındayken <sup>EV<sup>·</sup></sup> öğesine dokunun, pozlama telafisi kaydırıcısını sürükleyin ve seçilen değeri ortaya sürükleyin.

**AWB (Beyaz dengesi) ayarı**: Pro modu ekranındayken <u>AWB</u> öğesine dokunun, beyaz dengesi kaydırıcısını kaydırın ve seçilen değeri ortaya sürükleyin.

- Güneş ışığı altında çekim yaparken <sup>\*</sup> ayarını seçebilirsiniz. Düşük ışıklı ortamlarda <sup>+</sup>
  ayarını seçebilirsiniz.
  - Renk sıcaklığını ayarlamak için uğesine dokunun. Fotoğrafınıza sıcak, nostaljik bir ton vermek istiyorsanız K değerini artırın. Soğuk, sakin veya fütüristik bir ton vermek istiyorsanız daha düşük bir K değeri belirleyin.

**Çekim konusuna bağlı olarak AF (Otomatik Netleme) ayarı**: Pro modu ekranındayken <sup>AF<sup>-</sup></sup> öğesine dokunun, AF kaydırıcısını kaydırın ve istediğiniz modu ortaya sürükleyin.

| AF modları | Uygulama senaryosu                                          |
|------------|-------------------------------------------------------------|
| AF-S modu  | Sabit kareler (dağlar gibi).                                |
| AF-C modu  | Hareketli kareler (su akıntısı ve denizdeki dalgalar gibi). |
| MF modu    | Çıkıntılı nesneler (Yakın çekim çiçekler gibi).             |

**Çekim yaparken cihazınızı sabit tutma**: Pro modundayken <sup>Sos</sup>öğesine dokunun ve **Yatay seviye** özelliğini etkinleştirin. Bu özellik etkinleştirildikten sonra vizörde iki adet yatay kılavuz görünür. Noktalı çizgi düz çizgiyle çakıştığında kamera yatay olarak hizalanmış demektir.

**Resimleri RAW formatta kaydetme**: Pro modundayken  $\mathfrak{O} > \mathbf{Cozunurluk}$  öğesine dokunun ve **RAW formatı** özelliğini etkinleştirin. Bu işlev etkinleştirildikten sonra Pro modunda çekilen resimler hem RAW hem de standard JPG formatında kaydedilir.

- Pro modundaki bazı ayarlar bir ayarı değiştirmeniz durumunda değişebilir. Bu ayarları mevcut gereksinimlerinize göre yapılandırabilirsiniz.
  - Önerilen ayarlar yalnızca örnek amaçlıdır. İstediğiniz efekti elde etmek için ayarları mevcut koşullarınıza dayalı olarak değiştirebilirsiniz.

### Portreler Yakalamak için Pro Modu Kullanın

Daha profesyonel portreler mi çekmek istiyorsunuz? Pro modu profesyonel portreler çekmek için kamera ayarlarınızı değiştirmenize olanak sağlar.

😎 Kamera > Pro menüsünü açın bölümüne gidin.

Ölçüm modu seçin: Portre çekmek için () veya veya modu önerilir. Çekeceğiniz nesneleri (örneğin yüzlerini) vizörün ortasına yerleştirin.

#### Fotoğraf çekilen ortama göre parlaklığı ayarlayın

• **ISO ayarı:** Aşırı karlanmayı önlemek için, portre çekerken ISO'yu düşük seviyeye ayarlamak önerilir. ISO'yu mevcut çekim ortamına göre ayarlayabilirsiniz.

| Çekim Ortamı     | Önerilen ISO         |
|------------------|----------------------|
| Dış mekan        | 100 ila 200 Arasında |
| İç mekan         | 400 Civarında        |
| Gece manzaraları | 400 ila 800 Arasında |

• Deklanşör hızı ayarı: Ortam ışığı güçlüyken, ortam ışığı düşük ve hızlıysa deklanşör hızı yavaş olmalıdır. Sabit portreler için önerilen deklanşör hızı 1/80 ila 1/125 arasındadır. Hareketli özneleri çekmek için, 1/125 veya üzerinde bir deklanşör hızı seçin.

• EV telafisi ayarı: Öznelerin veya arka planın üzerindeki ışık düşükse EV telafisini arttırabilir ve çok ışık varsa EV telafisini düşürebilirsiniz.

**AWB ayarı:** Aydınlatma şartlarına göre AWB seçin. Güneş ışığında çekim yaparken <sup>\*\*</sup> öğesini seçebilirsiniz. Düşük ışıklı bir ortamda, <sup>\*\*\*\*</sup> öğesini seçebilirsiniz.

**Odak Ayarı:** Bir özneyi daha iyi vurgulamak için, portre çekerken manuel odak (MF) kullanmanız önerilir. Vizörde, vurgulamak istediğiniz bölüme (örneğin öznenin yüzü) odaklanmak için dokunun.

- Pro modunda, siz bir ayarı değiştirdikten sonra bazı ayarlar değişebilir. Bunları, mevcut ihtiyaçlarınıza göre ayarlayabilirsiniz.
  - Yukarıdaki önerilen ayarlar sadece referans amaçlıdır. İstediğiniz efekti elde etmek için bunları mevcut kullanım koşullarına göre ayarlayabilirsiniz.

### Telefonunu Yönet

#### Uygulama Kilidini Etkinleştirme

Uygulama kilidi WeChat, Alipay ve diğer önemli uygulamalarınız için şifre ayarlamanızı sağlar. Cihazınızı yeniden başlattığınızda veya ekranının kilidini açtığınızda, uygulamaları ilk defa açarken Uygulama kilidi şifresini girmeniz istenecektir. Uygulama kilidi, özel bilgilerinizin korumasını iyileştirir ve cihazınızdaki önemli uygulamalara yetkisiz erişimleri önler.

**Uygulama kilidini etkinleştirme**: Ayarlar menüsünü açın. Güvenlik ve gizlilik > Uygulama kilidi bölümüne gidin. Uygulamaya ilk defa erişim sağladığınızda, şifreyi ayarlamak için ekrandaki talimatları uygulayın ve uygulama kilidini girin. Sonrasındaki erişimlerde doğrudan uygulama kilidi şifresini girebilirsiniz. Uygulama kilidi ekranında korumak istediğiniz uygulamalar için Uygulama kilidini etkinleştirin. Kilitli bir uygulamaya ilk defa erişilirken şifreyi, şifre metin kutucuğuna girmeniz gerekir.

Şifreyi unutursanız **Şifremi unuttum** düğmesine dokunun, şifre koruma sorusu kutucuğuna cevabı girin ve şifreyi sıfırlayın. Şifre korumasını ayarlamadıysanız **Şifremi unuttum** seçeneği kullanılamaz.

Cihazınızın kilidini açmak için bir parmak izi ve yüz tanımayı ayarladıysanız ve Uygulama kilidini ilk defa açıyorsanız uygulamanın kilidini daha kolay açabilmek üzere parmak izinizi ve yüz tanımayı ilişkilendirmek için ekrandaki talimatları uygulayabilirsiniz.

**Uygulama kilidi şifrenizi ve şifre korumasını değiştirme**: Uygulama kilidi ekranında <sup>C</sup> düğmesine dokunun ve ardından Uygulama kilidi şifrenizi veya şifre korumasını değiştirmek için **Şifreyi değiştir** veya **Şifre korumasını değiştir** düğmesine dokunun.

#### Başlangıç Ekranı Duvar Kağıdı Ayarlama

Varsayılan duvar kağıtlarından sıkıldınız mı? Başlangıç ekranınızı kişiselleştirmek istiyorsanız beğendiğiniz bir fotoğrafı, başlangıç ekranı duvar kağıdınız olarak ayarlayın.

**Ayarlar** uygulamasını açın ve ardından **Başlangıç ekranı ve duvar kağıdı** > **Duvar kağıdı** menüsüne gidin. Burada şunları yapabilirsiniz:

Bir fotoğrafı başlangıç ekranı duvar kağıdı olarak ayarlama: Galeri öğesine dokunun ya da cihazınızdaki hazır bir duvar kağıdını seçin ve Kilit ekranı, Başlangıç ekranı veya İkisi de öğesini seçmek için ekrandaki talimatları uygulayın.

Galeri'deki bir fotoğrafı duvar kağıdı olarak ayarlama: Duvar kağıdınız olarak ayarlamak

istediğiniz harika bir fotoğraf mı var? **Su Galeri** bölümünde beğendiğiniz fotoğrafı açın, **Su şekilde ayarla:** > **Duvar kağıdı** menüsüne gidin ve fotoğrafı başlangıç ekranı duvar kağıdınız olarak ayarlamak için ekrandaki talimatları uygulayın.

### Başlangıç Ekranı Araçlarınızı Yönetme

Başlangıç ekranınızdaki araçları hızlı bir şekilde yönetmek mi istiyorsunuz? Başlangıç ekranınızı düzenlemek ve daha kolay kullanılmasını sağlamak için başlangıç ekranı araçlarını ekleyebilir, taşıyabilir ya da silebilirsiniz.

**Araçları ekleme**: Başlangıç ekranı düzenleme moduna girmek için başlangıç ekranında boş bir alana basılı tutun. **Araçlar** öğesine dokunun, bir araca basılı tutun ve bunu, başlangıç ekranındaki boş bir alana sürükleyin ya da istediğiniz araca dokunun.

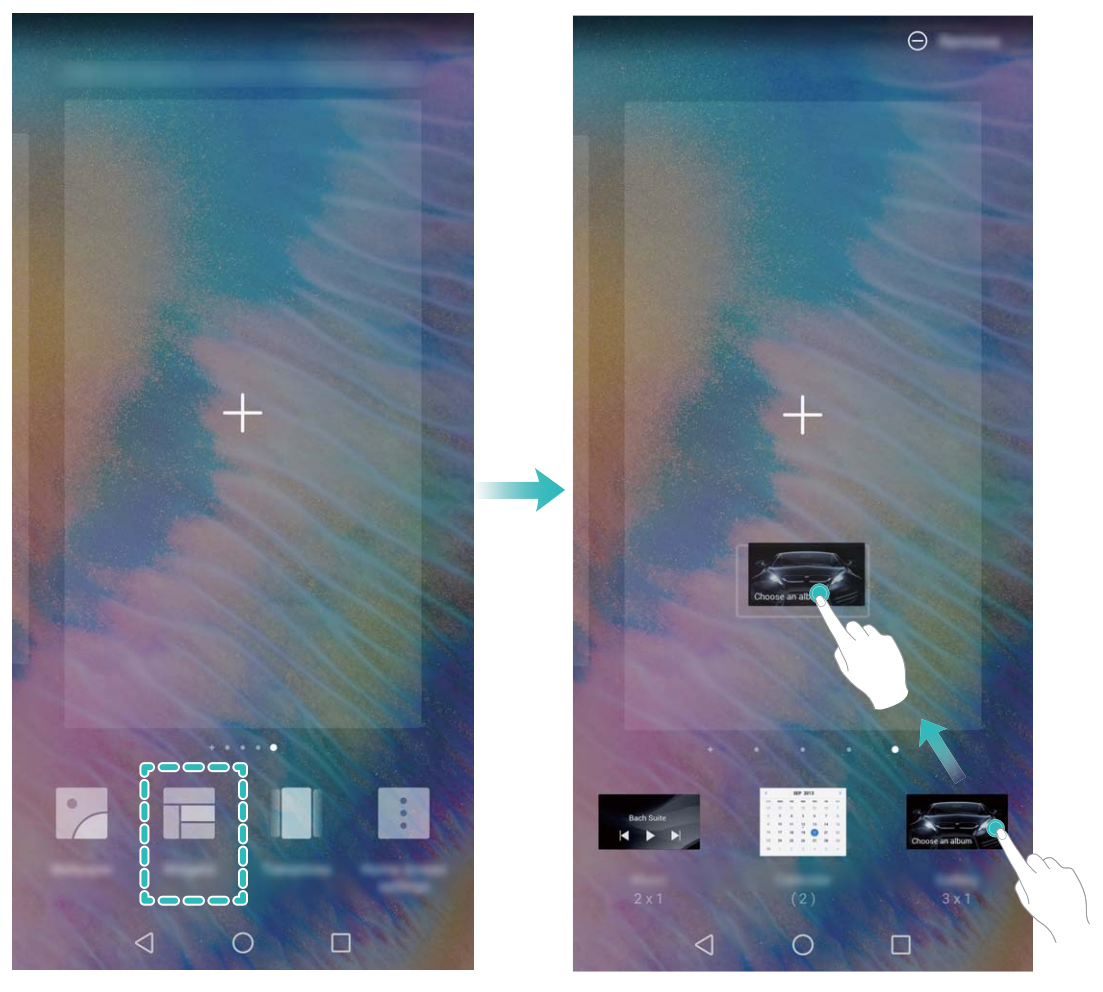

Araç için başlangıç ekranında yeterli boş alan olduğundan emin olun. Yeterli alan yoksa boş bir ekran sayfası ekleyin veya mevcut başlangıç ekranı sayfasında alan açın.

**Araçları silme**: Telefonunuz titreyene kadar başlangıç ekranındaki bir aracı basılı tutun ve ardından **Sil** öğesini seçin.

**Araçları taşıma**: Cihazınız titreyene kadar başlangıç ekranındaki bir aracı basılı tutun. Aracı, ekranda herhangi bir konuma sürükleyin.

### Uygulamaları Saklamak için Uygulama Çekmecesi Kullanın

Başlangıç ekranınızı daha temiz hale getirmek için uygulamalarınızı başlangıç ekranınızda tek bir yerde saklamak mı istiyorsunuz? Tüm uygulamalarınızı saklamak ve başlangıç ekranınızda yer açmak için başlangıç ekranınızda uygulama çekmecesini etkinleştirebilirsiniz.

Solution seçin, Başlangıç ekranı ve duvar kağıdı > Başlangıç ekranı stili bölümüne gidin ve Çekmece öğesini seçin. Standart başlangıç ekranına tekrar geçiş yapmak istiyorsanız Standart öğesini seçin.

👔 Uygulama çekmecesindeki bir uygulama simgesini başlangıç ekranına ekleme: Uygulama

çekmecesini etkinleştirdikten sonra uygulama listesine girmek için başlangıç ekranında <sup>(iii)</sup> düğmesine dokunun. Uygulama listesinden, eklemek istediğiniz uygulama simgesine cihazınız titreyene kadar basılı tutun ardından bunu başlangıç ekranında istenilen bir konuma sürükleyin.

### Depolama temizleyiciyi etkinleştir

Depolama biriminizdeki alan azaldıkça Telefon cihazınız zamanlaya yavaşlayabilir. Depolama alanı boşaltmak için bellek temizleyiciyi kullanabilir ve sistem performansını iyileştirebilirsiniz, böylece Telefon cihazınız pürüzsüz şekilde çalışmaya devam edebilir.

**Telefon Yöneticisi** uygulamasını açın, **Temizlik** düğmesine dokunun ve cihazınızın performansını artırmak için tarama sonuçlarına göre bellek ve önbelleği temizleyin. Depolama alanınız hala azsa daha fazla alan boşaltmak üzere tarama sonuçları ve temizlik tavsiyelerine göre derinlemesine temizlik yapabilirsiniz.

## Yeni Cihaz

### Yeni Cihaz Yapılandırma

### Yüz Tanıma ile Kilit Açmayı Etkinleştirmek için Yüzünüzün Bilgilerini Kaydetme

Yüz tanıma ile kilit açma cihazınızı yüzünüze tutarak hızlı bir şekilde kilidini açmanızı sağlar.

- Yüz tanıma ile kilit açma özelliğini yalnızca cihazın sahibi etkinleştirebilir. Bu özellik diğer kullanıcılar veya konuklar tarafından kullanılamadığı gibi PrivateSpace'te de desteklenmemektedir.
  - Art arda üç gün veya daha uzun süreyle ekran kilidi açma şifresi girilmemişse ya da cihazınız uzaktan kilitlenmişse veya yeniden başlatılmışsa Yüz tanıma ile kilit açma özelliği kullanılamaz.
  - Cihazınızın kilidini açmak için Yüz tanıma ile kilit açma özelliğini kullanırken gözlerinizi açık tutun, direkt olarak cihazınıza bakın ve cihazı, yüzünüze 20 cm (7,87 inç) ila 50 cm (19,69 inç) mesafede tutun. Yüzünüzü doğru şekilde taratmak için karanlık bir ortamda olduğunuzda ya da doğrudan ışığa bakarken bu özelliği kullanmaktan kaçının.
- **1** Ayarlar uygulamasını açın. Güvenlik ve gizlilik > Yüz tanıma menüsüne gidin ve kilit ekranı şifrenizi girin.
  - Kilit ekranı şifresi belirlemediyseniz bunu yapmak için ekrandaki talimatları uygulayın. Yüz tanıma ile kilit açma özelliği yalnızca cihazınızın kilit açma yöntemi Desen, 4 haneli PIN, Özel PIN veya Şifre olarak ayarlandığında kullanılabilir.
- 2 Uyandırmak için kaldır işlevini etkinleştirin seçeneğini belirlediyseniz cihazı kaldırıp yüzünüze tuttuktan sonra cihazınız ekranını açar ve ekran kilidini otomatik olarak açmak için yüzünüzü tanır. Bu özelliği kullanmayı istemiyorsanız bu seçeneği devre dışı bırakın. Yüz kaydet öğesine dokunun ve yüzünüzün bilgilerini kaydetmek için ekrandaki talimatları uygulayın.

#### **3** Yüz tanıma ile kilit açma özelliğini ayarlama yöntemleri:

- **Doğrudan kilit açma**: Ekranı açın. Cihazınız, yüz özelliklerinizi tanıyacak ve özellikler eşleştikten sonra ekranın kilidini açacaktır.
- **Kilidi kaydırarak açma**: Ekranı açın. Cihazınız yüzünüzün bilgilerini tanıdıktan sonra cihazınızın kilidini açmak için kilit ekranında parmağınızı kaydırın.
- Akıllı kilit ekranı bildirim gösterimi: Kaydırarak kilit açma ve Akıllı kilit ekranı bildirimleri seçeneklerini etkinleştirdiyseniz cihazınız yüzünüzün özelliklerini tanıyana kadar bildirim ayrıntıları kilit ekranında görüntülenmez.
- **Uygulama kilidi erişimi**: **Uygulama kilidi erişimi** öğesini etkinleştirirseniz uygulamalara ve kilitli uygulamalara erişmek için yüz tanıma ile kilit açma işlevi kullanılabilir.

#### Cihazı Elinize Alarak Uyandırın

W Ayarlar menüsünü açın ve Güvenlik ve gizlilik > Yüz tanıma bölümüne gidin. Yüzünüzü tanıtırken Uyandırmak için kaldır işlevini etkinleştirin seçin ve Yüz ile kilit açma yöntemini Kilidi

**doğrudan aç** olarak ayarlayın. Kurulum tamamlandıktan sonra şifre veya parmak izine ihtiyaç duymaksızın ekran kilidini açmak için cihazınızı elinize alarak kaldırabilirsiniz.

Yüzünüzü tanıtırken Uyandırmak için kaldır işlevini etkinleştirin seçmediyseniz bu özelliği daha

sonra ayarlamanız mümkündür: 🤷 Ayarlar menüsünü açın Güvenlik ve gizlilik > Yüz tanıma

bölümüne gidin, Yüz ile kilit açma yöntemini **Kilidi doğrudan aç** olarak ayarlayın. Sonrasında **Ayarlar** menüsünü açın **Akıllı yardım** > **Hareketle kontrol** > **Cihazı elinize alarak kaldırmak** bölümüne gidin ve **Cihazı uyandır** seçin.

### Wi-Fi'ye Bağlanma

Cihazınızı Wi-Fi ağına bağlayarak etkili bir şekilde mobil veri tasarrufu yapabilirsiniz.

Potansiyel güvenlik risklerinden kaçınmak için (kişisel verileriniz ve finansal bilgilerinize yetkisiz erişim gibi) ortak Wi-Fi ağlarına bağlanırken dikkatli olun.

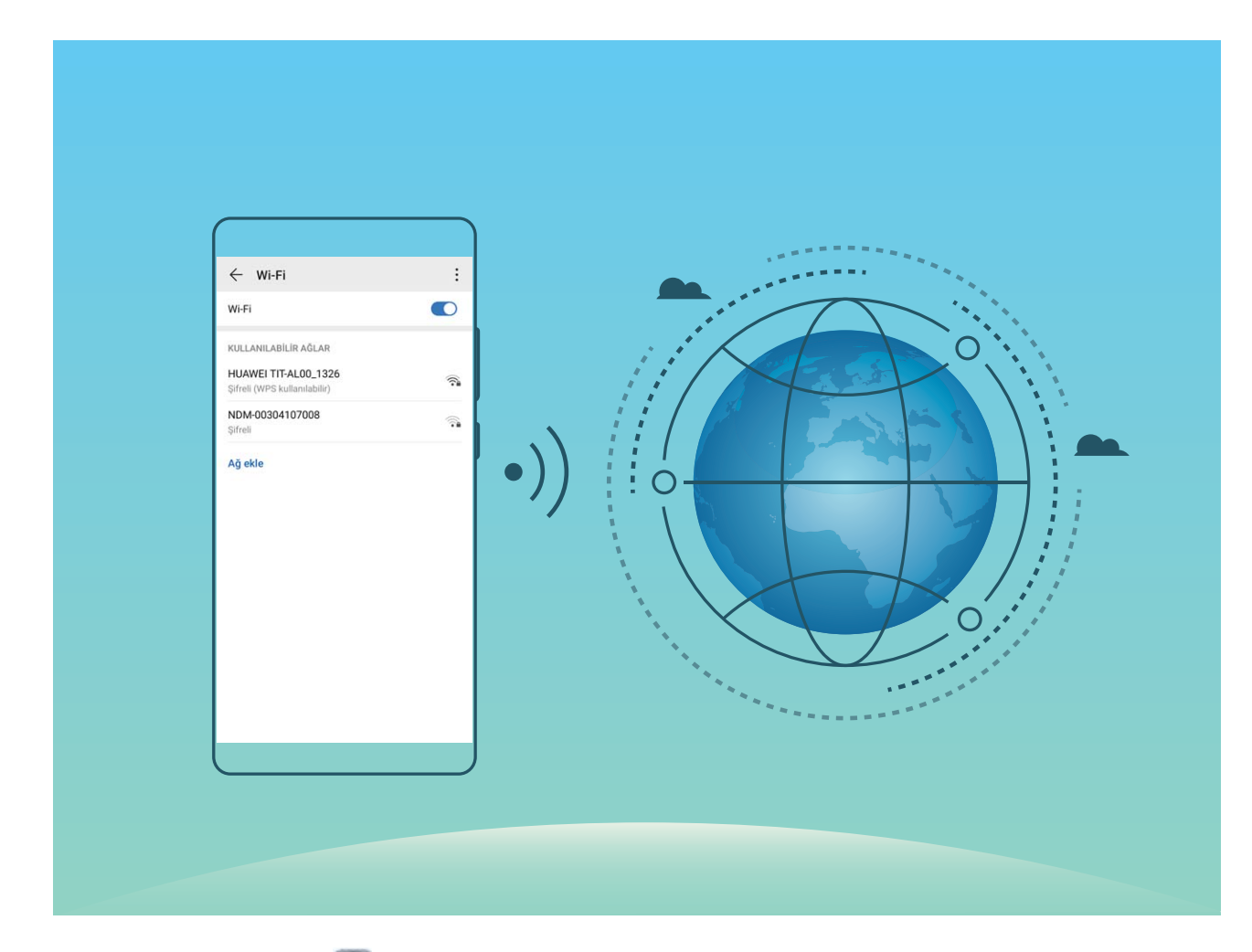

Wi-Fi Ağına bağlanma: Ayarlar uygulamasını açıp Kablosuz bağlantı ve ağlar > Wi-Fi menüsüne gidin ve Wi-Fi öğesini etkinleştirin. Erişmek istediğiniz Wi-Fi ağına dokunun ve ağ şifresini girin veya gerekiyorsa kimlik doğrulama işlemini tamamlayın. Alternatif olarak, menünün en altına gidebilir ve **Ağ ekle** öğesine dokunup adını ve şifresini girerek bir ağ ortak erişim noktası eklemek için ekrandaki talimatları uygulayabilirsiniz.

## Hareketler ve Kullanımlar

### Tüm Ekranınızın Görüntüsünü Alın

**Ekran görüntüsü almak için kombo tuşunu kullanma**: Tam ekran görüntüsü almak için Güç düğmesi ve Ses azaltma düğmesini aynı anda basılı tutun.

**Ekran görüntüsü almak için kısayol geçişini kullanma**: Durum çubuğunu aşağı kaydırın ve kısayollar panelini açın, sonrasında tam ekran görüntüsü almak için **Ekran görüntüsü almak için parmak ekleminizi kullanma**: Tam ekran görüntüsü almak için parmak ekleminizle ekrana hızlı ve hafif bir şekilde iki kez tıklatın.

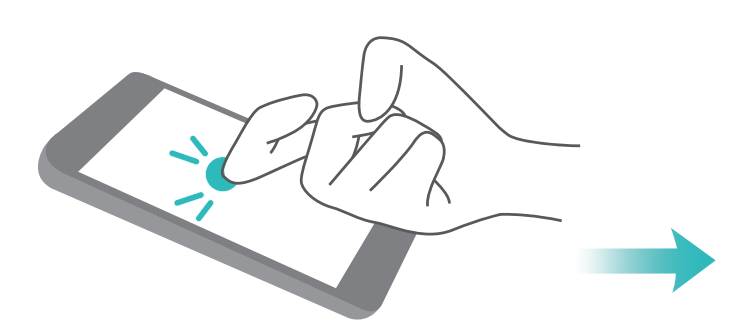

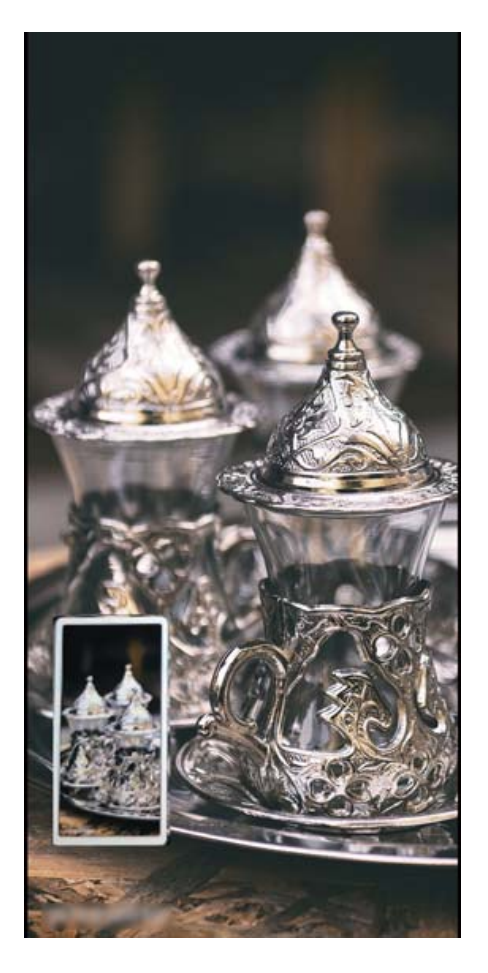

## Başlangıç Ekranı

### Gezinti Çubuğu

### Arka Plandaki Uygulamaları Yönetmek için Son Kullanılanlar Tuşunu Kullanma

Son kullandığınız uygulamalardan birine geçiş yapmak istiyorsanız Son kullanılanlar tuşunu deneyebilirsiniz. Son kullanılanlar tuşu, yakın zamanda kullandığınız birçok uygulama arasında hızlıca geçiş yapmanıza yardımcı olabilir. Aynı zamanda arka plandaki uygulamaları kapatarak cihazınızın çalışma hızını artırmak için de bu tuşu kullanabilirsiniz.

Öğesine dokunun. Son kullanılan arka plandaki uygulamaları görüntüleyebilir, aralarında geçiş yapabilir, bunları kapatabilir veya kilitleyebilirsiniz:

- Son kullanılan uygulamaları görüntüleme: Son kullanılan uygulamalar ekranda gösterilir; sola ve sağa kaydırarak gözden geçirebilirsiniz.
- Son kullanılan bir uygulamaya geçiş yapma: Kullanmak istediğiniz uygulamayı bulmak için ekranı sola veya sağa kaydırın ve uygulama sekmesine dokunun.
- Uygulamaları kapatma: İlgili uygulamayı kapatmak için uygulama sekmesinde yukarı kaydırın.
- Tüm uygulamaları kapatma: Tüm uygulamaları kapatmak için 🛄 düğmesine dokunun.

### Bildirim Paneli ve Durum Çubuğu

#### Rahatsız Edici Uygulama Bildirimlerini Devre Dışı Bırakın

Çok fazla farklı uygulama bildirimi almak canınızı mı sıkıyor? Bunları engellemek için uygulama bildirimlerini ayarlayabilir ve devre dışı bırakabilirsiniz.

Ayarlar menüsünü açın ve Bildirimler bölümüne gidin. Şunları yapabilirsiniz:

• Tüm uygulamaların bildirim göndermesini önleme: Toplu yönetim düğmesine dokunun ve daha sonra Tümü öğesini kapatın.

### Bildirimleri Özelleştirme

Varsayılan bildirim hatırlatıcıları hoşunuza gitmiyor mu? Bildirim hatırlatıcılarını özelleştirerek bildirimleri istediğiniz şekilde alabilirsiniz.

**Ayarlar** uygulamasını açıp **Bildirimler** > **Diğer bildirim ayarları** menüsüne gidin. Buradan şunları yapabilirsiniz:

- Bildirimlerin ekranı açmasını etkinleştirme: Bildirimler ekranı açar öğesini etkinleştirin. Cihazınızın ekranı kapalıyken bir bildirim geldiğinde ekran açılacaktır.
- Bildirim ışığını yanıp sönecek şekilde ayarlama: Yanıp sönen bildirim ışığı öğesini açın. Her yeni bildirim geldiğinde bildirim ışığı yanıp sönecektir.

 Bildirim yöntemini ayarlama: Bildirim yöntemi öğesine dokunun. Tercihleriniz doğrultusunda Simgeler, Sayılar veya Hiçbiri öğesini seçebilirsiniz.

### Gizliliğinizi Korumak için Kilit Ekranı Şifresi Belirleme

Cihazınızda kişisel fotoğraflarınız, iletişim bilgileriniz, bankacılık uygulamalarınız (örneğin, Alipay) gibi çok sayıda hassas bilgi saklanır. Cihazınızın kilidinin her defasında şifreyle açılması için bir kilit ekranı şifresi belirleyin. Böylece, kaybolması ya da cihaza yetkisiz bir kullanıcının erişmesi durumunda kilit ekranı şifresi gizli bilgilerinizin korunmasına yardımcı olacaktır.

Kilit ekranı şifresi belirleme: Ayarlar menüsünü açın, Güvenlik ve gizlilik > Kilit ekranı şifresi bölümüne gidin ve tercih ettiğiniz kilit ekranı türünü seçin.

- PIN belirleme: PIN numarası bir dizi rakamdır. Cihazların kilidini PIN girerek açmak hızlı ve kolaydır. Daha yüksek güvenlik için PIN kodunuzu rastgele sayılardan oluşan uzun bir dizi şeklinde belirleyin. Kilit ekranı şifresini ayarla menüsüne gidin, PIN belirlemek için ekrandaki talimatları uygulayın. Alternatif olarak, Kilit açma yöntemini değiştir seçeneğine dokunun ve 4 haneli PIN veya Özel PIN öğesini ayarlayın.
- Desen belirleme: Ekrana önceden belirlediğiniz bir desen çizerek cihazınızın kilidini açın. Daha yüksek güvenlik için birbirini kesen çizgilerden oluşan bir desen kullanın. Kilit ekranı şifresini ayarla > Kilit açma yöntemini değiştir > Desen menüsüne gidin ve aynı deseni iki defa çizin. Desen en az 4 noktadan bağlanmalıdır.
- Şifre belirleme: Sayılar, harfler ve özel karakterlerden oluşan bir şifre belirlemek PIN ya da desenden daha güvenlidir. Daha yüksek güvenlik için sayılar, harfler ve özel karakterlerden oluşan 8 karakterli ya da daha uzun bir şifre kullanın. Unutmanız durumunda cihazınızı açamama riskiyle karşılaşmamak için şifrenizi ezberleyin. Kilit ekranı şifresini ayarla > Kilit açma yöntemini değiştir > Şifre menüsüne gidin, şifre belirlemek için ekrandaki talimatları uygulayın.
- Cihazınızın kilidini akıllı bant kullanarak açma: Cihazınız akıllı bantla kilit açma özelliğini destekliyorsa, bant cihazınızın 80 cm yakınına getirildiğinde ekran ışığı otomatik olarak yanar. Ekran kaydırıldığında cihazın kilidi hemen açılacaktır. Akıllı kilit açma öğesine dokunun ve kurulumu tamamlamak için ekrandaki talimatları uygulayın.
- Cihazınızın kilidini parmak izi kullanarak açma: Cihazınız parmak iziyle kilit açma özelliğini destekliyorsa bu kilit açma yöntemini kullanmanızı öneririz. Parmak izi kullanmak cihazların kilidini açmanın güvenli ve hızlı bir yoludur. Kilit ekranı şifresi belirledikten sonra açılan iletişim kutusunda Kaydet öğesine dokunun ve parmak izinizi kaydetmek için ekrandaki talimatları uygulayın.
  - Güvenlik nedenleriyle, lütfen kilit ekranı şifresini devre dışı bırakmayın: Kilit ekranı şifresi cihazınıza yetkisiz erişimi engeller. Cihazınızın güvenliği için ekran kilidi yöntemi olarak Kilit ekranı şifresini devre dışı bırak seçeneğini belirlemeyin.
  - Düzenli şifre sorguları şifrenizi hatırlamanıza yardımcı olur: Ekran kilidi şifrenizi 3 gündür girmiyorsanız sistem cihazın kilidinin açılması için şifre girmenizi ister.

### Başlangıç Ekranı Yönetimi

### Başlangıç Ekranı Simgelerini Yönetme

Başlangıç ekranınızdaki uygulama simgeleri dağınık mı görünüyor? Başlangıç ekranındaki simgeleri taşıyabilir veya silebilir ya da daha kolay kullanmak amacıyla sıralayabilir ve klasörlere taşıyabilirsiniz.

**Başlangıç ekranı simgelerini taşıma**: Başlangıç ekranındayken cihazınız titreyene kadar bir uygulamaya basılı tutun ve başlangıç ekranında herhangi bir konuma sürükleyin.

**Uygulamaları silme**: Başlangıç ekranındayken kaldırmak istediğiniz uygulamaynın simgesine cihazınız titreyene kadar basılı tutun ve **Kaldır** öğesine dokunun. Uygulamayı silmek için ekrandaki istemleri uygulayın.

i Sistemin olağan şekilde çalışmasını sağlamak için ön yüklü bazı sistem uygulamaları kaldırılamaz.

**Klasör oluşturma**: Başlangıç ekranındayken cihazınız titreyene kadar bir uygulamanın simgesine basılı tutun ve bir başka simgenin üzerine sürükleyin. Bu durumda iki simge yeni bir klasöre yerleştirilecektir.

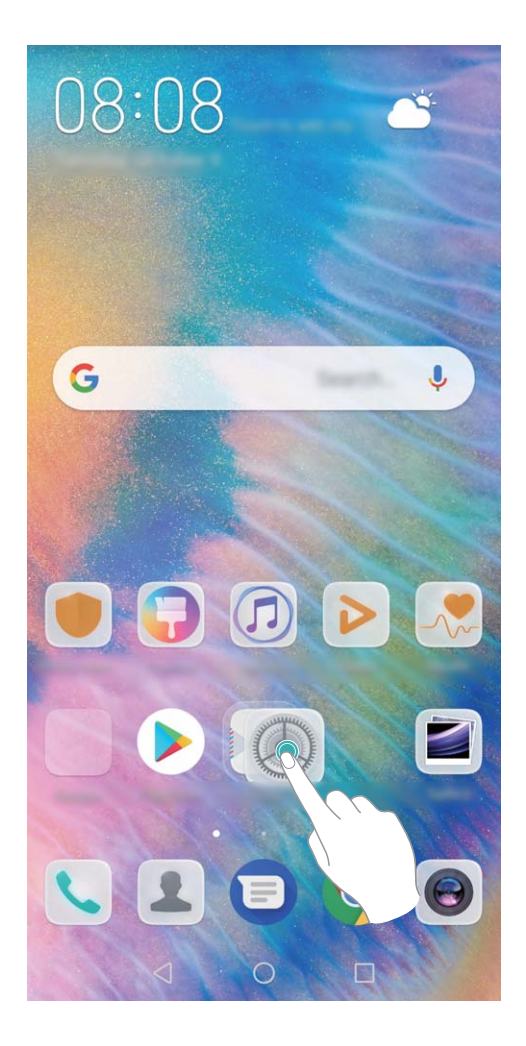

Klasör silme: Klasörü açın, + öğesine dokunun, tüm uygulamaların seçimini kaldırın, ardından **Tamam** öğesine dokunun. Klasör otomatik olarak silinecek ve klasördeki tüm uygulama simgeleri başlangıç ekranınıza taşınacaktır.

Klasörleri yeniden adlandırma: Klasörü açın, klasörün adına dokunun ve yeni bir ad girin.

Klasörlere uygulama simgeleri ekleme veya simgeleri klasörlerden kaldırma: Klasörü açın, öğesine dokunun, uygulamaları seçin veya uygulamaların seçimlerini kaldırın ve ardından **Tamam** öğesine dokunun. Seçili uygulama simgeleri otomatik olarak klasöre eklenirken seçimi kaldırılmış uygulamalar klasörden kaldırılacaktır.

Bir klasördeki uygulama simgesini kaldırmanın bir başka yolu da klasördeki simgeye cihazınız titreyene kadar basılı tutmak ve ardından bunu başlangıç ekranına sürüklemektir.

### Başlangıç Ekranınızı Yönetme

Başlangıç ekranınızda çok fazla simge mi var? Başlangıç ekranınıza yeni bir sayfa ekleyebilir ve beğeninize uygun olarak özelleştirebilirsiniz.

Başlangıç ekranını düzenleme moduna girmek için başlangıç ekranında boş bir alanı basılı tutun. Aşağıdakileri yapabilirsiniz:

• Yeni bir ekran sayfası eklemek: Yeni bir ekran sayfası eklemek için ekranın sol veya sağ tarafındaki

+ düğmesine dokunun.

- Boş bir ekran sayfasını silmek: Sayfayı silmek için × düğmesine dokunun.
  içerisinde uygulama simgeleri veya araçlar bulunan ekran sayfaları silinemez.
- Ekran sayfa sırasını değiştirmek: Taşımak istediğiniz ekran sayfasını basılı tutun, ardından istenen konuma sürükleyin.
- Varsayılan bir başlangıç ekranı sayfası ayarlamak: Seçilen ekran sayfasını varsayılan başlangıç

ekranı sayfanız olarak ayarlamak için başlangıç ekranının üst kısmındaki 🏠 düğmesine dokunun.

### Başlangıç Ekranı Duvar Kağıdı Ayarlama

Varsayılan duvar kağıtlarından sıkıldınız mı? Başlangıç ekranınızı kişiselleştirmek istiyorsanız beğendiğiniz bir fotoğrafı, başlangıç ekranı duvar kağıdınız olarak ayarlayın.

**Ayarlar** uygulamasını açın ve ardından **Başlangıç ekranı ve duvar kağıdı** > **Duvar kağıdı** menüsüne gidin. Burada şunları yapabilirsiniz:

Bir fotoğrafı başlangıç ekranı duvar kağıdı olarak ayarlama: Galeri öğesine dokunun ya da cihazınızdaki hazır bir duvar kağıdını seçin ve Kilit ekranı, Başlangıç ekranı veya İkisi de öğesini seçmek için ekrandaki talimatları uygulayın.

Galeri'deki bir fotoğrafı duvar kağıdı olarak ayarlama: Duvar kağıdınız olarak ayarlamak

istediğiniz harika bir fotoğraf mı var? **Saleri** bölümünde beğendiğiniz fotoğrafı açın, **Şu şekilde ayarla:** > **Duvar kağıdı** menüsüne gidin ve fotoğrafı başlangıç ekranı duvar kağıdınız olarak ayarlamak için ekrandaki talimatları uygulayın.

### Başlangıç Ekranı Araçlarınızı Yönetme

Başlangıç ekranınızdaki araçları hızlı bir şekilde yönetmek mi istiyorsunuz? Başlangıç ekranınızı düzenlemek ve daha kolay kullanılmasını sağlamak için başlangıç ekranı araçlarını ekleyebilir, taşıyabilir ya da silebilirsiniz. **Araçları ekleme**: Başlangıç ekranı düzenleme moduna girmek için başlangıç ekranında boş bir alana basılı tutun. **Araçlar** öğesine dokunun, bir araca basılı tutun ve bunu, başlangıç ekranındaki boş bir alana sürükleyin ya da istediğiniz araca dokunun.

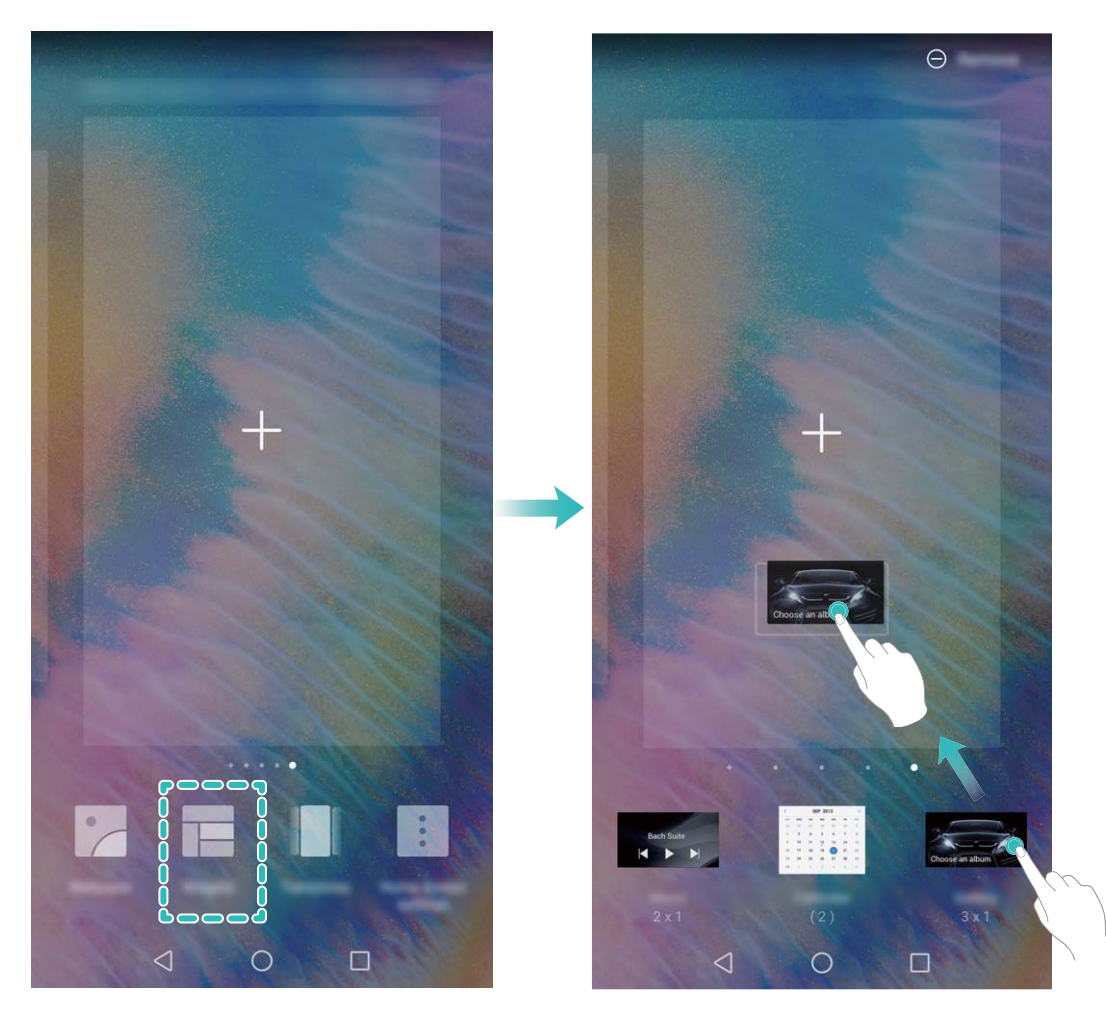

Araç için başlangıç ekranında yeterli boş alan olduğundan emin olun. Yeterli alan yoksa boş bir ekran sayfası ekleyin veya mevcut başlangıç ekranı sayfasında alan açın.

**Araçları silme**: Telefonunuz titreyene kadar başlangıç ekranındaki bir aracı basılı tutun ve ardından **Sil** öğesini seçin.

**Araçları taşıma**: Cihazınız titreyene kadar başlangıç ekranındaki bir aracı basılı tutun. Aracı, ekranda herhangi bir konuma sürükleyin.

### Uygulamaları Saklamak için Uygulama Çekmecesi Kullanın

Başlangıç ekranınızı daha temiz hale getirmek için uygulamalarınızı başlangıç ekranınızda tek bir yerde saklamak mı istiyorsunuz? Tüm uygulamalarınızı saklamak ve başlangıç ekranınızda yer açmak için başlangıç ekranınızda uygulama çekmecesini etkinleştirebilirsiniz.

Sequence variation actional actional ac

#### Oygulama çekmecesindeki bir uygulama simgesini başlangıç ekranına ekleme: Uygulama

çekmecesini etkinleştirdikten sonra uygulama listesine girmek için başlangıç ekranında düğmesine dokunun. Uygulama listesinden, eklemek istediğiniz uygulama simgesine cihazınız titreyene kadar basılı tutun ardından bunu başlangıç ekranında istenilen bir konuma sürükleyin.

## Kişiler

### Kartvizit Yönetimi

### Kartvizitleri Tarayarak Doğrudan Kişilerinize Ekleme

- 🔼 Kişiler uygulamasını açıp Kartvizitler > Tara menüsüne giderek şunları yapabilirsiniz:
- Tek bir kartviziti tarama: Kartviziti düz bir yüzeye yerleştirin, kameranın odağını kart vizörde net

şekilde görünecek biçimde ayarlayın ve  $\bigcirc$  düğmesine dokunun.

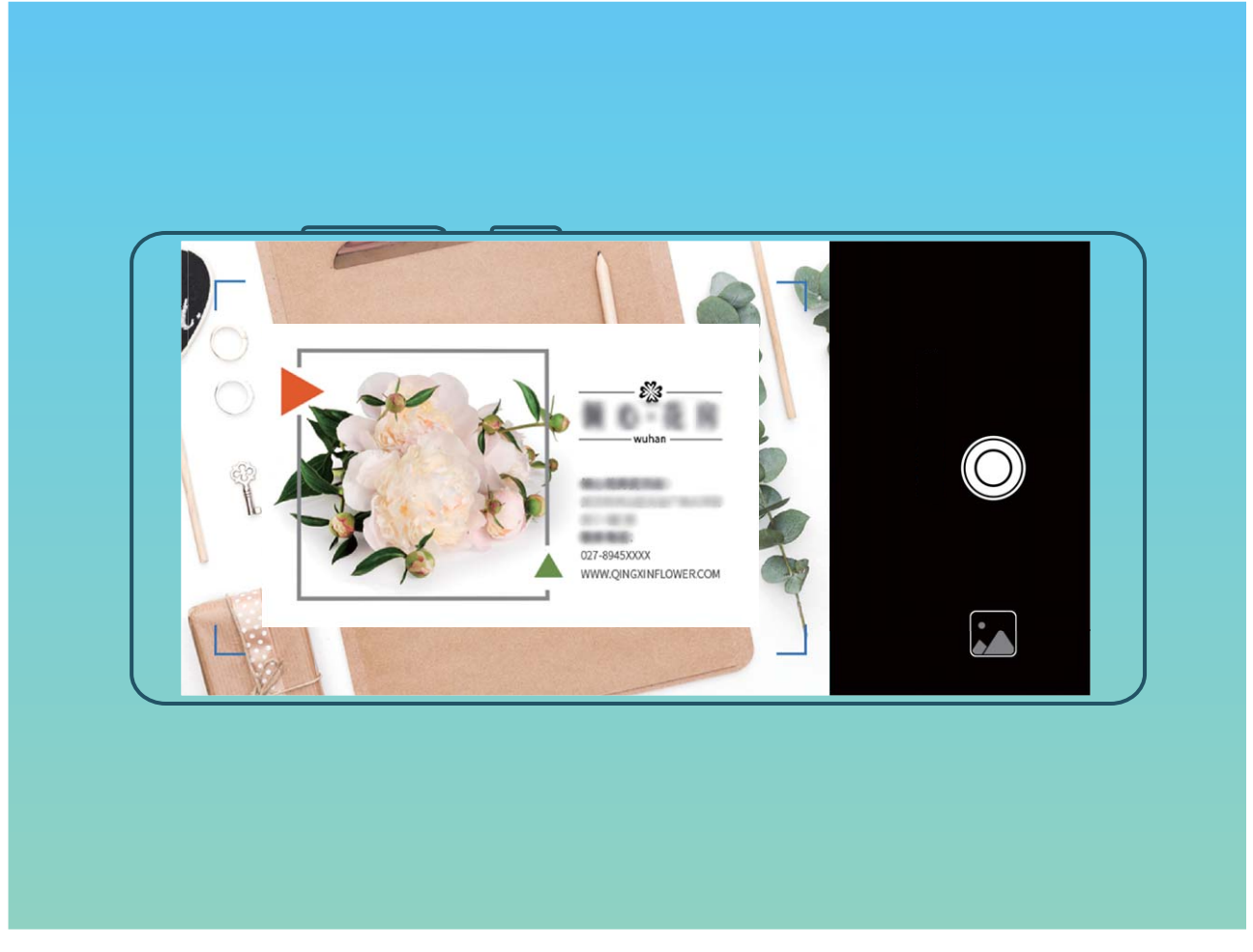

• Çok sayıda kartviziti tarama: Çok sayıda kartın fotoğrafını çekmek için Çoklu moduna geçin ve ekrandaki talimatları takip edin.

Kartvizitteki bilgiler otomatik olarak kişi bilgilerine dönüştürülür ve cihazınızda **Kartvizitler** bölümüne kaydedilir.

Kaydettiğiniz bir kartviziti görüntülemek için Kişiler uygulamasına gidin, taranan kişileri seçip Ayrıntılar menüsüne gidin.

### Elektronik Kartvizit Kullanarak Kişi Paylaşın

Kartvizitinizi paylaşmak: E Kişiler uygulamasını açın ve profil resminizi ayarlamak ve adınızı, iş adresinizi, telefon numaranızı ve diğer bilgileri girmek için Kartım düğmesine dokunun. Daha sonra düğmesine dokunun. Cihazınız otomatik olarak kare kodu kartvizitinizi oluşturacaktır. Doğrudan kare kodu kullanarak kartvizitinizi paylaşabilirsiniz. Aynı zamanda baylaşma yöntemi seçebilir ve paylaşmak için ekrandaki talimatları takip edebilirsiniz.

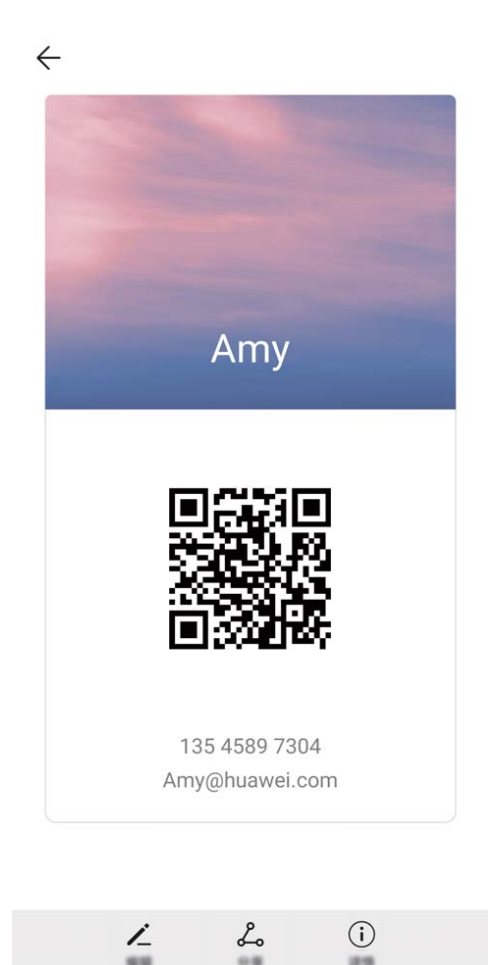

**Kişileri paylaşma**: Sişiler bölümünü açın, paylaşmak istediğiniz kişiyi seçin, sonrasında bu kişiyi kare kod kullanarak paylaşmak için sağ üst köşedeki kare kod simgesine dokunun. Aynı zamanda **Paylaş** düğmesine dokunabilir, paylaşma yöntemi seçebilir ve paylaşmak için ekrandaki talimatları takip edebilirsiniz.

Diğer kişinin cihazı kare kod analizini destekliyorsa kişileri eklemek için direkt olarak fotoğraf çekebilir veya kare kodları taratabilirler.

### Kişileri Yönetme

### Kişileri İçe ve Dışa Aktarma

Yeni bir cihaza geçtiğinizde mevcut kişilerinizi aktarmanız gerekecektir.

🔼 Kişiler uygulamasını açıp 🧯 > İçe/Dışa Aktar menüsüne gidin ve aşağıdakilerden birini seçin:

- Kişileri içe aktarma: Depolama biriminden içe aktar, Bluetooth ile içe aktar veya SIM öğesinden içe aktar öğesini seçin ve ekrandaki talimatları uygulayın.
- Kişileri dışa aktarma: Depolama birimine aktar, SIM öğesinden dışa aktar veya Kişileri paylaş öğesini seçin ve ekrandaki talimatları uygulayın. Varsayılan olarak Depolama birimine aktar üzerinden dışa aktarılan .vcf dosyaları cihazınızın dahili depolama alanındaki root dizinine kaydedilir. Dışa aktarılan dosyaları görüntülemek için Dosyalar uygulamasını açın.

#### Kişilerinizi Yönetme

Kişiler uygulaması, kişilerinizi yönetmeniz için size çok sayıda özellik sunar. Kişiler listenizi sadeleştirebilir, yalnızca cihazınızdaki ya da SIM kartınızdaki kişileri görüntülemeyi seçebilir ve sık kullanılan kişilerinizi kolayca bulabilirsiniz.

Tekrarlanan kişileri birleştirme: Kişiler listesinde tekrarlanan kişiler varsa bunları birleştirmek için

**Birden fazla kaydı olan kişileri birleştir** işlevini kullanabilirsiniz. Kişiler listesinde **× Kişileri düzenle** > **Birden fazla kaydı olan kişileri birleştir** menüsüne gidin, birleştirmek istediğiniz kişileri seçin ve ardından **Birleştir** düğmesine dokunun.

Farklı hesaplardaki kişileri görüntüleme: Yalnızca cihazınızdaki ya da SIM kartınızdaki kişileri mi

görüntülemek istiyorsunuz? **Görüntüleme tercihleri** Menüsüne gidin ve görüntülemek istediğiniz hesapları seçin. Ayrıca aşağıdakileri de yapabilirsiniz:

- Basit düzeni etkinleştirme: Kişiler listesindeki profil resimlerini, şirketleri ve unvanları gizlemek mi istiyorsunuz? Kişiler listesi ekranında : > Görüntüleme tercihleri menüsüne gidin ve Basit görünüm öğesini etkinleştirin.
- Kişi depolama alanını görüntüleme: Kişi depolama alanınızı kontrol etmek mi istiyorsunuz? Kişiler

listesinde **;** > **Görüntüleme tercihleri** menüsüne gidin. **Hesaplar** alanında cihazınız ya da SIM kartınızdaki kullanılabilir ve toplam depolama alanını görebilirsiniz.

**Kişileri Favorilere ekleme**: Belirli bir giriş için kişilerinizde sürekli arama yapmaktan yoruldunuz mu? Hızlı ve kolay erişim için sık görüştüğünüz kişileri Favorilerinize ekleyebilirsiniz. Kişiler listesinde Favorilerinize eklemek istediğiniz kişiye dokunun, ardından bu kişiyi Favoriler ekranına eklemek için **Favorilere ekle** öğesine dokunun.

### Üçüncü Taraf Uygulama Kişilerini Birleştirme

#### Kişi Bilgilerini Sosyal Medya Hesabınızla İlişkilendirme

Cihazınızdaki kişileriniz ne iş yapıyor? E-posta adresleri ne? İş unvanları ne? Kişileriniz hakkında daha fazla bilgi edinmek için üçüncü kişi sosyal medya uygulamalarını (LinkedIn gibi) kullanabilirsiniz.

LinkedIn hesabı ilişkilendirme: Sişiler uygulamasını açın, Sişiler > Ayarlar > LinkedIn hesabını ilişkilendir bölümüne gidin ve LinkedIn hesabınıza giriş yapmak için ekrandaki talimatları uygulayın. Giriş yaptıktan sonra cihazınız, cihazdaki kişi bilgilerinizi otomatik olarak güncelleyecektir. Tüm LinkedIn kişilerinizin bilgilerini senkronize etmek için LinkedIn ayarları ekranındaki **Kişiler** bölümünde **Kişileri senkronize et** > **Tüm LinkedIn kişileri** menüsüne gidin ve **Senkronizasyon** veya **LinkedIn \'i otomatik güncelle** öğesini seçin.

LinkedIn tarafından sağlanan kişi bilgilerini görüntüleme: Bir LinkedIn kişisini açın ve LinkedIn profilini çevrimiçi görüntüle öğesine dokunun.

LinkedIn kişilerinin ilişkisini kesme: 2 > Kişiler > > Ayarlar > LinkedIn menüsüne gidin ve İlişkiyi kes öğesini seçin.

### Gönderen Kişinin Unvanını Görüntüleyin

Yeni bir işe başladıysanız iş arkadaşlarınızın ne iş yaptığını hızlıca öğrenmeniz gerekir. Sosyal medya hesabını (LinkedIn gibi) e-posta kişilerinizle ilişkilendirebilirsiniz. E-posta gönderen kişilerin iş bilgileri e-posta ayrıntıları ekranında görüntülenecektir.

E-posta gelen kutunuza giderek gelen bir e-postayı açın. E-posta ayrıntılarına gidin, sonrasında göndericinin profil fotoğrafına dokunun ve LinkedIn profilini görüntüle düğmesine dokunun.

### Arama

### Temel Arama İşlevleri

### Acil Durum Aramaları Yapma

Acil bir durumda cihazınız açıksa ve servis alanı içerisinde ise ekranınız kilitli olduğunda veya mobil sinyal olmadığında bile acil durum aramaları yapabilirsiniz.

Acil durum araması özelliği yerel düzenlemelere ve İnternet servis sağlayıcınıza bağlıdır. Ağ sorunları ya da çevresel parazit acil durum aramalarının başarısız olmasına neden olabilir. Acil durumlarda tek iletişim yönteminiz olarak cihazınıza güvenmeyin.

**Telefon** uygulamasını açın veya kilit ekranında **Acil durum** düğmesine dokunun, yerel acil durum

numarasını telefona girin ve ardından varsa, konum servisleri etkinse ve cihazınız İnternete bağlıysa konumunuz alınacak ve referans amaçlı olarak ekranda görüntülenecektir.

### Önemli Üçüncü Kişi Aramalarını Asla Cevapsız Bırakmamak için Arama Bekletmeyi Etkinleştirin

Bir görüşme yaptığınız sırada gelen aramalar mı oluyor? Arama bekletme yeni aramayı cevaplamanızı ve ardından iki arama arasında geçiş yapmanızı sağlar.

Bazı operatörler bu özelliği desteklemiyor olabilir.

**Telefon** uygulamasını açın, **> Ayarlar > Diğer** menüsüne gidin ve **Arama bekletme** özelliğini etkinleştirin. Başka bir arama aldığınızda, aramayı cevaplamak ve ilk aramanızı beklemeye

almak için 🕓 düğmesine dokunun. Aramalar arasında geçiş yapmak için 与 düğmesine veya arama listesinde bekleyen aramaya dokunun.

### Arama Yönlendirmeyi Etkinleştirin ve Bir Aramayı Asla Cevapsız Bırakmayın

Aramaları cevaplayamıyorsanız, cihazınızı aramaları başka bir numaraya yönlendirecek şekilde ayarlayabilirsiniz.

👔 Bazı operatörler bu özelliği desteklemiyor olabilir.

**Telefon** menüsünü açın ve **> Ayarlar > Arama yönlendirme** bölümüne gidin. Çift SIM kartlı bir cihazınız varsa, **SIM 1** veya **SIM 2** bölümünde **Arama yönlendirme** öğesine dokunun ve bir yönlendirme yöntemi seçin. Aramalarınızı yönlendirmek istediğiniz numarayı girin ardından onaylayın. Arama yönlendirme etkinleştirildiğinde cihazınız uygun aramaları otomatik olarak önceden belirlenmiş olan numaraya yönlendirecektir.

### Sınırsız İletişim için Uluslararası Dolaşımı Aktive Edin

İş ya da tatil amacıyla yurt dışına seyahat ettiğinizde, Telefon cihazınız dolaşımda iken ülke kodunu çevirmeye gerek kalmadan arama yapabilirsiniz.

Bu özellik için operatör desteği gerekmektedir. Dolaşım ya da uluslararası dolaşım özelliğinin SIM kartınız için etkinleştirildiğinden emin olun. Ayrıntılı bilgi için lütfen operatörünüzle iletişime geçin.

Arama yapmak için 🕓 Telefon veya 🔼 Kişiler öğesini açın.

### VoLTE

#### VoLTE: Aynı Anda Arama Yapın ve Veri Kullanın

VoLTE (LTE üzerinden ses), aynı 4G ağı üzerinden hem arama hem de veri servislerinin kullanılmasına olanak tanır, böylece telefon görüşmesi yaparken bile İnternet kullanabilirsiniz. VoLTE aynı zamanda daha kısa arama bağlantı süresi ve daha yüksek ses ve görüntü kalitesi sunar.

Cihazınızın her iki SIM kart yuvası da 4G, VoLTE ve VoWiFi'ı desteklemektedir, SIM kart yuvalarının değiştirilmesine gerek yoktur.

- Çift 4G: Cihazınızın her iki SIM kart yuvası da 4G'yi desteklemektedir.
- **Çift VoLTE**: Cihazınızın her iki SIM kart yuvası da VoLTE'yi desteklemekte ve HD arama yaparken İnternet kullanmanıza olanak tanımaktadır.
- Çift VoWiFi: Cihazınızın her iki SIM kart yuvası da Wi-Fi kullanarak arama yapmaya olanak tanıyan VoWiFi'ı desteklemektedir. VoWiFi kullanarak Uçak modunda bile arama yapabilirsiniz.
- Bazı operatörler bu özelliği desteklemiyor olabilir.

### HD Aramaların Keyfini Çıkarmak için VoLTE'yi Etkinleştirme

- Bazı operatörler bu özelliği desteklemiyor olabilir.
  - Yalnızca çift SIM'e sahip telefonlar, her iki SIM kart için 4G, VoLTE ve VoWiFi etkinleştirilmesini destekler.

**Ayarlar** uygulamasını açın ve **Kablosuz bağlantı ve ağlar** > **Mobil ağ** bölümüne gidin. SIM 1 veya 2 ayarlar bölümünden (operatörünüzün ağı tarafından destekleniyorsa) şunları gerçekleştirebilirsiniz:

- 4G'yi etkinleştirme: 4G öğesini açın. Operatör özelleştirmesine bağlı olarak cihazınızda 4G düğmesi olmayabilir. Bu durum 4G'nin zaten etkin olduğu ve manuel olarak açılmasının gerekmediği anlamına gelir.
- VoLTE aramasını etkinleştirme: VoLTE aramaları öğesini açın.
- Wi-Fi aramasını etkinleştirme: Wi-Fi araması öğesini açın.

Ayar tamamlandıktan sonra aramak istediğiniz kişiyi seçin ve görüntülü arama yapmak için düğmesine dokunun. Ayrıca bir sesli arama sırasında görüntülü aramaya geçiş yapmak için ekrandaki

düğmesine de dokunabilirsiniz.

## Mesaj

### Temel Mesajlaşma İşlevleri

### Mesaj Gönderin

Metin mesajları, arkadaşlarınız, aileniz ve meslektaşlarınızla iletişim kurmanın hızlı ve kolay yoludur. Mesajlarınızı zenginleştirmek için metnin yanı sıra emojiler ekleyebilir veya resim ve ses dosyaları koyabilirsiniz.

Mesaj gönderin: CMesajlar bölümünü açın. Mesajlaşma listesi ekranından, + düğmesine dokunun ve kişileri veya grupları seçin. Mesaj içeriğinizi girin, başka içerik türleri eklemek için + düğmesine dokunun ve mesajı göndermek için > düğmesine dokunun.

**Bir taslak mesaj kaydetme**: Bir mesajı taslak olarak kaydetmek için dokunun.

### Mesajları Yönetin

Mesajlar uygulaması mesajlar hakkında bilgi sahibi olmayı kolaylaştırır.

**Mesajlar** bölümünü açın. Mesaj dizileri listesinde, konuşma dizisini görüntülemek için bir kişi adına ya da telefon numarasına dokunun.

Mesajları cevaplama: Metin kutusuna mesaj içeriğini girin ve >> düğmesine dokunun.

Bir mesajı arşivleme: Önemli bir mesajı kazara silmekten mi korkuyorsunuz? Bir mesaja basılı tutun

ve daha sonra mesajı arşivlemek için 🌄 düğmesine dokunun.

**Bir mesaj silme**: Çok sayıda mesajın neden olduğu karmaşadan yoruldunuz mu? Mesajlaşma listenizi temizlemek için gereksiz görüşmeleri veya mesajları silin. Görüşmeleri veya mesajları silmek için düzenleme ekranına girmek üzere mesaja ya da görüşmeye basılı tutun, görüşme veya mesajı seçin ve

düğmesine dokunun. Silinen mesajlar geri alınamaz.

**Mesajlarda arama**: Bir mesajı hızlıca bulmak mı istiyorsunuz? Mesajlaşma listesi ekranında, arama çubuğuna anahtar kelimeleri yazın, ilgili sonuçlar arama çubuğunun altında görülecektir.

Bir kişiyi engelleme: Birinin size istenmeyen mesajlar göndermesini durdurmak mı istiyorsunuz? Bir

mesaja basılı tutun ve daha sonra kişiyi engellemek için 🛇 düğmesine dokunun.

## Kamera

### Temel Kamera İşlevleri

### Temel Kamera Özelliklerini Kullanma

Daha iyi fotoğraflar çekebilmek için kameranızın temel özelliklerini öğrenin.

**Temel fotoğraf modu**: Stamera uygulamasını açın. Fotoğraf çekmek için vizörde O düğmesine dokunun. Dilerseniz kameranızın deklanşör düğmesi olarak ses azaltma düğmesini de kullanabilirsiniz.

**Kamera modu seçme**: S Kamera uygulamasını açın. Vizörde ön yüklü modlar arasından bir kamera modu seçin.

**Kamerayla yakınlaştırma veya uzaklaştırma yapma**: Vizördeyken uzaklaştırma için iki parmağınızla ekrana dokunup parmaklarınızı sıkıştırın veya yakınlaştırma için birbirinden ayırın. Kameranızın optik yakınlaştırma sınırının üzerinde yakınlaştırma yaparsanız fotoğrafın kalitesi düşecektir. İki parmağınızla ekrana dokunarak yakınlaştırma veya uzaklaştırma yaptığınızda, ekranın yan tarafında kameranızı yakınlaştırmak ya da uzaklaştırmak için kullanabileceğiniz bir yakınlaştırma çubuğu görünecektir.

**Kameranızın pozlamasını ayarlama**: Kameranız ortamdaki ışık seviyesine bağlı olarak pozlamasını otomatik olarak ayarlayacaktır. Pozlamanın artırılması resimlerin daha parlak görünmesini sağlarken, pozlamanın azaltılması resimlerin daha karanlık görünmesine neden olur. Pozlamayı vizördeyken

ekrana dokunup 🔆 simgesini yukarı veya aşağı sürükleyerek manuel olarak ayarlayabilirsiniz.

Flaşı etkinleştirme veya devre dışı bırakma: Flaş, zayıf ışıklı ortamlarda fotoğraf çekmek için ekstra

aydınlatma sağlamak için kullanılır. Vizördeyken aşağıdaki flaş modlarından birini seçmek için 400 düğmesine dokunun:

- Ctomatik: Kamera, ortam ışığı seviyesine göre flaşı otomatik olarak etkinleştirir veya devre dışı bırakır.
- 🌾 Kapalı: Flaş devre dışıdır.
- <sup>4</sup> **Açık**: Flaş etkindir.
- <sup>Q</sup> Sürekli açık: Vizördeyken flaş her zaman açıktır.

Gülümsemeleri otomatik yakalama: Vizördeyken 🔅 düğmesine dokunun ve Gülümsemeleri çek özelliğini etkinleştirin. Kamera vizörde bir gülümseme algıladığında fotoğraf otomatik olarak çekilir.

Sessiz çekim: Vizördeyken <sup>(</sup> düğmesine dokunun ve Deklanşör sesini kapat özelliğini etkinleştirin.

Coğrafi konumu etkinleştirme: Fotoğraf çektiğinizde coğrafi konumunuz kaydedilir ve böylece

fotoğraflarınızda konuma göre arama yapabilirsiniz. Vizördeyken 🐯 düğmesine dokunun ve **GPS etiketi** özelliğini etkinleştirin.

### Kamera Ayarlarını Yapın

Kamera ayarlar ekranında, çeşitli kamera ayarlarını, modları ve özellikleri kullanım ihtiyaçlarınıza uygun şekilde ayarlayabilirsiniz.

Gülümsemeleri otomatik olarak çekin: Ayarlar menüsünden Gülümsemeleri çek özelliğini etkinleştirin. Artık kamera vizörde bir gülümseme algıladığında otomatik olarak fotoğraf çekecektir.

### Sessiz fotoğraf: Ayarlar ekranından Deklanşör sesini kapat özelliğini etkinleştirin.

#### Fotoğraflarınızı Birleştirmek için Yardımcı Izgarayı Kullanın

Fotoğraflarınızın yamuk görünmesinden ya da her zaman merkezden uzak durmasından rahatsız mı oldunuz? Mükemmel kareyi düzenlemenize yardımcı olması için kameranızın yardımcı ızgarasını kullanabilirsiniz.

Bir yardımcı ızgara seçmek için, Se Kamera bölümünü açın ve Ayarlar öğesine girmek için 🔅 düğmesine dokunun. Daha sonra Kamera ızgarası öğesine dokunun ve kullanmak istediğiniz ızgarayı veya çizgileri seçin.

Üçte bir kuralı ile birleştirme yöntemi: Şebeke veya Phi ızgarası kullanın. Izgaranın dört kesişme noktası, resmin odak bölgeleridir. İyi bir birleştirme elde etmek için fotoğrafınızın öznesini kesişme noktalarından birine yerleştirin.

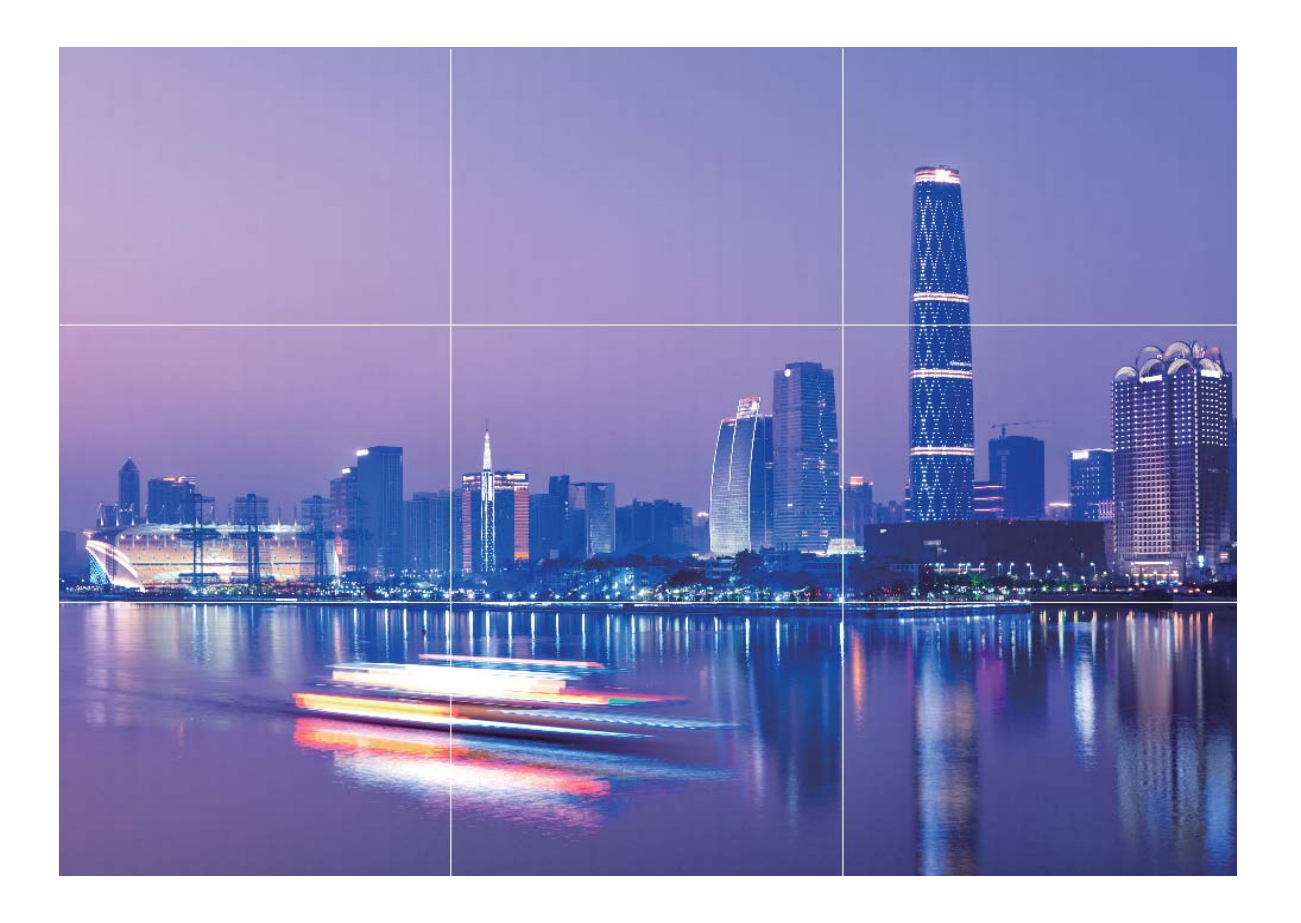

**Spiral birleştirme yöntemi: Fibonacci spirali (sol)** veya **Fibonacci spirali (sağ)** kullanın. Fotoğrafınızın öznesini spiralin merkezine yerleştirin.

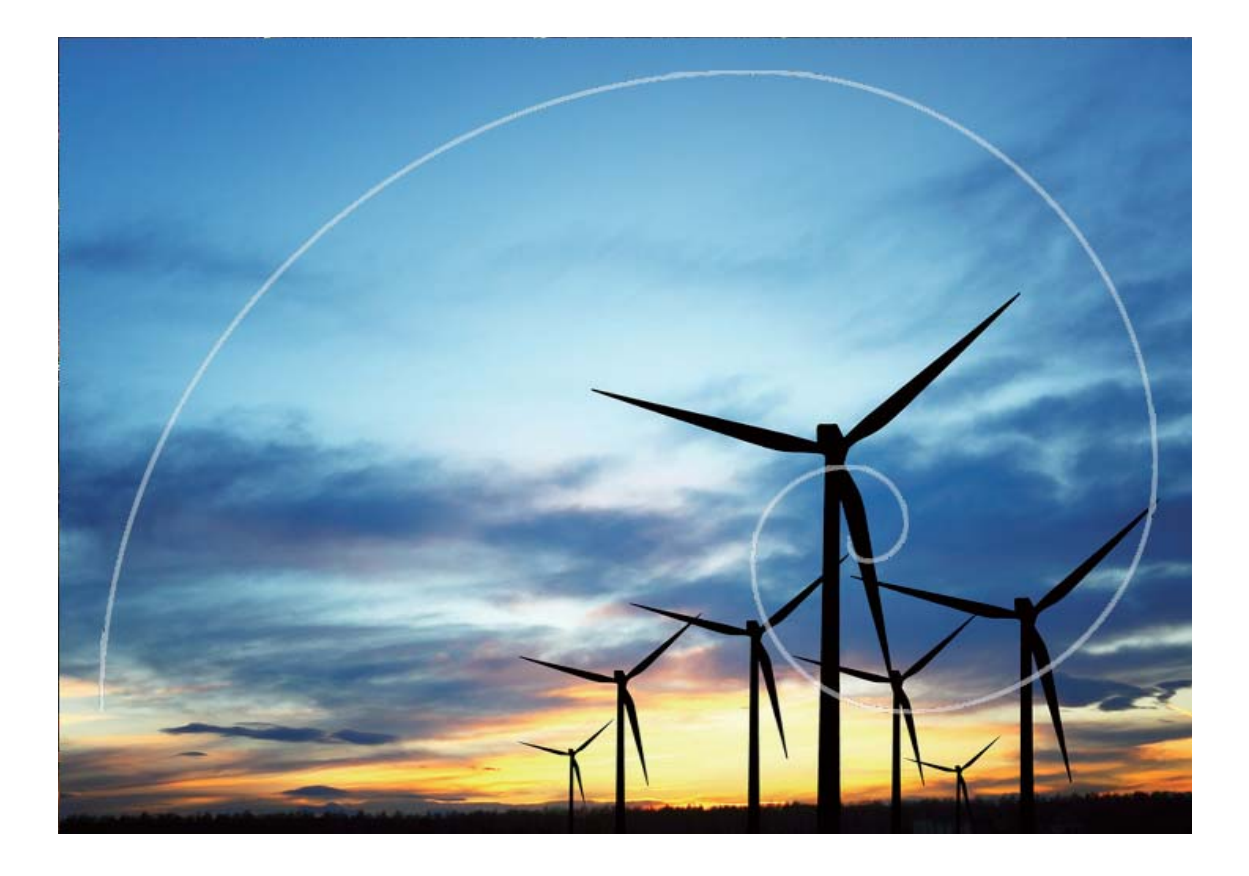

### Panoramik Fotoğraflar Çekmek için Panorama Modunu Kullanın

Panoramalar, normal fotoğraflardan daha geniş bir görüş açısı sunarak, geniş alanı kapsayan manzara çekimleri yapmanızı sağlar.

Bir panorama çekimi yapmak için kamera görüş alanımızda bulunan nesnelerin birden fazla fotoğrafını çeker ve bunları tek bir fotoğrafta birleştirir.

- *i* Bir panorama çekerken, özneden biraz uzakta bulunan geniş ve açık bir alan bulun ve tamamı tek renk olan arka planlar kullanmaktan kaçının.
- 1 Stamera > Diğer > Panorama menüsüne gidin.
- 2 Çekim yönünü yapılandırmak için ekranın en altında bulunan \*\*\* düğmesine dokunun.
- **3** Cihazınızı sabit tutun ve ardından çekime başlamak için O düğmesine dokunun. Cihazı sabit şekilde tutarken, belirtilen yönde yavaşça hareket ettirin ve ok işaretinin merkez çizgi ile aynı hizada olduğundan emin olun.
- **4** Bitirdiğinizde **•** düğmesine dokunun. Kamera, bir panorama oluşturmak için fotoğrafları otomatik olarak birleştirir.

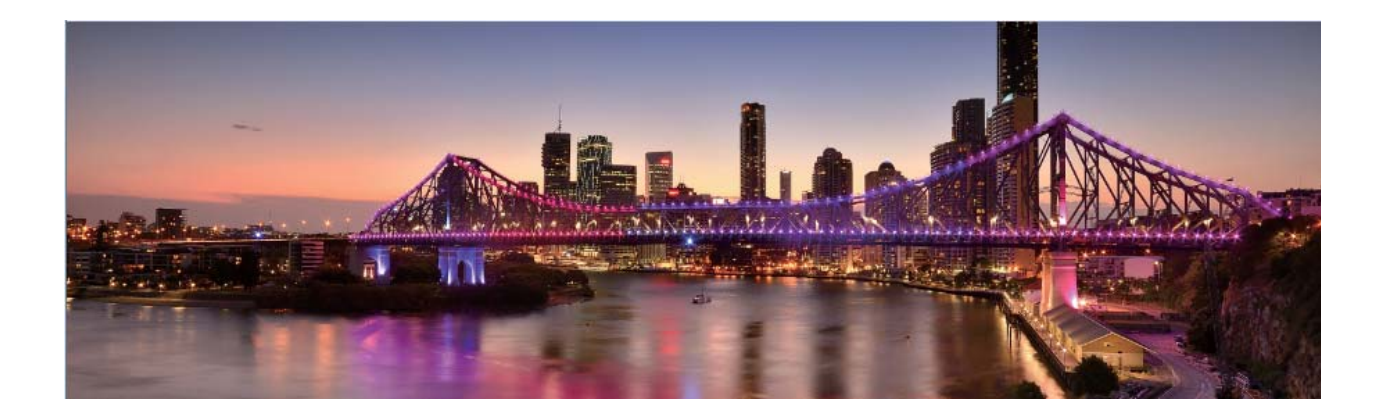

### 360 derece Fotoğraflar Çekmek için 3D Panorama Kullanma

Bir sahne ya da kişinin 360 derece görüntüsünü yakalamak için 3D panorama işlevini deneyin. **3D panorama** işlevi için iki çekim modu bulunmaktadır:

Nesne çekimi: Kamera > Diğer > 3D panorama bölümüne gidin. O düğmesine basılı tutun, ardından ekrandaki istemleri uygulayarak cihazınızı konunun çevresinde aynı yöne doğru yavaşça hareket ettirin. Çekimi durdurmak için O düğmesini bırakın. Çekimin ardından kamera

küçük resmine dokunun ve 3D panoramik fotoğraf oluşturmak için fotoğrafın üzerindeki düğmesine dokunun.

• Sahne çekimi: Sahne zekimi: Kamera > Diğer > 3D panorama bölümüne gidin. O düğmesine basılı tutun, ardından ekrandaki istemleri uygulayarak cihazınızı konunun çevresinde aynı yöne doğru

yavaşça hareket ettirin. Çekimi durdurmak için igodot düğmesini bırakın. Çekimin ardından kamera

küçük resmine dokunun ve 3D panoramik fotoğraf oluşturmak için fotoğrafın üzerindeki düğmesine dokunun.

3D panorama oluşturulduktan sonra 3D efektini görmek için cihazınızı eğebilir ya da fotoğrafı sürükleyebilirsiniz.

### **Pro Mod**

### Manzara Fotoğrafları Çekmek için Pro Modunu Kullanma

Manzara fotoğraflarınızın daha canlı ve ilgi çekici mi olmasını istiyorsunuz? Eşsiz ve kişiselleştirilmiş manzara fotoğrafları çekmek için Pro modunu kullanın.

Pro moduna girmek için 💌 Kamera > Pro menüsünü açın.

**Çekim konusuna göre ölçüm modu seçme**: Pro modu ekranındayken ()) öğesine dokunun ve uygun ölçümü seçin.

| Ölçüm modu | Uygulama senaryosu                                                |
|------------|-------------------------------------------------------------------|
| Matris     | Geniş manzara ve deniz resimleri                                  |
| Merkez     | Konu resmin ortasında ve arka planın önündedir.                   |
| Nokta      | Resimde vurgulanan konu bir çiçek veya ağaç gibi görece küçüktür. |

#### Çekim ortamına bağlı olarak parlaklığı ayarlama:

• **ISO ayarı**: Pro mod ekranındayken <sup>ISO</sup> öğesine dokunun ve değeri ayarlamak için ISO kaydırıcısını sola veya sağa kaydırın.

Aşırı parazitlenmenin önüne geçmek için önerilen ISO ayarı 400'ün altındadır. Gündüz çekimleri için önerilen ISO ayarı 100-200, gece çekimleri için ise 400'ün altındadır.

- **Perde hızını ayarlama**: Pro modu ekranındayken <sup>S</sup> öğesine (perde hızı) dokunun, perde hızı kaydırıcısını kaydırın ve istediğiniz hızı ortaya sürükleyin.
  - Hareketsiz manzara görüntüleri için (dağlar gibi) önerilen perde hızı 1/80-1/125; hareket eden konular (dalgalar gibi) için ise daha hızlıdır (1 saniyeden az). En iyi sonuç için hareket eden konuların çekiminde tripod kullanın.
- **Pozlama telafisi ayarı**: Pro modu ekranındayken <sup>EV</sup> öğesine dokunun, pozlama telafisi kaydırıcısını sürükleyin ve seçilen değeri ortaya sürükleyin.

**AWB (Beyaz dengesi) ayarı**: Pro modu ekranındayken <sup>AWB'</sup> öğesine dokunun, beyaz dengesi kaydırıcısını kaydırın ve seçilen değeri ortaya sürükleyin.

- Güneş ışığı altında çekim yaparken 🌞 ayarını seçebilirsiniz. Düşük ışıklı ortamlarda 🛗 ayarını seçebilirsiniz.
  - Renk sıcaklığını ayarlamak için Söğesine dokunun. Fotoğrafınıza sıcak, nostaljik bir ton vermek istiyorsanız K değerini artırın. Soğuk, sakin veya fütüristik bir ton vermek istiyorsanız daha düşük bir K değeri belirleyin.

Çekim konusuna bağlı olarak AF (Otomatik Netleme) ayarı: Pro modu ekranındayken <sup>AF<sup>-</sup></sup> öğesine dokunun, AF kaydırıcısını kaydırın ve istediğiniz modu ortaya sürükleyin.

| AF modları | Uygulama senaryosu                                          |
|------------|-------------------------------------------------------------|
| AF-S modu  | Sabit kareler (dağlar gibi).                                |
| AF-C modu  | Hareketli kareler (su akıntısı ve denizdeki dalgalar gibi). |
| MF modu    | Çıkıntılı nesneler (Yakın çekim çiçekler gibi).             |

**Çekim yaparken cihazınızı sabit tutma**: Pro modundayken Sös öğesine dokunun ve **Yatay seviye** özelliğini etkinleştirin. Bu özellik etkinleştirildikten sonra vizörde iki adet yatay kılavuz görünür. Noktalı çizgi düz çizgiyle çakıştığında kamera yatay olarak hizalanmış demektir.

**Resimleri RAW formatta kaydetme**: Pro modundayken  $\bigotimes$  > **Çözünürlük** öğesine dokunun ve **RAW formatı** özelliğini etkinleştirin. Bu işlev etkinleştirildikten sonra Pro modunda çekilen resimler hem RAW hem de standard JPG formatında kaydedilir.

- Pro modundaki bazı ayarlar bir ayarı değiştirmeniz durumunda değişebilir. Bu ayarları mevcut gereksinimlerinize göre yapılandırabilirsiniz.
  - Önerilen ayarlar yalnızca örnek amaçlıdır. İstediğiniz efekti elde etmek için ayarları mevcut koşullarınıza dayalı olarak değiştirebilirsiniz.

#### Portreler Yakalamak için Pro Modu Kullanın

Daha profesyonel portreler mi çekmek istiyorsunuz? Pro modu profesyonel portreler çekmek için kamera ayarlarınızı değiştirmenize olanak sağlar.

😎 Kamera > Pro menüsünü açın bölümüne gidin.

**Ölçüm modu seçin:** Portre çekmek için () veya nodu önerilir. Çekeceğiniz nesneleri (örneğin yüzlerini) vizörün ortasına yerleştirin.

#### Fotoğraf çekilen ortama göre parlaklığı ayarlayın

• **ISO ayarı:** Aşırı karlanmayı önlemek için, portre çekerken ISO'yu düşük seviyeye ayarlamak önerilir. ISO'yu mevcut çekim ortamına göre ayarlayabilirsiniz.

| Çekim Ortamı     | Önerilen ISO         |
|------------------|----------------------|
| Dış mekan        | 100 ila 200 Arasında |
| İç mekan         | 400 Civarında        |
| Gece manzaraları | 400 ila 800 Arasında |

- Deklanşör hızı ayarı: Ortam ışığı güçlüyken, ortam ışığı düşük ve hızlıysa deklanşör hızı yavaş olmalıdır. Sabit portreler için önerilen deklanşör hızı 1/80 ila 1/125 arasındadır. Hareketli özneleri çekmek için, 1/125 veya üzerinde bir deklanşör hızı seçin.
- EV telafisi ayarı: Öznelerin veya arka planın üzerindeki ışık düşükse EV telafisini arttırabilir ve çok ışık varsa EV telafisini düşürebilirsiniz.

**AWB ayarı:** Aydınlatma şartlarına göre AWB seçin. Güneş ışığında çekim yaparken <sup>\*\*</sup> öğesini seçebilirsiniz. Düşük ışıklı bir ortamda, <sup>\*\*\*\*\*</sup> öğesini seçebilirsiniz.

**Odak Ayarı:** Bir özneyi daha iyi vurgulamak için, portre çekerken manuel odak (MF) kullanmanız önerilir. Vizörde, vurgulamak istediğiniz bölüme (örneğin öznenin yüzü) odaklanmak için dokunun.

- Pro modunda, siz bir ayarı değiştirdikten sonra bazı ayarlar değişebilir. Bunları, mevcut ihtiyaçlarınıza göre ayarlayabilirsiniz.
  - Yukarıdaki önerilen ayarlar sadece referans amaçlıdır. İstediğiniz efekti elde etmek için bunları mevcut kullanım koşullarına göre ayarlayabilirsiniz.

### Işık Resmi Modu

#### Şehrin Işıklarını Yakalamak için Arka Lamba İzleri'ni Kullanın

Arka lamba izleri, geceleri arabaların stop lambalarının sanatsal fotoğraflarını çekmenizi sağlar.

- En iyi sonuçları almak için belli bir mesafeden ve öznenizin biraz üzerinden çekim yapın. Araba farlarının doğrudan kameraya bakmadığından emin olun çünkü bu görselde aşırı pozlamaya neden olabilir.
  - Pozlama sırasında hareket etmemesi için cihazınızı bir tripod veya sağlam bir zemin üzerine yerleştirin.

Kamera > Diğer > Işık resmi > Trafik izleri menüsünü açın bölümüne gidin. Cihazınızı sabit tutun ve ardından çekime başlamak için düğmesine dokunun. Vizörde resmin bir önizlemesi görüntülenir. Bitirdiğinizde düğmesine dokunun.

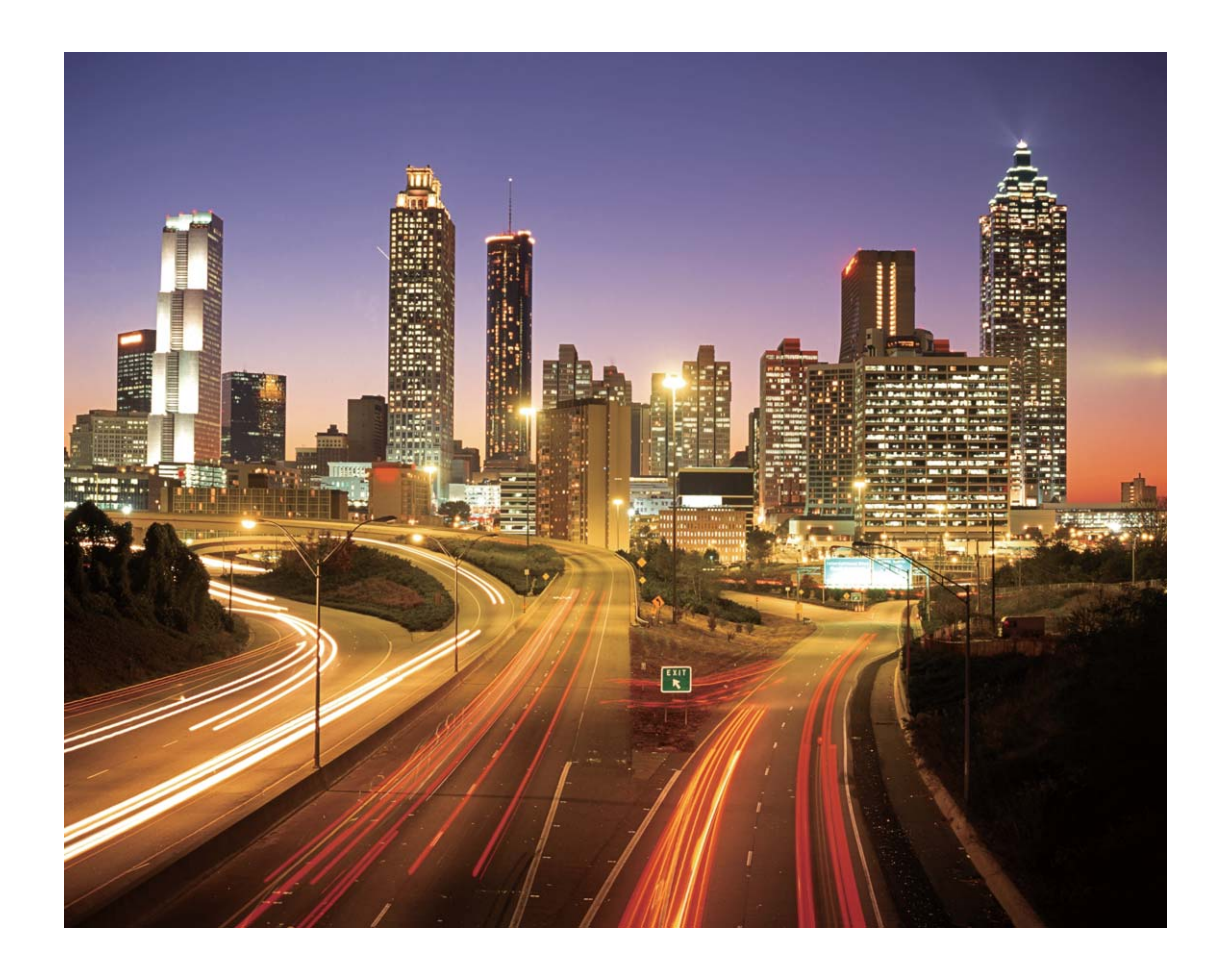
### Işık Desenleri Oluşturmak için Işık Graffitisi Kullanın

Işık graffitisi, kameranın önündeki bir ışık kaynağını hareket ettirerek desenler oluşturmanıza veya kelimeler yazmanıza olanak tanır.

- Diğer ışık kaynaklarından uzak karanlık bir yer bulun ve öznenizin siluetinin görülmediğinden emin olun. Küçük bir meşale veya lazer çubuğu gibi uygun renkte, yeterince parlak bir ışık kaynağı seçin.
  - Pozlama sırasında hareket etmemesi için cihazınızı bir tripod veya sağlam bir zemin üzerine yerleştirin.

Kamera > Diğer > Işık resmi > Işık graffiti menüsünü açın bölümüne gidin. Cihazınızı sabit tutun ve ardından çekime başlamak için düğmesine dokunun. Vizörde resmin bir önizlemesi görüntülenir. Bitirdiğinizde düğmesine dokunun.

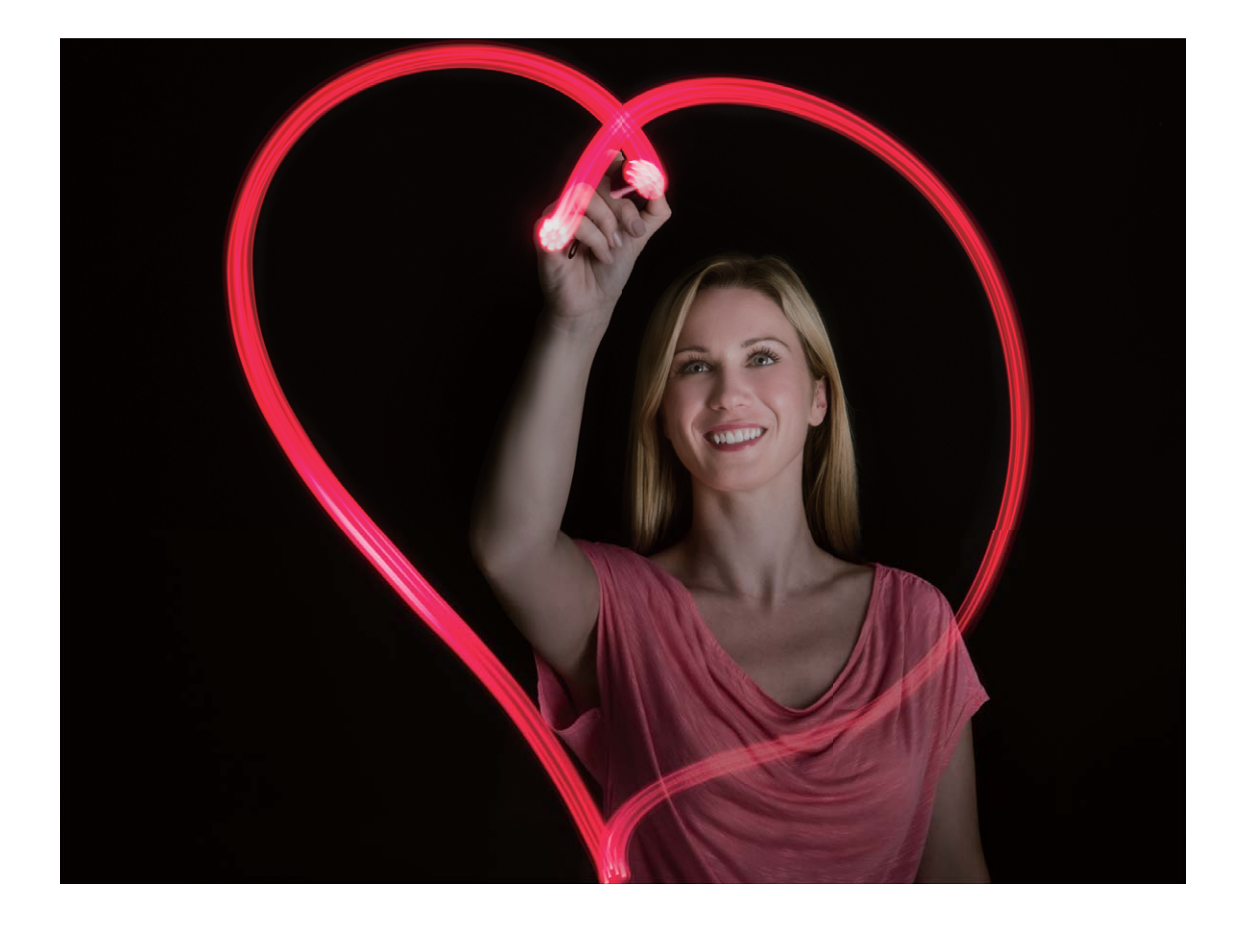

### Nehirleri ve Şelaleleri Çekmek için İpeksi Su Kullanın

İpeksi su, şelalelerin ve ırmakların ipeksi yumuşaklıktaki fotoğraflarını çekmenizi sağlar.

- En iyi sonuçları almak için bir akarsu veya çok fazla suyu olan bir şelale bulun.
  - Pozlama sırasında hareket etmemesi için cihazınızı bir tripod veya sağlam bir zemin üzerine yerleştirin.

- 1 S Kamera > Diğer > Işık resmi > İpeksi su menüsünü açın bölümüne gidin.
- 2 Cihazınızı sabit tutun ve ardından çekime başlamak için 🔘 düğmesine dokunun.
- **3** Vizörde resmin bir önizlemesi görüntülenir. Bitirdiğinizde 😐 düğmesine dokunun.

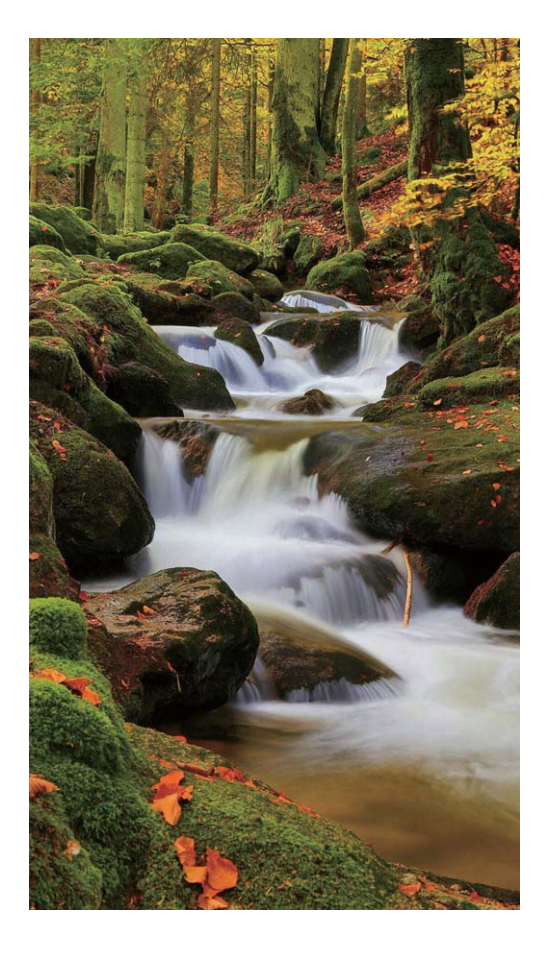

### Yıldızların Güzelliğini Yakalamak için Yıldız Parçası'nı Kullanın

Yıldız parçası, kameranızı gece gökyüzündeki yıldızların hareketini yakalamak için kullanmanızı sağlar.

- En iyi sonuçları almak için, açık bir gecede gökyüzünü tam olarak görebileceğiniz ışık kirliliğinden uzak bir yer seçin.
  - Pozlama sırasında hareket etmemesi için cihazınızı bir tripod veya sağlam bir zemin üzerine yerleştirin.
- 1 Samera > Diğer > Işık resmi > Yıldız izleri bölümüne gidin.
- 2 Cihazınızı sabit tutun ve ardından çekime başlamak için 🔘 menüsünü açın düğmesine dokunun.
- **3** Vizörde resmin bir önizlemesi görüntülenir. Bitirdiğinizde 😐 düğmesine dokunun.

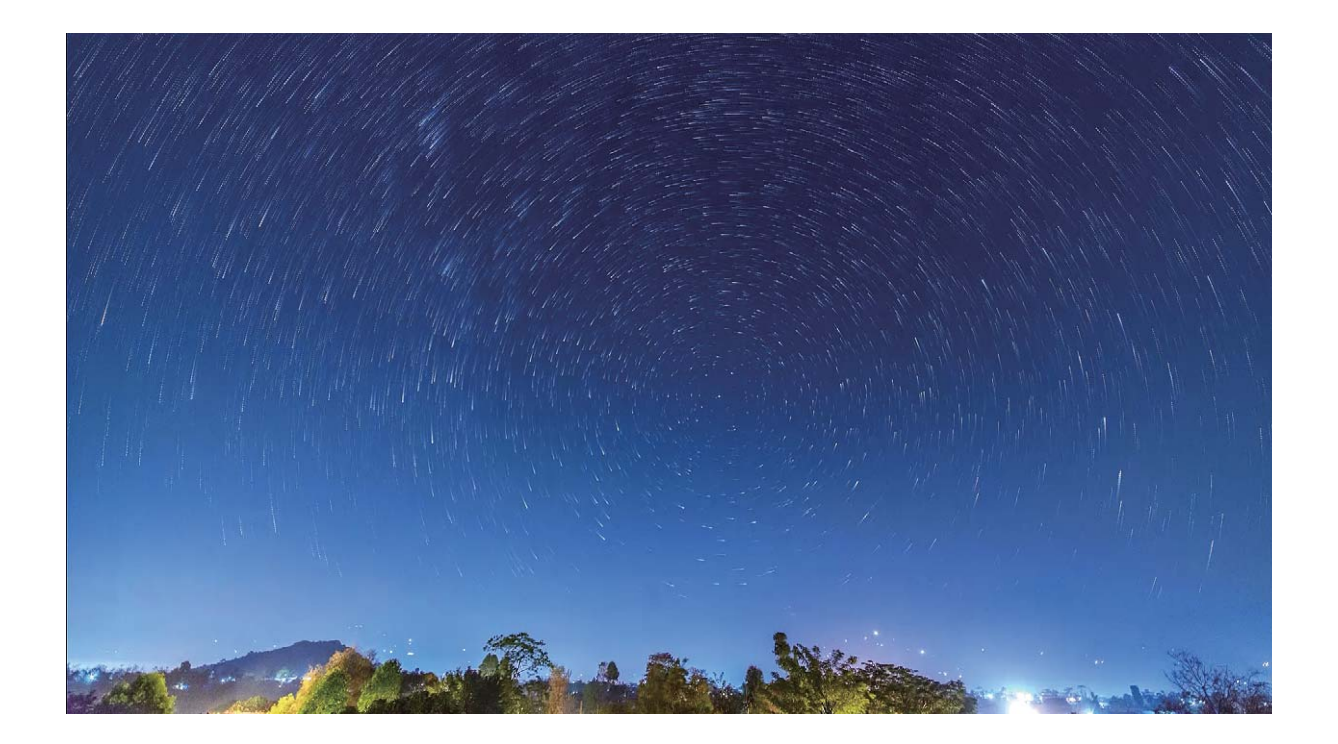

## Hareketli Fotoğraflar Çekin

Fotoğraflarınızı daha ilgi çekici ve dinamik hale mi getirmek istiyorsunuz? Hareketli fotoğraf çekin ve hayatın harika anlarını uzatın.

Hareketli fotoğraflar ile çekim düğmesine basılmasından yaklaşık 1 saniye öncesinde ve sonrasında da çekim yapılır. Bu resimlere Galeri'de göz atarken, sadece deklanşör düğmesine bastığınız andan itibaren çekilen statik fotoğrafları görüntülemez, aynı zamanda dinamik fotoğrafı ve sesi de oynatabilirsiniz.

Hareketli fotoğraflar çekme: 💿 Kamera uygulamasını açın, ekranında üst kısmında bulunan 🔘

düğmesine dokunun, sonrasında çekim yapmak için <sup>O</sup> düğmesine dokunun.

Hareketli fotoğrafları görüntüleme: Çekilen hareketli fotoğraf Galeri içerisinde JPG biçiminde

kaydedilecektir. 💻 Galeri > Albümler > Kamera menüsüne gidin. 🍥 simgesi olan resimlere

dokunun ve dinamik efekti görüntülemek için resmin üstündeki <sup>®</sup> öğesine dokunun. Tam bir oynatmadan sonra hareketli resim otomatik olarak durur. Oynatmayı ekrana dokunarak da durdurabilirsiniz.

Hareketli fotoğrafları paylaşma: Saleri > Albümler bölümüne gidin, paylaşmak istediğiniz hareketli fotoğrafa dokunun, sonrasında  $\mathcal{L}$  düğmesine dokunun, bir paylaşma yöntemi seçin ve paylaşmayı tamamlamak üzere ekrandaki talimatları takip edin.

Hareketli fotoğraflar Wi-Fi, Bluetooth, Huawei Share ve diğer yollardan paylaşılabilir. Hareketli fotoğraf efektlerinin oynatılabilmesi için paylaşılan cihazın hareketli fotoğrafları destekleyen bir Huawei cihazı olması gerekmektedir. Hareketli fotoğrafları üçüncü kişi uygulamalarıyla veya desteklemeyen cihazlarda paylaştığınızda hareketli fotoğraflar sabit olarak görünecektir.

# Galeri

# Öne Çıkanlar Albümlerini Özelleştirme

Öne Çıkanlar albümündeki fotoğrafları ve videoları, arka plan müziğini ya da Öne Çıkanlar videosunun video şablonunu değiştirmek mi istiyorsunuz? Albümdeki fotoğrafları ve videoları özelleştirerek ve oluşturulan videoyu istediğiniz arka plan müziği ya da şablonu ile kişiselleştirerek bir Öne Çıkanlar albümünü düzenleyebilirsiniz.

- Öne Çıkanlar albümü, fotoğrafların ve videoların saatine ve konumuna dayalı olarak oluşturulur. Cihazınız, fotoğraflarınızın saatine ve konumuna dayalı olarak bir video oluşturacaktır. Fotoğraf çekmeden önce Kamera bölümünü açın, <sup>(2)</sup> düğmesine dokunun ve ardından GPS etiketi özelliğini etkinleştirin.
  - Cihazınızın İnternete bağlı olduğundan emin olun.
  - Cihazınız, uyku modunda şarj olurken ve %50'den fazla pile sahipken otomatik olarak fotoğrafları veya videoları sıralayacak ve bir Öne Çıkanlar albümü oluşturacaktır. Cihazınızın analizi tamamlaması belli bir süre alabilir. Galerinizde yetersiz fotoğraf veya video (7 fotoğraftan daha az) olması durumunda cihazınız, otomatik olarak bir Öne Çıkanlar albümü oluşturmayacaktır.

**Galeri** uygulamasını açın. **Öne Çıkanlar** sekmesinden görüntülemek ya da düzenlemek istediğiniz Öne Çıkanlar albümüne dokunun. Sonrasında ayrıca aşağıdakileri de gerçekleştirebilirsiniz:

• Öne Çıkanları oynatma veya düzenleme: Düğmesine dokunun, böylelikle izleme sırasında ekranın alt kısmındaki seçenekler çubuğunu kullanarak video şablonunu ya da arka plan müziğini düzenleyebilirsiniz.

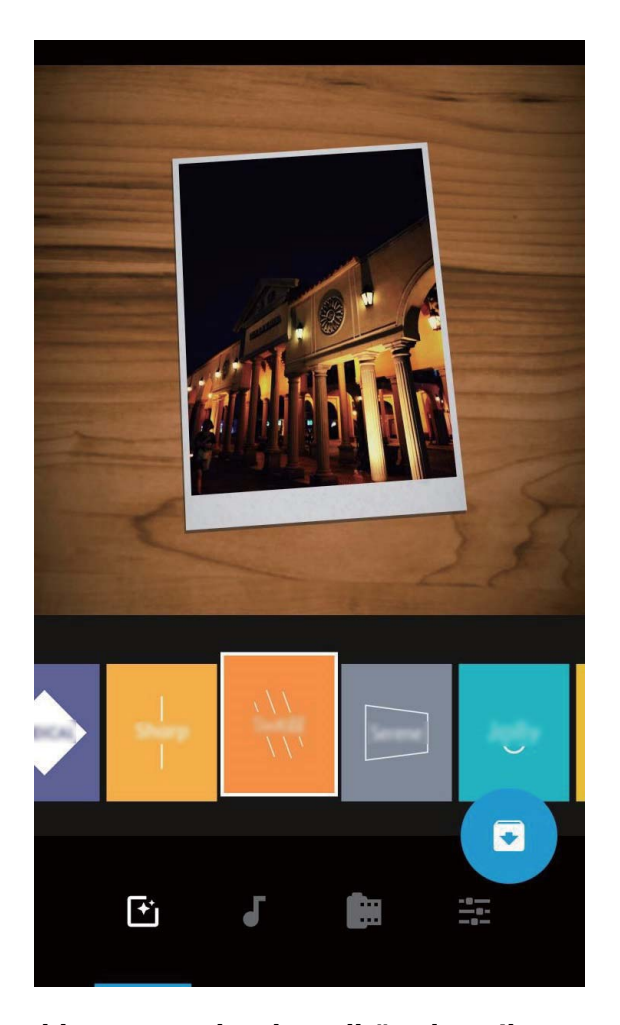

• Albüme fotoğraf ve video ekleme veya bunları albümden silme: Fotoğraf veya video eklemek için + düğmesine dokunun ve eklemek istediğiniz fotoğrafı ya da videoyu seçin, ardından seçilen öğeyi albüme eklemek için ✓ düğmesine dokunun. Fotoğraf veya video silmek için albümdeki

herhangi bir fotoğrafı ya da videoyu basılı tutun, ardından <sup>1</sup> düğmesine dokunun ve öğeyi albümden silmek için **Taşı** düğmesine dokunun.

👔 Albüme yalnızca MP4 formatındaki videolar eklenebilir.

• Albümdeki fotoğrafları ve videoları paylaşma: Albümdeki herhangi bir fotoğrafı veya videoyu

basılı tutun, ardından bir paylaşım modu seçmek için 💪 düğmesine dokunun ve paylaşım işlemini tamamlamak için ekrandaki talimatları uygulayın.

- Öne Çıkanlar albümünü yeniden adlandırma: <sup>[]</sup> düğmesine dokunun ve yeni bir ad girin.
- Öne Çıkanlar albümünü silme: 🔟 düğmesine dokunun ve ardından Sil düğmesine dokunun.

## Fotoğraf Albümlerini Düzenleme

## Yeni bir albüme fotoğraflar veya videolar ekleme: Albümler sekmesinden Albüm ekle

düğmesine dokunun, bir albüm adı girin ve ardından **Tamam** düğmesine dokunun. Yeni bir fotoğraf veya video seçin ve seçilen öğeyi, yeni bir albüme ekleyin.

#### Fotoğrafları ve videoları yeniden konumlandırma: Tümleşik yönetim ve göz atma için fotoğrafları

ve videoları çeşitli konumlardan aynı albüme taşıyabilirsiniz. İlgili albüme girdikten sonra 🗹 simgesi görünene kadar bir fotoğrafı ya da videoyu basılı tutun, ardından taşımak istediğiniz fotoğrafları ve

videoları seçin. <sup>()</sup> düğmesine dokunun ve öğeleri içine taşımak istediğiniz albümü seçin. Öğeler taşındıklarında orijinal konumlarda saklanmayacaklardır.

**Favori fotoğraflar ve videolar**: Favori fotoğraflarınızı ve videolarınızı ayrı olarak mı depolamak istiyorsunuz? Kolay görüntüleme için favori fotoğraflarınızı ve videolarınızı Favorilere ekleyebilirsiniz.

Favorilere eklemek istediğiniz fotoğrafı veya videoyu açın, ardından  $\heartsuit$  düğmesine dokunarak bunu, **Favorilerim** albümüne depolayın. Favorilere eklediğiniz öğeler, orijinal konumlarında da kalacaktır.

Ancak 🛇 simgesi, küçük resimlerinde görünecektir.

👔 Kamera, Videolar, Favorilerim ve Ekran görüntüleri gibi albümler ayarlanamaz.

Albümleri gizleme: Başkalarının görmesini istemediğiniz özel kişisel albümleriniz mi var? Kişisel

gizliliği sağlamak için bunları gizleyebilirsiniz. **Albümler** sekmesinden · > **Albümleri sakla** bölümüne gidin ve gizlemek istediğiniz albümler için geçişleri açın.

🚯 Kamera, Videolar, Favorilerim ve Ekran görüntüleri gibi albümler gizlenemez.

Fotoğrafları ve videoları silme: 🗹 simgesi görünene kadar bir fotoğrafı veya albümü basılı tutun,

silmek istediğiniz öğeleri seçin ve ardından  $\square$  > **Sil** bölümüne gidin. Silinen fotoğraflar ve videolar, öğenin sistemden kalıcı olarak silinmesine kadar kalan gün sayısını gösteren bir etiket ile birlikte **Yakın zamanda silinenler** albümünde kalacaktır. Süresi sona ermeden bir fotoğrafı veya videoyu kalıcı olarak silmek için **Yakın zamanda silinenler** bölümünden kalıcı olarak silmek istediğiniz fotoğrafı veya videoyu seçin ve  $\square$  > **Sil** bölümüne gidin.

Silinen fotoğrafları ve videoları geri yükleme: Yakın zamanda silinenler albümüne gidin, simgesi görünene kadar bir fotoğrafı veya videoyu basılı tutun, ardından geri yüklemek istediğiniz

öğeleri seçin ve bunları orijinal albümlerine geri yüklemek için  $\mathcal{O}$  düğmesine dokunun. Orijinal albümün silinmesi durumunda sistem, sizin için yeni bir albüm oluşturur.

# **Telefon Yöneticisi**

# Güç Tüketimini Optimize Etmek İçin Akıllı Güç Tasarrufu Yönetimini Etkinleştirme

Kötü bir zamanda pilin bitmesi birçok sorunu beraberinde getirebilir. Akıllı güç tasarrufu yönetimiyle cihazınızın pil ömrünü etkili bir şekilde uzatarak favori oyunlarınızın ve ilgilendiğiniz diğer şeylerin keyfini doyasıya çıkarabilirsiniz.

🔽 Telefon Yöneticisi uygulamasını açın ve aşağıdakileri yapmak için 🚺 öğesine dokunun:

- Kapsamlı güç tüketimi analizi ve optimizasyonu: Güç tüketimi sorunlarını kontrol etmek ve performansı otomatik olarak optimize etmek için Pil kullanımını optimize et öğesine dokunun.
- Güç tasarrufu modunu veya Süper güç tasarrufu modunu etkinleştirme: Güç tasarrufu modu veya Süper güç tasarrufu modu özelliğini etkinleştirin. Pil ömrünü artırmak için cihazınızın pil seviyesine uygun güç tasarrufu modunu seçin.
- Güç Tüketimi ayrıntılarını görüntüleme: Güç Tüketimi ayrıntılarını görüntülemek için Pil kullanımı ayrıntıları öğesine dokunun. Pil kullanım ayrıntıları bölümünde Şarj ediliyor öğesinin altında bulunan renkli çubuklar cihazınızı şarj ederken çeşitli aşamaları gösterir. Renkli çubuklar arasındaki boşluklar cihazınızı şarj etmediğiniz zamanlarda çeşitli aşamaları gösterir. Bu özellik pil tüketmez. Yoğun güç kullanan uygulama ve donanımları görmek için Pil kullanımı öğesine dokunun.
- Güç tasarrufu için akıllı çözünürlük ayarını etkinleştirme: Akıllı çözünürlük, güç tasarrufu yapmak için cihazınızın çözünürlüğünü otomatik olarak düşüren bir işlevdir. Ekran çözünürlüğü özelliğini etkinleştirin ve Akıllı çözünürlük öğesini seçin. Cihazınız güç tasarrufu yapmak için ekran çözünürlüğünü arka planda çalışan uygulamalara göre otomatik olarak ayarlayacaktır. Akıllı çözünürlük özelliğinin etkinleştirilmesi ekran görüntüsünü etkileyebilir. Ayrıca yüksek çözünürlüğün gerekli olmadığı zamanlarda ekran çözünürlüğünü manuel olarak ayarlayarak da güç tasarrufu yapabilirsiniz.

Güç tasarrufu ayarları hakkında daha fazla bilgi için 💟 **Telefon Yöneticisi** uygulamasını açın ve

aşağıdakileri gerçekleştirmek üzere  $\overline{\mathbb{F}}$  >  $\mathfrak{B}$  öğesine dokunun:

- Yoğun güç kullanan uygulama bildirimlerini etkinleştirme: Aşırı güç tüketimi bildirimi özelliğini etkinleştirin, sonrasında cihazınız tarafından yoğun güç kullanan uygulamalar tespit edildiğinde bildirim alırsınız. Ardından bu tür uygulamaları kontrol etmek ve dilediğinizde manuel olarak devre dışı bırakmak için Aşırı güç harcayan uygulamalar öğesine dokunun.
- Durum çubuğunda kalan pil yüzdesini görüntüleme: Durum çubuğunda cihazınızın kalan pil yüzdesini görüntülemek için Pil yüzdesi özelliğini etkinleştirin.

# E-posta

## E-posta Hesaplarını Yönetme

Huawei cihazınızda aynı anda birden çok e-posta hesabını yönetebilirsiniz.

E-posta uygulamasını açın. Burada şunları yapabilirsiniz:

ekranına gitmek için bir e-postaya basılı tutun, e-postaları seçin ve 🔟 düğmesine dokunun.

• E-postaları senkronize etme: E-posta listesini yenilemek için Gelen Kutusu ekranını aşağı

kaydırın.  $\equiv$  > Ayarlar menüsüne gidip bir hesaba dokunun ve E-posta senkronizasyonu öğesini etkinleştirin. Otomatik olarak senkronize etmek için Senkronizasyon sıklığı öğesine dokunup bir senkronizasyon aralığı seçerek yapılandırmayı tamamlayın.

- E-posta arama: E-posta listesi ekranında arama çubuğuna dokunup e-posta konusu ve içeriği gibi bir anahtar kelime girin.
- Birden fazla e-posta hesabı ekleme: => Ayarlar > Hesap ekle menüsüne gidip e-posta servis sağlayıcınızı seçin ve bilgilerinizi girin.
- E-posta hesapları arasında geçiş yapma: Hesaplar ekranında = düğmesine dokunup geçiş yapmak istediğiniz hesabın adına dokunun.
- E-posta hesaplarını yapılandırma: Hesap ekranında = > Ayarlar menüsüne gidin ve Hesap adı, Varsayılan hesap ve Hesabı sil ayarını yapmak için bir hesap seçin.

## Exchange E-postası için Otomatik Yanıt Ayarlama

Tatilde e-postaları yanıtlayamıyor musunuz? E-postaları otomatik olarak cevaplamak için otomatik yanıtları etkinleştirin.

**E-posta** uygulamasını açıp  $\equiv$  > Ayarlar menüsüne gidin ve Exchange hesabınızı seçin. Otomatik yanıtlar öğesine dokunup Otomatik yanıtlar özelliğini etkinleştirin, otomatik cevabınızın içeriğini ve zamanını ayarladıktan sonra **Tamam** düğmesine dokunun.

# Takvim

## Takvim'de Gezinme

Yoğun hayatınıza bir düzen mi getirmek istiyorsunuz? Günlük programınızı yönetmek için Huawei cihazınızda **Takvim** uygulamasını kullanmayı deneyin.

|    | ≡                   | Hazira                         | an 2018  | 3   |        | 26      | Q •-     | Etkinlik arama                            |  |  |  |  |  |
|----|---------------------|--------------------------------|----------|-----|--------|---------|----------|-------------------------------------------|--|--|--|--|--|
|    | -                   | Ay                             | Hafta    | Gür | n Pro  | ogramla | I        |                                           |  |  |  |  |  |
|    | PZT                 | SAL                            | ÇAR      | PER | CUM    | CMT     | PAZ      | Gorunum degiştirme                        |  |  |  |  |  |
| 22 | 28                  | 29                             | 30       | 31  | 1      | 2       | 3        |                                           |  |  |  |  |  |
| 23 | 4                   | 5                              | 6        | 7   | 8      | 9       | 10       |                                           |  |  |  |  |  |
| 24 | 11                  | 12                             | 13       | 14  | 15     | 16      | 17       | — Mevcut etkinlik                         |  |  |  |  |  |
| 25 | 18                  | 19                             | 20       | 21  | 22     | 23      | 24       |                                           |  |  |  |  |  |
| 26 | 25                  | 26                             | 27       | 28  | 29     | 30      | 1        | — Seçili gündeki etkinlikleri görüntüleme |  |  |  |  |  |
| 27 | 2                   | 3                              | 4        | 5   | 6      | 7       | 8        | Bugun                                     |  |  |  |  |  |
| ٩. | (Crew)              |                                | 0.55     | _   | 210-11 | - Co-   | 1999.772 | — Hafta numarası                          |  |  |  |  |  |
|    | 4 gün s<br>09<br>10 | sonra<br>:30<br>:30 <b>M</b> e | eeting • |     |        |         |          | — Seçili gündeki etkinlik(ler)            |  |  |  |  |  |
|    |                     |                                |          |     |        | 6       | +        |                                           |  |  |  |  |  |
|    |                     |                                |          |     |        |         | 1° •     | — Etkinlik ekleme                         |  |  |  |  |  |

**Etkinlik oluşturma**: **Takvim** uygulamasını açıp + düğmesine dokunun ve başlık, konum ve başlangıç ile bitiş zamanları dahil olmak üzere etkinlik bilgilerini girin. Etkinliğinize hatırlatıcı eklemek için **Hatırlatıcı** menüsüne gidip  $\checkmark$  düğmesine dokunun.

**Etkinlik arama**: **Takvim** sayfasında <sup>Q</sup> düğmesine dokunun ve başlık veya konum gibi etkinliğin anahtar kelimelerini girin.

Takvimi yapılandırma: Takvim sayfasında takvim ekranını ve hatırlatıcı ayarlarını özelleştirmek için

= > **Ayarlar** menüsüne gidin.

**Tam konum hakkında bilgi alma**: **I Takvim** uygulamasını açın. Bir görünümde veya programda etkinlikle ilgili tam konum bilgisini görmek istediğiniz yerin ayarlandığı etkinliğe dokunun.

**Hava durumu sorgulama**: **Takvim** uygulamasını açın ve etkinlik günü için hava durumunu görmek istediğiniz görünüm veya programda bir etkinliğe dokunun.

Konferans katılımcıları hakkında bilgi alma: **3 Takvim** uygulamasını açın ve katılımcıları görmek için konferans hatırlatıcısına dokunun.

# Yardımcı Uygulamalar

## Sesli Notlar Oluşturmak için Ses Kaydediciyi Kullanma

Hiç bir toplantı sırasında önemli notlar almak için yeterli zamanınız olmadığı hissine kapıldınız mı? Bir röportaj veya ders sonrasında elinizdeki not yığınını düzenlemeniz mi gerekiyor? Ses Kaydedici daha sonra kolayca tekrar dinleyebileceğiniz ses kayıtları almanızı sağlar.

Kaydı başlatmak için 🥯 Kayıt Cihazı uygulamasını açın ve 💿 öğesine dokunun. Kayıt sırasında

önemli noktalara etiket ekleyebilirsiniz. Kaydı sonlandırmak ve ses dosyasını kaydetmek için 💌 simgesine dokunun.

Kayıt tamamlandıktan sonra, şunları yapabilirsiniz:

- Etiketten kayıt oynatma: Kayıt dosyası listesinde Yeni kayıt öğesine dokunun ve oynatma ekranına gitmek için bir kayda dokunun. Oynatma ekranında, eklediğiniz bir etikete dokunabilir ve kaydı bu noktadan itibaren oynatabilirsiniz.
- Kayıtları yönetme: Kaydı paylaşma ve silme gibi seçenekler için bir kayda basılı tutun.
- (f) Kayıt dosyası listesinde bir kayıt dosyasına basılı tutun ve ardından depolama konumunu

görüntülemek için : > Ayrıntılar öğesine dokunun.

# HUAWEI Kimliği ve Çok Sayıda Kullanıcı

## Çoklu Kullanıcılar Ayarlamak ve Kullanmak

İş ve kişisel hayatınızı birbirinden ayırmak için cihazınızda birden fazla kullanıcı hesabınızın olmasını mı istiyorsunuz? Cihazınıza çok sayıda kullanıcı ekleyebilir ve tek dokunuşla bunlar arasında geçiş yapabilirsiniz.

#### Kullanıcı veya Misafir Eklemek

🛕 En fazla üç kullanıcı ve bir misafir eklenebilir.

**Bir kullanıcı ekleme:** Ayarlar düğmesine dokunun ve **Kullanıcılar ve hesaplar** > **Kullanıcılar** bölümüne gidin. **Kullanıcı ekle** düğmesine dokunun, bir kullanıcı adı girin ve **EKLE** düğmesine dokunun. Yeni bir kullanıcı ekledikten sonra yeni kullanıcıya geçiş yapabilir ve kullanıcının hesap ayarlarını yapılandırmak için ekrandaki talimatları izleyebilirsiniz.

Misafir ekleme: Ayarlar düğmesine dokunun ve Kullanıcılar ve hesaplar > Kullanıcılar bölümüne gidin. Bir misafir oluşturmak için Konuk ekle > EKLE öğesine dokunun.

Kullanıcı hesabı adını ya da profil resmini ayarlama: Bir kullanıcı ekledikten sonra, kullanıcı hesabı

adı ve kullanıcı için profil resmi ayarlayabilirsiniz. Bunu yapmak için, ilgili kullanıcıya geçin ve <u>u</u> düğmesine dokunun. Kullanıcı adı ve profil resmini değiştirmek için ekrandaki talimatları izleyin.

Kullanıcının arama yapmasını, mesaj göndermesini ve arama kayıtlarını paylaşmasını sağlama: Farklı kullanıcı moduna geçtikten sonra temel arama fonksiyonları yine kullanılabilir. Eklenen yeni kullanıcı arama yapabilir, mesaj gönderebilir ve telefon yöneticisiyle arama kayıtlarını paylaşabilir. Misafir kullanıcı arama yapabilir ve telefon yöneticisiyle arama kayıtlarını paylaşabilir.

için, yönetici hesabı ile giriş yapın ve **Ayarlar**, düğmesine dokunun ve daha sonra **Kullanıcılar ve** hesaplar > Kullanıcılar bölümüne gidin. İstediğiniz kullanıcıyı seçin ve **Çağrılara, mesajlara ve** iletişim geçmişinin paylaşımına izin ver öğesine dokunun.

#### Kullanıcı veya Misafir Silmek

Bir kullanıcı silmek için, aşağıdaki yöntemlerden birini seçin:

- Yönetici hesabı ile giriş yapın ve Ayarlar düğmesine dokunun ve daha sonra Kullanıcılar ve hesaplar > Kullanıcılar bölümüne gidin. İstediğiniz kullanıcıyı seçin ve Kullanıcıyı sil > Sil öğesine dokunun.
- Yönetici hesabı ile giriş yapın ve durum çubuğunda aşağı kaydırın ve daha sonra 🔍 > **Diğer ayarlar** bölümüne gidin. İstediğiniz kullanıcıyı seçin ve **Kullanıcıyı sil** > **Sil** öğesine dokunun.

Bir misafiri silmek için, la Ayarlar düğmesine dokunun. Kullanıcılar ve hesaplar > Kullanıcılar öğesine gidin ve Konuk > Konuğu sil > SİL öğesine dokunun.

#### Yönetici Hesabı, Kullanıcı ve Misafir Modları arasında Geçiş Yapmak

Yönetici hesabı, kullanıcı ve misafir modları arasında geçiş yapmak için aşağıdaki yöntemlerden birini seçin:

- Durum çubuğundan aşağı kaydırın ve 🖸 öğesine dokunun. Daha sonra istenen kullanıcının profil resmine dokunun.
- Ayarlar düğmesine dokunun ve Kullanıcılar ve hesaplar > Kullanıcılar bölümüne gidin. Daha sonra istenen kullanıcının kullanıcı adına veya profil resmine dokunun.

A Başka bir kullanıcıdan yöneticiye geri dönerken ekranın kilidini açmak için sizden şifrenizi girmeniz istenir.

# Cihaz Bağlantısı

## Cihazınızı Bluetooth Cihazlarına Bağlama

Cihazınızı araç kullanırken gezinmek ya da müzik dinlemek üzere Bluetooth mikrofonlu kulaklıklara ve araç içi Bluetooth'a bağlamak için Bluetooth'u kullanın. Ayrıca cihazınızı fitness verilerini kaydetmek ve yönetmek üzere giyilebilir Bluetooth cihazlara da bağlayabilirsiniz. Bluetooth cihazlarının cihazınıza bağlanması güç tüketimini önemli ölçüde arttırmaz.

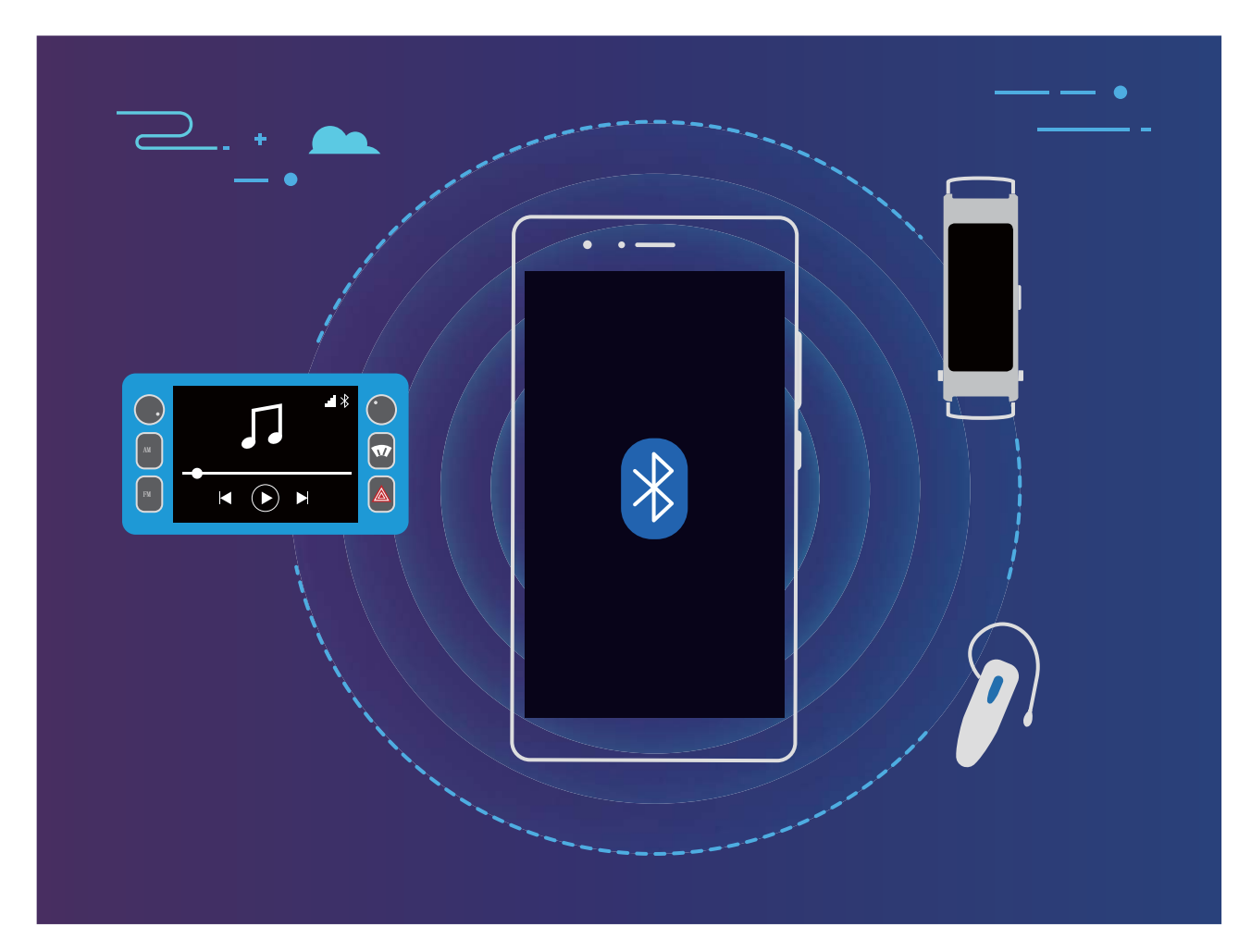

#### Huawei cihazları tarafından kullanılan Bluetooth protokolleri ve işlevleri:

| HFP, HSP | Arama yapma                                 |
|----------|---------------------------------------------|
| A2DP     | Müzik çalma                                 |
| AVRCP    | Müzik çalmayı kontrol etme                  |
| OPP      | Dosya aktarma                               |
| РВАР     | Kişileri senkronize etme                    |
| MAP      | Metin mesajlarını senkronize etme           |
| HID      | Bluetooth klavyeleri ve fareleri çalıştırma |

| PAN | Bağlantı paylaşımı                                |
|-----|---------------------------------------------------|
| BLE | Bluetooth Düşük Enerji (BLE) cihazlarına bağlanma |

**Bluetooth'u etkinleştirme veya devre dışı bırakma**: Başlangıç ekranında durum çubuğunu aşağı kaydırın, kısayollar panelini açın ve ardından Bluetooth'u etkinleştirmek veya devre dışı bırakmak için

🕴 düğmesine dokunun. Bluetooth ayarları ekranını açmak için 🏄 öğesine basılı tutun.

**Bir Bluetooth cihazını eşleştirme**: Bluetooth cihazının ayarlar ekranında **Bluetooth'u aç** özelliğini etkinleştirin. Bluetooth cihazının görülebilir olarak ayarlandığından emin olun. **Kullanılabilir Cihazlar** bölümünden eşleştirmek istediğiniz cihaza dokunun ve ardından eşleştirmeyi tamamlamak için ekrandaki talimatları uygulayın.

Bir Bluetooth cihazının eşleştirmesini kaldırma: Bluetooth cihazının ayarlar ekranında

**Bluetooth'u aç** özelliğini etkinleştirin. Eşleştirilen cihazın adının yanındaki <sup>(C)</sup> simgesine dokunun ve ardından **Eşleşmeyi bitir** öğesine dokunun.

**Bir Bluetooth cihazının adını değiştirme**: Bluetooth ayarları ekranında **Bluetooth'u aç** işlevini etkinleştirin. **Cihaz adı** öğesine dokunun, cihaz için yeni bir ad girin ve ardından **Kaydet** öğesine dokunun.

**Bluetooth yardımını görüntüleme**: Bluetooth ayarları ekranında araç içi sistemler, mikrofonlu kulaklıklar, hoparlörler, giyilebilir cihazlar, telefonlar, tabletler ve bilgisayarlarla Bluetooth

bağlantılarının nasıl kurulacağına ilişkin bilgileri görüntülemek için 🕐 düğmesine dokunun.

## NFC

### Hızlı Şekilde Veri Paylaşmak için NFC Kullanın

NFC; sizi eşleştirme derdinden kurtararak iki cihaz arasında hızlı şekilde veri paylaşmanızı sağlar. Her iki cihazınızın da NFC algılama alanlarını birbirine yakın mesafede yerleştirin, daha sonra dosyaları ve diğer verileri hızlıca NFC'nin etkin olduğu iki cihaz arasında aktarabilirsiniz.

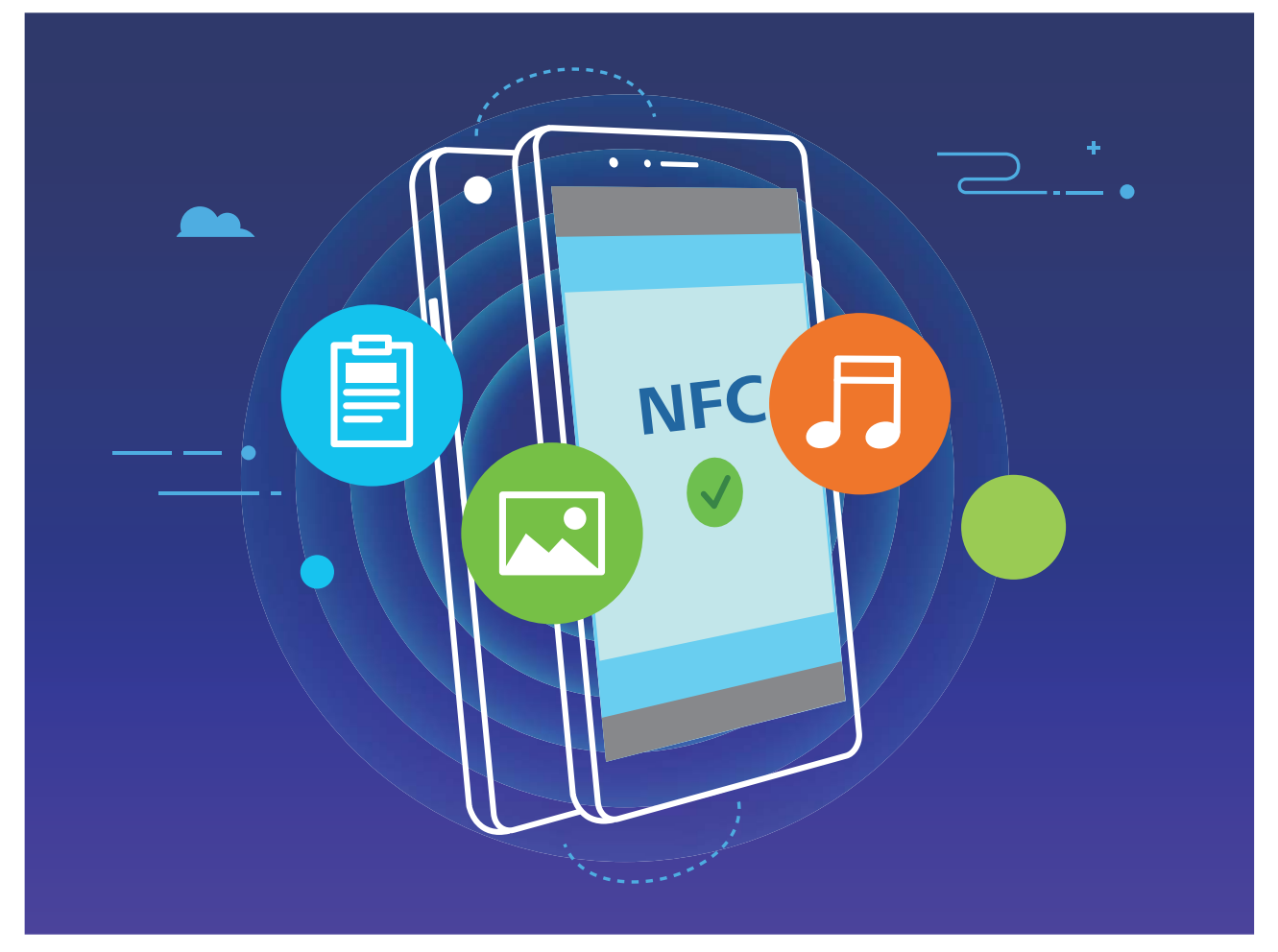

Veri göndermek için NFC kullanma: Ayarlar uygulamasını açın, Cihaz bağlantısı öğesine dokunun ve NFC ile Huawei Beam özelliğini etkinleştirin. Gönderilecek dosyaları seçin ve Paylaş > Huawei Beam öğesine dokunun. Cihazınızın kilidini ve ekranını açık tutun. Her iki cihazın NFC algılama alanını birbirine yaklaştırın. Bağlantı kurulduğunda, gönderen cihaz bir sesli komut istemi verecek ve paylaşım ekranı küçülecektir. Dosyaları göndermeye başlamak için gönderen cihazın ekranına dokunun.

**Dosyaları NFC üzerinden alma**: Ayarlar uygulamasını açın, **Cihaz bağlantısı** öğesine dokunun ve **NFC** ile **Huawei Beam** özelliğini etkinleştirin. Cihazınızın kilidini ve ekranını açık tutun. Her iki cihazın NFC algılama alanını birbirine yaklaştırın. Bağlantı kurulduğunda, gönderen cihaz bir sesli komut istemi verecektir. Komuttan sonra, lütfen dosya aktarımının tamamlanmasını bekleyin. Alınan dosyalar varsayılan olarak **Dosyalar** içerisindeki **Beam** klasörüne kaydedilir.

NFC ekranında Oku ve yaz/P2P özelliğini etkinleştirme seçeneği varsa bunun da etkinleştirildiğinden emin olun. Özellikler operatörünüze bağlı olarak farklılık gösterebilir.

### Cihazlar arasında Hızlıca Bağlantı Kurmak için NFC Kullanın

İki cihazınız arasında hızlı şekilde bir Bluetooth ya da Wi-Fi bağlantısı kurmak için bunların NFC algılama alanlarını birbirine yaklaştırın. Bu yöntemi, bir Wi-Fi Direct bağlantısı kurmak veya cihazları aramadan, eşleştirmeden ve bağlantı ayrıntılarını manuel olarak girmeden sorunsuz bir şekilde Wi-Fi ortak erişim noktası paylaşmak için de kullanabilirsiniz.

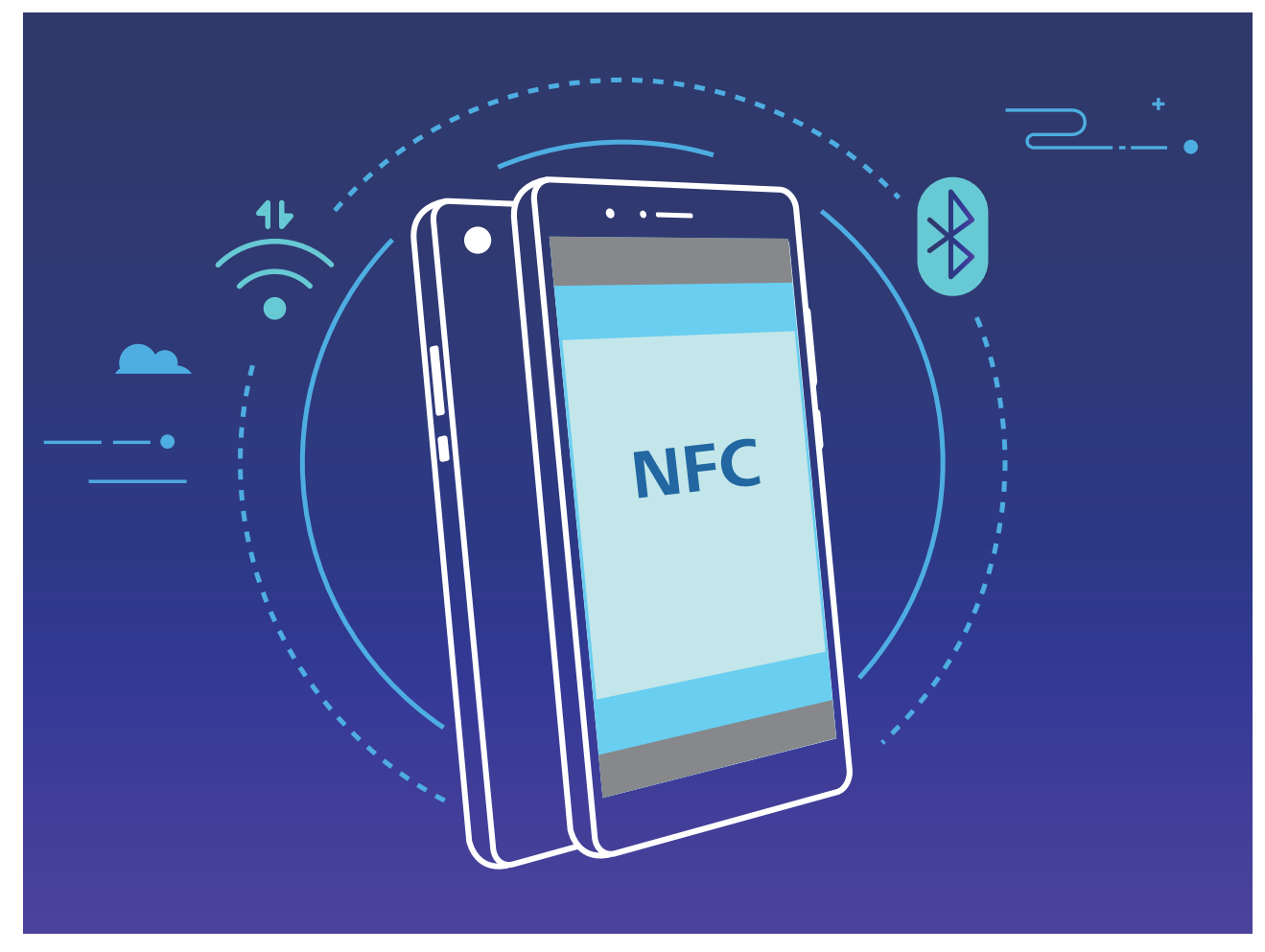

Örnek olarak Bluetooth cihazlarını eşleştirirken, her iki cihazda NFC, Huawei Beam ve Bluetooth özelliğini etkinleştirin. Her iki cihazda Bluetooth eşleştirme ekranını açın ve cihazların NFC algılama alanlarını birbirine yaklaştırın. Gönderen cihaz bir sesli komut istemi verdiğinde ve gönderen ekran daraldığında, ekrandaki talimatları izleyin ve bir Bluetooth bağlantısı kurmak için gönderen cihazın ekranına dokunun.

NFC ekranında bir Oku ve yaz/P2P anahtarı varsa bunun da etkinleştirildiğinden emin olun. Özellikler operatörünüze bağlı olarak farklılık gösterebilir.

## Masaüstü Modu

### Cihazınızı Harici Ekrana Bağlama

#### Cihazınız bir kablo kullanılarak harici ekrana bağlanabilir.

USB bağlantı noktası olmayan bir takma birimi kullanarak cihazınızı harici bir ekrana ya da USB bağlantı noktası olan bir takma birimi kullanarak bir ekrana, klavyeye ve fareye aynı anda bağlayabilirsiniz.

- USB bağlantı noktası olmayan takma birimleri: USB Tip-C HDMI gibi USB Tip-C tek arayüz dönüşümlerini destekler. Harici ekranın HDMI bağlantı noktası varsa cihazınızı harici bir ekrana bağlamak için USB Tip-C HDMI adaptör kullanın.
- USB bağlantı noktası olan takma birimleri: USB Tip-C HDMI/USB/USB gibi USB Tip-C çoklu arayüz dönüşümlerini destekler. Harici ekranda HDMI bağlantı noktası varsa ve cihazınıza fare ile klavye de bağlamak istiyorsanız USB Tip-C HDMI/USB/USB adaptör kullanın.

Alternatif olarak cihazınızı harici bir ekrana doğrudan bağlamak için USB Tip-C - DisplayPort/HDMI kablosu kullanın.

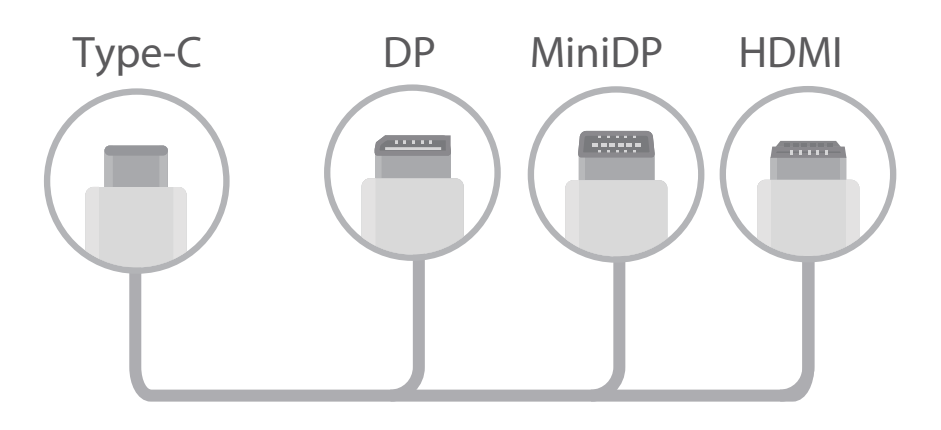

- 🛕 Adaptörü çok fazla cihaza bağlarsanız düzgün çalışmayabilir.
- Tam uyumluluk için Vmall'ı ziyaret edin ve cihazınızla çalışacak şekilde tasarlanmış bir adaptör satın alın.
  - Cihazınız bir adaptör aracılığıyla harici ekrana bağlandığında adaptörü bir şarj cihazına bağlayarak cihazınızı şarj edebilirsiniz. Şarj cihazının Huawei'in şarj cihazı belirtimlerine uygun olması gerekir. 5 V/2 A'dan düşük güç çıkışına sahip cihazlar kullanılmamalıdır.
  - Cihazınıza doğrudan fare veya klavye bağlamak için Bluetooth da kullanabilirsiniz.
  - Masaüstü ekranı harici ekrana sığmazsa ekranın ayarlar menüsüne gidip görüntü ayarlama modunu otomatik ayarına getirin. Harici ekranın masaüstünde ekrana sağ tıklayarak da ekran modunu olmasını istediğiniz şekilde ayarlayabilirsiniz. Bu ayarlar, televizyon ve projektör modellerine göre değişiklik gösterir. Televizyon ve projektörünüzün gerçek görüntüsü önceliklidir.

#### Cihazınız kablosuz olarak da harici bir ekrana bağlanabilir.

Aşağıdaki yöntemlerden biri kullanılarak cihazınız harici bir ekrana bağlanabilir:

- Harici ekranda Miracast desteği varsa cihazınızın Wi-Fi'sini açabilir ve cihazınızı harici ekrana bağlayabilirsiniz.
- Harici ekranda Miracast desteği yoksa cihazınızla ekranı birbirine bağlamak için kablosuz bir HDMI adaptör kullanabilirsiniz. Kablosuz HDMI adaptörünü harici ekranın HDMI arayüzüne takın ve güç kablosunu kablosuz HDMI adaptörüne bağlayın. Kablosuz HDMI adaptörü gerektiği gibi çalışmaya

başladığında cihazınızda **Ayarlar** uygulamasını açın, **Cihaz bağlantısı** > **Kolay Projeksiyon** menüsüne gidin ve cihazınızı, kablosuz HDMI adaptörünün ağına bağlamak için **Kablosuz projeksiyon** seçeneğini etkinleştirin.

**Telefon** ve **Masaüstü** arasında geçiş yapmak için cihazınızın durum çubuğunu aşağı kaydırın veya harici ekranda bildirim merkezini açın.

### Cihazınızı Dokunmatik Konsol Olarak Kullanma

Cihazınızı harici ekrana bağladıktan sonra yanınızda klavye ve fare yoksa ne olacak? Birkaç basit adımda telefonunuzu sanal bir klavye ve fareye dönüştürebilirsiniz.

Cihazınızın ekranını durum çubuğundan aşağıya kaydırın ve bildirim panelinde **Dokunmatik Yüzey** düğmesine dokunun. Fare komutlarını simüle etmek için dokunma hareketleri kullanın.

• Fare komutlarını simüle etmek için dokunma hareketleri kullanın.

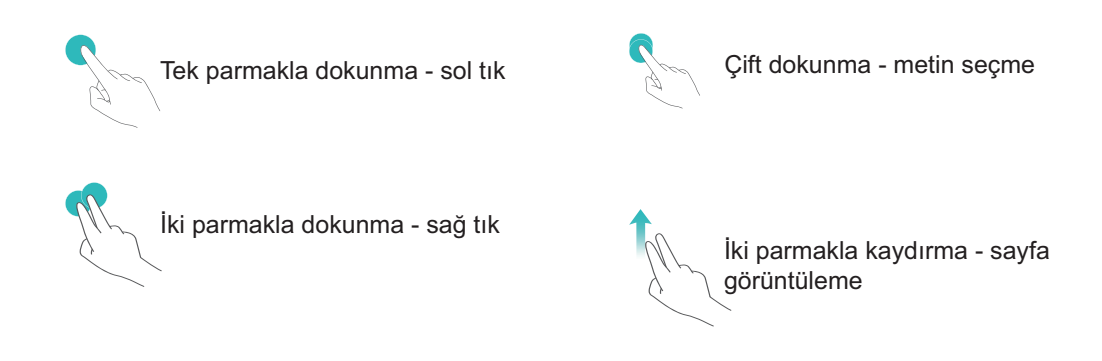

Harici klavye bağlı değilken sanal klavyeyi kullanarak metin girişi yapın.
 Harici klavye bağlıyken sanal klavye kullanılamaz.

### Cihazınızın Ekranını Harici Bir Ekrana Yansıtma

**Masaüstü düzeni**: Cihazınızdaki içeriği masaüstü düzeninde görüntüleyin. Bildirim merkezini açmak için durum çubuğundaki sinyal durumu simgesine, takvimi açmak için ise saate dokunun veya gezinti çubuğunda yaptığınız gibi ekrandaki gezinti simgelerine dokunun.

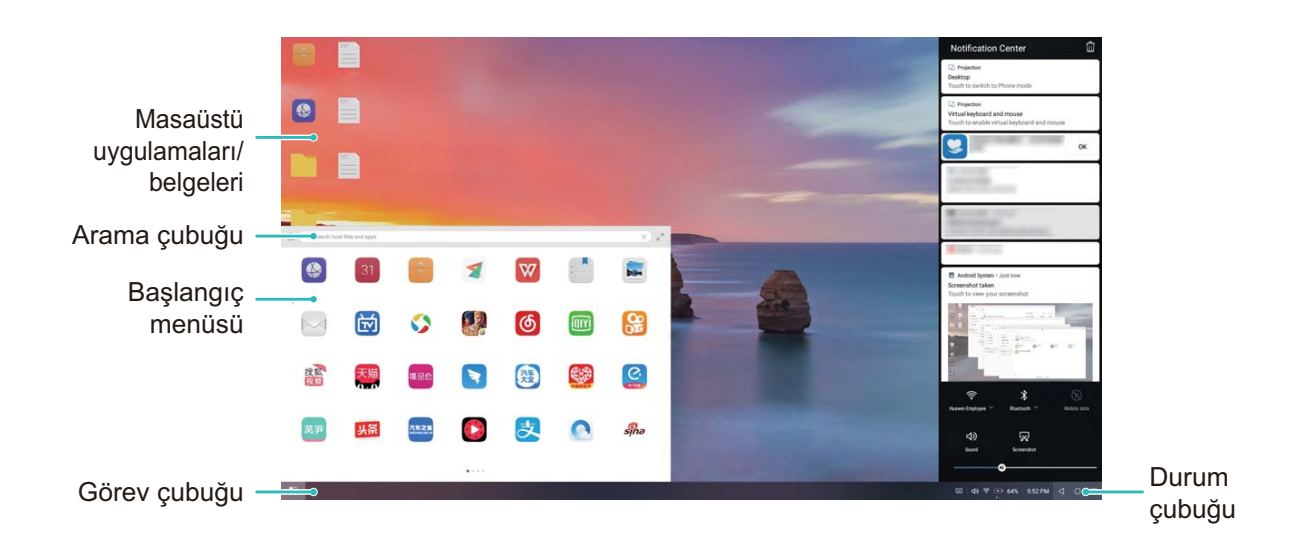

**Çoklu pencere**: Önemli bir şey üzerinde çalışırken birden fazla pencere açarak belgeleri karşılaştırabilir ve daha verimli çalışabilirsiniz.

| :<br>:       |          |                                                                                                    |     | add and | 100     | - Rich              | ANN ANN       |                                                                                                    | NI I              |       |    |        |               |                       | 1                  | A A        |                      | 1.19 |
|--------------|----------|----------------------------------------------------------------------------------------------------|-----|---------|---------|---------------------|---------------|----------------------------------------------------------------------------------------------------|-------------------|-------|----|--------|---------------|-----------------------|--------------------|------------|----------------------|------|
| 又併管理         | <        | and the second design of the second design of the s |     |         |         |                     |               | Pacada                                                                                                    | 100 g             |       | -  | - 0    | ×             |                       |                    |            |                      |      |
|              | 2017#6/1 |                                                                                                    |     | íţ.     |         | я                   | н             |                                                                                                    | н                 | 日程    | +  |        |               | and the second second |                    |            |                      |      |
| -            |          | - 12                                                                                                    |     |         |         |                     |               |                                                                                                    |                   |       |    |        | 100           | - Alter               |                    |            |                      |      |
|              | <        |                                                                                                    |     |         |         |                     |               |                                                                                                    |                   |       |    |        |               |                       |                    |            |                      |      |
|              | 推荐       | 频道 = 备)                                                                                                    | 辰景  | 8       |         |                     |               |                                                                                                    | 2017年4月27日 提升5-37 |       |    |        |               |                       | Contraction of the |            |                      |      |
|              | 农历六月     | *****                                                                                                    |     |         |         |                     |               | 2017                                                                                                    |                   |       |    |        |               | П                     |                    |            |                      |      |
|              | 6:00     | 太阳的<br>6月27日                                                                                                    | 后裔  |         |         |                     | жр.           | <b>太阳的后裔</b>                                                                                                    |                   |       |    |        |               |                       |                    |            |                      |      |
|              | 7.00     |                                                                                                    |     | <       |         |                     |               |                                                                                                    |                   |       |    |        |               |                       |                    | - 0        | ×                    |      |
|              | 8.00     |                                                                                                    |     |         |         | 照片                  |               |                                                                                                    |                   | 相册    |    |        | •             | 发现                    | Q                  | <b>D</b> : |                      |      |
|              | 9:00     |                                                                                                    | - 1 | 开启图库    | 网络连接    |                     |               |                                                                                                    |                   |       |    |        |               |                       |                    | 不用了        |                      |      |
|              | 11.00    |                                                                                                    | - 1 | 允许图库中   | 医阿及原耳   | 就這種位置信力             | 8.可查看但片       | 的位置信息                                                                                                    | 支原新的华为制           | 的思想和社 |    |        |               |                       |                    | 开启         | ·                    |      |
|              | 12:00    |                                                                                                    |     | 93      |         | A                   | 101.01        |                                                                                                    | -                 | -     |    | -      | -             |                       | -                  |            |                      |      |
| Stand Street | 1.00     |                                                                                                    | - 1 |         | -       |                     | Line in       | The second second secon |                   |       | -  | -      | -             | -                     | L. 11              |            |                      |      |
| Color Color  | 2:00     | 田枝士                                                                                                    |     |         |         | -                   | the second of | 2742. ***                                                                                                    | 15                | H     | TH | 100 CP | T             | HT I                  |                    |            | ~                    |      |
| 1-11         | 3:00     | C PRIMA                                                                                                    |     |         | -       |                     |               |                                                                                                    |                   |       |    |        | - Iril        |                       |                    |            | 122                  |      |
| and the      | 4:00     |                                                                                                    |     |         | R       |                     | 80            | -                                                                                                    |                   | 20    | 14 |        |               |                       |                    | -          | Par                  |      |
|              | 5.00     |                                                                                                    |     | -       |         | and the second      | -             |                                                                                                    | Colores and       | -     |    |        | Contract Name |                       | 1                  |            | Ros-                 | -    |
| Contra A     | 6:00     |                                                                                                    |     | -       | -       | Ma Lub              | -             | -                                                                                                    | -                 | -     |    |        |               |                       |                    |            |                      |      |
| AL AL AL     | 8:00     |                                                                                                    | 1   |         | THE     | 1                   | THE           | THE                                                                                                    | 1                 | H     |    |        |               |                       |                    |            |                      |      |
|              |          |                                                                                                    | 1   | 作天      | ANTEL L | CONTRACTOR OF STATE | er. Sahin     | and a                                                                                                    | ALC: NO.          |       |    |        |               |                       |                    |            |                      |      |
|              |          |                                                                                                    |     | 5       |         | 11711               |               |                                                                                                    |                   |       |    |        |               |                       |                    |            |                      |      |
|              | <b>E</b> |                                                                                                    |     |         |         |                     |               |                                                                                                    |                   |       |    |        |               |                       |                    | □ (\$) ■   | 32% 8:29 <b>&lt;</b> | 0    |

**Dosya yönetimi**: Dosyalarınızı kolayca yönetin. Dosyaları masaüstüne kaydedebilir, yeni dosya veya klasör oluşturabilir ve dosyaları yeniden adlandırabilir veya silebilirsiniz.

**Hızlı arama**: Dosyaları ışık hızında bulun. Başlangıç menüsü arama çubuğundan belgeleri, multimedya dosyalarını ve başlangıç menüsü uygulamalarını arayın.

Masaüstü duvar kağıdınızı değiştirme: İlham veren bir duvar kağıdı modunuzu yükseltip daha verimli çalışmanızı sağlayabilir. Masaüstüne fareyle sağ tıklayarak masaüstü duvar kağıdını değiştirin.

**Uygulama kısayolları oluşturma**: Masaüstünden bir uygulamayı hızla açmak mı istiyorsunuz? Başlangıç menüsünde bir uygulamayı basılı tutabilir ve ardından kısayol oluşturmak için bunu masaüstüne sürükleyebilirsiniz. Uygulama kısayolu oluşturmak için uygulama simgesine sağ tıklayıp Masaüstüne Gönder komutunu da seçebilirsiniz.

**Ses çıkışı**: Ses çıkış cihazını değiştirmek mi istiyorsunuz? Ses çıkış cihazı olarak harici ekranı veya cihazınızı seçebilirsiniz.

**Geniş ekranda konferans**: Bir PPT dosyasını geniş ekrana yansıtabilirsiniz. Eş zamanlı dokunmatik yüzey, lazer işaretçisi ve floresanlı kalem desteği sayesinde, sunumu daha canlı hale getirmek için geniş ekrana yansıtılmış PPT üzerine doğrudan yazı yazabilirsiniz.

**Uygulamaları hızlıca yansıtma**: Cihazınız üzerinde bir uygulama simgesini basılı tutun. Projeksiyon menüsü görüntülendiğinde uygulamayı geniş ekrana yansıtabilir ve uygulamayı açabilirsiniz.

**Bağımsız ekran yönetimi**: İş için harici ekranı kullanırken cihazınızda çevrimiçi sohbet uygulamalarını kullanabilir veya aramalara cevap verebilirsiniz. Geniş ekran ses ve görüntülü eğlence ortamı olarak da kullanabilirsiniz.

## Cihazınız ve Bilgisayarınız Arasında Veri Aktarın

Cihazınızı bilgisayarınıza bağlamak ve veri aktarmak için bir USB kablosu kullanın.

#### USB bağlantısı modunu seçme

Cihazınızı bilgisayara bağlamak için bir USB kablosu kullanın, daha sonra bir varsayılan bağlantı yöntemi seçebilirsiniz. Cihazınız ve bilgisayarınız arasında fotoğraf ve dosya aktarabilir veya cihazınızı bir USB bağlantısı aracılığıyla bilgisayarınıza bağlayarak şarj edebilirsiniz.

Bildirim panelini açmak için durum çubuğunu aşağı kaydırın, daha sonra **Ayarlar** öğesine dokunun ve cihazınızı ve bilgisayarınızı bağlamak için bir yöntem seçin.

- Fotoğraf aktarımı: Cihazınız ve bilgisayarınız arasında fotoğraf aktarın.
- Dosya aktarımı: Cihazınız ve bilgisayar arasında dosya aktarın.
- Sadece şarj: Cihazınızı bir USB kablo ile şarj edin.
- **Ters şarj**: Bir C Tipi USB kablosuyla başka bir cihazı şarj etmek için cihazınızı başka bir cihaza bağlayın.
- MIDI Girişi: Cihazınızı bir MIDI giriş cihazı olarak kullanın ve bilgisayarınızda müzik çalın.

#### USB bağlantı noktası üzerinden veri aktarımı

Veri aktarmak ve diğer görevleri gerçekleştirmek üzere bir USB kablosu kullanarak cihazınızı cihazınıza bağlayın.

- Dosya aktarımı: Medya Aktarım Protokolü (MTP), medya dosyaları için bir tür aktarım protokolüdür. Bu bağlantı yöntemini kullanarak, cihazınız ve bilgisayarınız arasında dosya aktarımı yapabilirsiniz. İlk önce, bilgisayarınıza Windows Media Player 11 veya üstünü yükleyin.
  Bildirim panelini açmak için durum çubuğunu aşağı kaydırın ve ardından USB bağlantı yönteminizi
  Dosya aktarımı olarak ayarlayın. Bilgisayarınız otomatik olarak gerekli sürücüleri yükleyecektir.
  Yükleme işlemi tamamlandıktan sonra, cihazınızdaki dosyaları görüntülemek için bilgisayarınızda cihazın adına sahip yeni sürücü simgesine tıklayın. Cihazınızdaki medya dosyalarını görüntülemek için Windows Media Player kullanabilirsiniz.
- Görselleri aktarma: Resim Aktarma Protokolü (PTP), görselleri aktarmanızı sağlayan bir protokoldür. Bu bağlantı yöntemini kullanarak, cihazınız ve bilgisayarınız arasında fotoğraf yükleyebilir veya paylaşabilirsiniz.

Bildirim panelini açmak için durum çubuğunu aşağı kaydırın ve ardından USB bağlantı yönteminizi **Fotoğraf aktarımı** olarak ayarlayın. Bilgisayarınız otomatik olarak gerekli sürücüleri yükleyecektir. Yükleme işlemi tamamlandıktan sonra, cihazınızdaki resimleri görüntülemek için bilgisayarınızda cihazın adına sahip yeni sürücü simgesine tıklayın.

• **MIDI verilerini cihazınıza aktarma**: MIDI (Musical Instrument Digital Interface) elektronik enstrüman üreticileri tarafından oluşturulan müzik bestelemeye yönelik endüstri standardı ses dosyası formatıdır.

Bildirim panelini açmak için durum çubuğunu aşağı kaydırın ve ardından USB bağlantı yönteminizi **MIDI Girişi** olarak ayarlayın. Daha sonra cihazınızı diğer cihazlardan iletilen MIDI mesajlarını almak ve işlemek için kullanabilirsiniz.

# Güvenlik ve Gizlilik

## Yüz Tanıma Kilidi

### Yüz Tanıma ile Kilit Açmayı Etkinleştirmek için Yüzünüzün Bilgilerini Kaydetme

Yüz tanıma ile kilit açma cihazınızı yüzünüze tutarak hızlı bir şekilde kilidini açmanızı sağlar.

- Yüz tanıma ile kilit açma özelliğini yalnızca cihazın sahibi etkinleştirebilir. Bu özellik diğer kullanıcılar veya konuklar tarafından kullanılamadığı gibi PrivateSpace'te de desteklenmemektedir.
  - Art arda üç gün veya daha uzun süreyle ekran kilidi açma şifresi girilmemişse ya da cihazınız uzaktan kilitlenmişse veya yeniden başlatılmışsa Yüz tanıma ile kilit açma özelliği kullanılamaz.
  - Cihazınızın kilidini açmak için Yüz tanıma ile kilit açma özelliğini kullanırken gözlerinizi açık tutun, direkt olarak cihazınıza bakın ve cihazı, yüzünüze 20 cm (7,87 inç) ila 50 cm (19,69 inç) mesafede tutun. Yüzünüzü doğru şekilde taratmak için karanlık bir ortamda olduğunuzda ya da doğrudan ışığa bakarken bu özelliği kullanmaktan kaçının.
- **1** Ayarlar uygulamasını açın. Güvenlik ve gizlilik > Yüz tanıma menüsüne gidin ve kilit ekranı şifrenizi girin.
  - Kilit ekranı şifresi belirlemediyseniz bunu yapmak için ekrandaki talimatları uygulayın. Yüz tanıma ile kilit açma özelliği yalnızca cihazınızın kilit açma yöntemi Desen, 4 haneli PIN, Özel PIN veya Şifre olarak ayarlandığında kullanılabilir.
- 2 Uyandırmak için kaldır işlevini etkinleştirin seçeneğini belirlediyseniz cihazı kaldırıp yüzünüze tuttuktan sonra cihazınız ekranını açar ve ekran kilidini otomatik olarak açmak için yüzünüzü tanır. Bu özelliği kullanmayı istemiyorsanız bu seçeneği devre dışı bırakın. Yüz kaydet öğesine dokunun ve yüzünüzün bilgilerini kaydetmek için ekrandaki talimatları uygulayın.
- **3** Yüz tanıma ile kilit açma özelliğini ayarlama yöntemleri:
  - **Doğrudan kilit açma**: Ekranı açın. Cihazınız, yüz özelliklerinizi tanıyacak ve özellikler eşleştikten sonra ekranın kilidini açacaktır.
  - **Kilidi kaydırarak açma**: Ekranı açın. Cihazınız yüzünüzün bilgilerini tanıdıktan sonra cihazınızın kilidini açmak için kilit ekranında parmağınızı kaydırın.
  - Akıllı kilit ekranı bildirim gösterimi: Kaydırarak kilit açma ve Akıllı kilit ekranı bildirimleri seçeneklerini etkinleştirdiyseniz cihazınız yüzünüzün özelliklerini tanıyana kadar bildirim ayrıntıları kilit ekranında görüntülenmez.
  - **Uygulama kilidi erişimi**: **Uygulama kilidi erişimi** öğesini etkinleştirirseniz uygulamalara ve kilitli uygulamalara erişmek için yüz tanıma ile kilit açma işlevi kullanılabilir.

#### Yüz Verilerini Silin

Yüz ile kilit açmayı kullanmıyorsanız veya yüzünüzü tekrar tanıtmak istiyorsanız mevcut yüz verilerini silebilirsiniz.

Syarlar menüsünü açın, Güvenlik ve gizlilik > Yüz tanıma bölümüne gidin, kilit ekranı şifresi girmek için ekrandaki talimatları takip edin, sonrasında Yüz verilerini sil düğmesine dokunun ve mevcut yüz verilerinizi silmek için ekrandaki talimatları takip edin.

#### Cihazı Elinize Alarak Uyandırın

Syarlar menüsünü açın ve Güvenlik ve gizlilik > Yüz tanıma bölümüne gidin. Yüzünüzü tanıtırken Uyandırmak için kaldır işlevini etkinleştirin seçin ve Yüz ile kilit açma yöntemini Kilidi doğrudan aç olarak ayarlayın. Kurulum tamamlandıktan sonra şifre veya parmak izine ihtiyaç duymaksızın ekran kilidini açmak için cihazınızı elinize alarak kaldırabilirsiniz.

Yüzünüzü tanıtırken Uyandırmak için kaldır işlevini etkinleştirin seçmediyseniz bu özelliği daha

sonra ayarlamanız mümkündür: C Ayarlar menüsünü açın Güvenlik ve gizlilik > Yüz tanıma

bölümüne gidin, Yüz ile kilit açma yöntemini **Kilidi doğrudan aç** olarak ayarlayın. Sonrasında **Ayarlar** menüsünü açın **Akıllı yardım > Hareketle kontrol > Cihazı elinize alarak kaldırmak** bölümüne gidin ve **Cihazı uyandır** seçin.

### Parmak izi

#### Parmak izi Tanıma: Daha Hızlı Gezinti ve Gelişmiş Güvenliğin Tadını Çıkarın

Parmak izi tanıma yalnızca cihazınızın kilidini daha hızlı açmanızı sağlamakla kalmaz aynı zamanda kişisel bilgileriniz için daha fazla güvenlik sağlar.

Parmak izinizi şunlar için kullanabilirsiniz:

- Ekran kilidinizi tek dokunuşla açma: Ekran kilidinizi açmak için PIN kodu ve desen kullanma derdinden kurtulmak mı istiyorsunuz? Ekran kilidinizi tek dokunuşla hızlı ve güvenli şekilde açmak için parmak izinizi kullanın.
- Özel dosyalarınıza erişme: Kasa ya da uygulama kilidi şifrenizi unutmaktan ya da bunun güvenmediğiniz birinin eline geçmesinden mi korkuyorsunuz? Dosyalarınız ve uygulamalarınızı güvende tutmak ve yalnızca sizin tarafınızdan erişilebilmesini sağlamak için Kasa ya da uygulama kilidi için parmak iziyle erişim ayarı yapın.

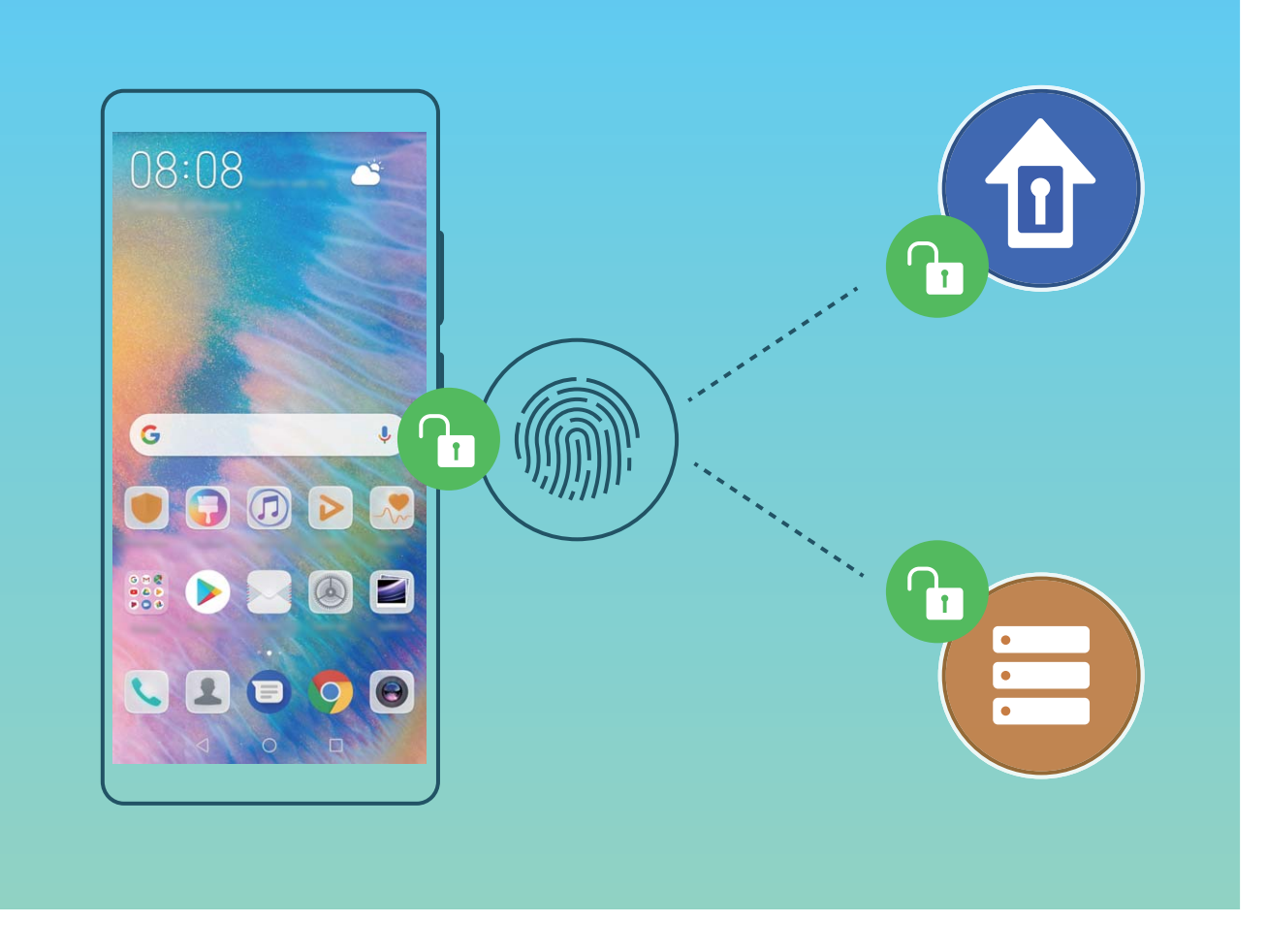

### Kişisel Bilgilere Hızlıca Erişmek için Parmak izi Kullanın

Kasanız ya da kilitli uygulamalarınızda bulunan kişisel bilgilerinize erişmek istediğiniz her defasında şifre girmekten bıktınız mı? Kişisel bilgilerinize hızlı bir şekilde erişmek için parmak izinizi kullanabilirsiniz. Bu yöntem rahat ve güvenlidir.

- 1 🥘 Ayarlar menüsünü açın.
- 2 Güvenlik ve gizlilik > Parmak izi kimliği bölümüne gidin.
- **3** Ekran kilidi açma şifresini girin ve daha sonra parmak izi yapılandırma ekranına girmek için ekran talimatlarını takip edin. **Kasaya erişim** ve **Uygulama kilidi erişimi** öğelerini etkinleştirin ve ardından şifreleri girmek için ekrandaki talimatları izleyin.

Artık aşağıdakileri yapabilirsiniz:

- Kasaya erişmek için parmak izi kullanma: Dosyalar uygulamasını açın ve Kasa düğmesine dokunun, artık parmak izinizi kullanarak Kasaya erişebilirsiniz.
- Uygulama kilidi ile kilitlenmiş olan uygulamalara erişmek için parmak izi kullanma: Bundan böyle başlangıç ekranında bulunan kilitli uygulamaları parmak izinizi kullanarak açabilirsiniz.

### Konum Servislerini Etkinleştirin veya Devre Dışı Bırakın

Konum bilgisi iznini aldıktan sonra uygulamalar herhangi bir zamanda konumunuzu alabilir. Konum bilginiz tehlikeli bir uygulama tarafından ele geçirilirse tehlike veya dolandırıcılık riskiyle karşı karşıya kalabilirsiniz. Konum servislerini gerektiğinde etkinleştirebilir veya devre dışı bırakabilir ve gizliliğinizi ve güvenliğinizi korumak amacıyla uygulamalarınız için izin verilen izinleri düzenli olarak izleyebilir ve yönetebilirsiniz.

Konum servislerini etkinleştirme veya devre dışı bırakma: Ayarlar uygulamasını açın, Güvenlik ve gizlilik > Konum erişimi bölümüne gidin ve Konum erişimi özelliğini etkinleştirin veya devre dışı bırakın. Konum servisleri etkinleştirildiğinde aynı zamanda uygun konumlandırma modunu da ayarlayabilirsiniz. Konum servisleri devre dışı bırakıldığında, ön yüklü yazılımın (Telefon Bul gibi) yanı sıra Telefon cihazınız tüm uygulamalar ve servislerin sizin konum bilginizi toplaması ve kullanmasına son verecektir. Bu uygulamalardan birini kullanmaya çalıştığınızda sistem sizden konum servislerini etkinleştirmenizi isteyecektir.

- Özellikler operatörünüze bağlı olarak farklılık gösterebilir.
  - Huawei, konum verilerini gizli bilgilerini tanımlamak ve toplamak amacıyla değil yalnızca size gerekli işlevleri ve servisleri sunmak üzere kullanır.

İç mekan konumlandırma yardımını ayarlama: Ayarlar uygulamasını açın, Güvenlik ve gizlilik > Konum erişimi > Gelişmiş ayarlar menüsüne gidin ve Wi-Fi ile Bluetooth tarama özelliğini etkinleştirin ya da devre dışı bırakın. Wi-Fi ağlarının ve Bluetooth cihazlarının taranması iç mekan konumlandırmanın doğruluğunu arttıracaktır.

### **PrivateSpace**

### PrivateSpace: Özel Bilgilerinizi Gizli Tutma

PrivateSpace, özel bilgilerinizi saklamak için cihazınızda bağımsız bir alan oluşturmanızı sağlayan bir özelliktir. PrivateSpace'de saklanan dosya ve uygulamalara MainSpace üzerinden erişilemez.

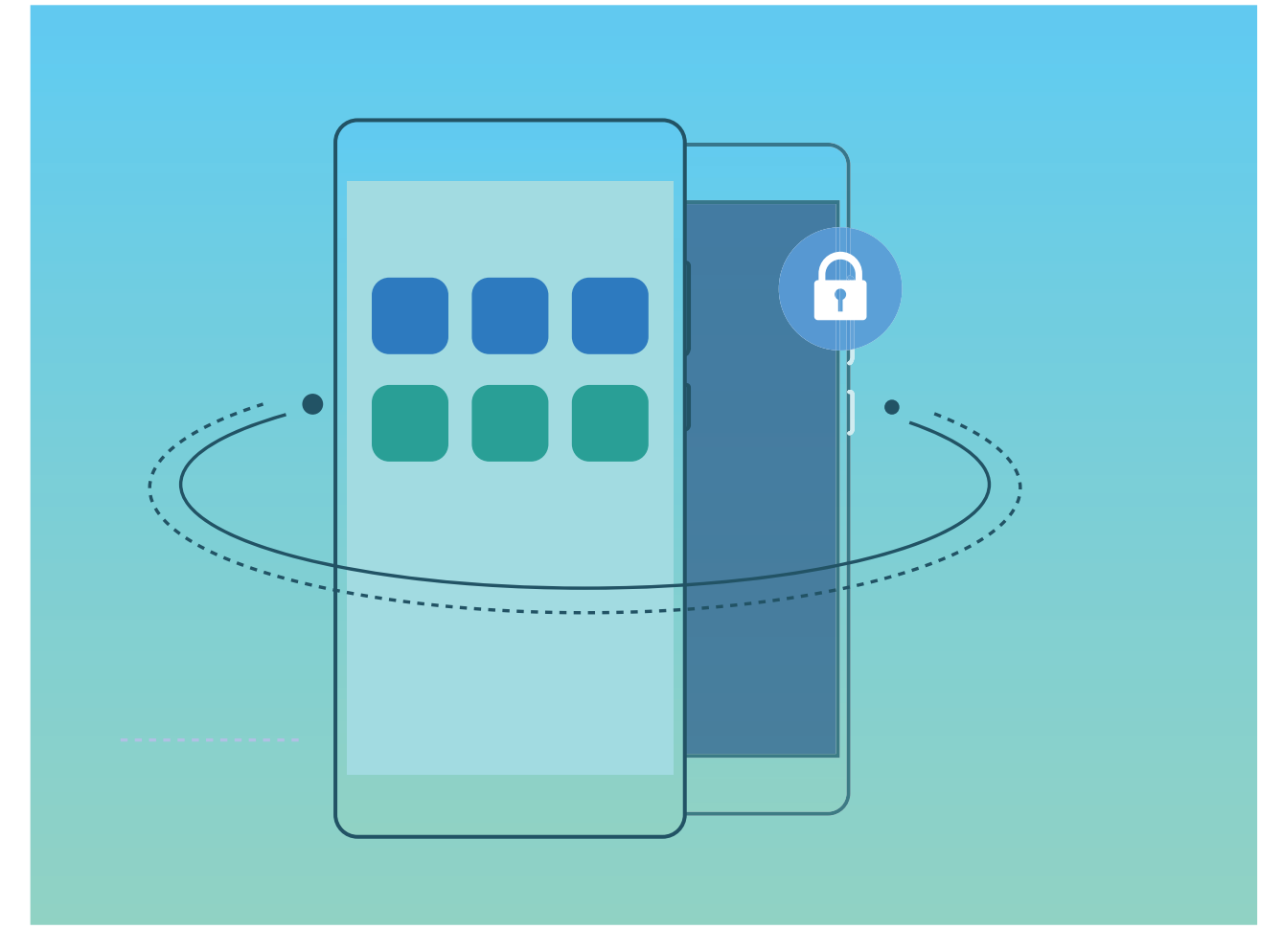

PrivateSpace size aşağıdaki özellikleri sunar:

- **PrivateSpace'in girişini gizleme**: PrivateSpace'inize dair tüm izleri diğer kişilerden gizli mi tutmak istiyorsunuz? PrivateSpace'i gizli tutmak istiyorsanız PrivateSpace'in MainSpace'teki girişini gizleyebilirsiniz.
- MainSpace ile PrivateSpace arasında hızlıca geçiş yapma: Kilit ekranında farklı parmak izleri veya şifreler kullanarak alanlar arasında hızlıca geçiş yapabilirsiniz. MainSpace ile PrivateSpace arasında geçiş yaptığınızda Wi-Fi ağları ve Bluetooth cihazlarının bağlantısı kesilmez.
- MainSpace ile PrivateSpace arasında dosya gönderme: MainSpace ile PrivateSpace arasında fotoğraf ve video gibi dosyaları kolayca gönderebilirsiniz.
- **PrivateSpace şifrenizi sıfırlama**: PrivateSpace şifrenizi unutmanız durumunda MainSpace şifrenizi girip güvenlik sorusunu cevaplayarak şifrenizi sıfırlayabilirsiniz.
- **PrivateSpace veri yedeklemesi**: PrivateSpace'inizi başka bir cihaza kopyalamak için PrivateSpace'teki alan kopyalama işlevini kullanın.
- Kilit ekranında şifre veya parmak izi kullanarak doğrudan PrivateSpace'e geçiş yapmak istiyorsanız, PrivateSpace şifreniz farklı bir içeriği olan MainSpace şifrenizle aynı türde olmalıdır. Aksi halde, kilit ekranından PrivateSpace'e erişemezsiniz.

#### PrivateSpace'inize Girişi Saklayın

PrivateSpace'inize dair tüm izleri diğer kişilerden saklamak mı istiyorsunuz? MainSpace'de PrivateSpace'inizin girişini saklayabilirsiniz, böylece PrivateSpace gizlenmiş ve saklanmış olur. PrivateSpace'inize girdikten sonra Ayarlar menüsünü açın, Güvenlik ve gizlilik > PrivateSpace bölümüne gidin ve PrivateSpace'i Gizle seçeneğini etkinleştirin. PrivateSpace'inizin girişini gizledikten sonra bu alana yalnızca kilit ekranında parmak iziniz veya şifrenizi kullanarak girebilirsiniz.

### PrivateSpace ve MainSpace Arasında Dosya Aktarma

Özel fotoğraflarınızı, müziklerinizi veya videolarınızı PrivateSpace'inize veya PrivateSpace'inizden MainSpace'inize hızlıca aktarmak mı istiyorsunuz?

- 1 PrivateSpace'inize girdikten sonra Ayarlar uygulamasını açın ve Güvenlik ve gizlilik > PrivateSpace menüsüne gidin.
- 2 MainSpace'den PrivateSpace'e veya PrivateSpace'den MainSpace'e seçeneğine dokunun.
- **3** Dosyaları seçmek ve bunları hedef konuma aktarmak için ekrandaki talimatları takip edin.
  - Cihazınızda veya bellek kartınızda depolanan dosyalar MainSpace'inizden PrivateSpace'inize aktarılabilirse de yalnızca cihazınızda depolanan dosyaların PrivateSpace'inizden MainSpace'inize aktarılabilir. Bunun sebebi bellek kartlarının PrivateSpace'de engellenmesidir. Bulutta depolanan dosyalar PrivateSpace'den MainSpace'e aktarılamaz. Tüm cihazlar bellek kartlarını desteklememektedir.

Varsayılan olarak aktarılan görüntü dosyaları **Galeri** > **Shared images** menüsünde, video dosyaları **Galeri** > **Shared videos** menüsünde ve ses dosyaları **Dosyalar** > **Move files** > **Shared audio** menüsünde depolanır.

#### PrivateSpace Verilerinizi Yeni Cihazınıza Aktarma

Gizli dosyalarınızı bir başka cihaza hızlı bir şekilde aktarmak için PrivateSpace'inizi klonlayabilirsiniz.

- 🕖 Verilerinizi aktarmadan önce yeni cihazda yeterli depolama alanı kaldığından emin olun.
  - Şu verileri bir cihazdan diğerine aktarabilirsiniz: ses dosyaları ve videolar.
- 1 Yeni cihazınızda PrivateSpace'e girin ve Ayarlar bölümünü açın. Bir Kare kod oluşturmak için Güvenlik ve gizlilik > PrivateSpace > Space Clone > Bu yeni telefondur menüsüne gidin.
- 2 Eski cihazınızda PrivateSpace'e girin ve Ayarlar bölümünü açın. Güvenlik ve gizlilik > PrivateSpace > Space Clone > Bu eski telefondur menüsüne gidin. Yeni cihazınızda görüntülenen Kare kodu taratmak için ekrandaki talimatları uygulayın. Alternatif olarak eski cihazınızı, yeni cihazınızın Wi-Fi ortak erişim noktasına manuel olarak bağlayın. Bağlantı kurduktan sonra eski cihazınızdan verileri seçerek yeni cihazınıza aktarın.
- Aktarma işlemi sırasında istediğiniz zaman dosya aktarmayı iptal edebilir ve yeniden bağlantı kurduktan sonra işleminize devam edebilirsiniz.

### PrivateSpace Şifrenizi Sıfırlayın

PrivateSpace şifrenizi unuttuğunuzda, PrivateSpace şifresini güvenlik sorusunu cevaplayarak hızlı bir şekilde sıfırlamak için bir güvenlik sorusu ayarlayabilirsiniz.

**Güvenlik sorusu özelliğini etkinleştirme:** PrivateSpace'inize girin ve **Ayarlar** bölümünü açın. **Güvenlik ve gizlilik > PrivateSpace** bölümüne gidin. MainSpace ve PrivateSpace şifrelerinizi girmek için **Şifre koruması** üzerine dokunun ve ekrandaki talimatları takip edin. Güvenlik sorusu ayarlama ekranına girin.

**Güvenlik sorusu ayarlama:** Güvenlik sorusuna dokunun ve önceden seçilmiş güvenlik sorularından birini seçin veya kendiniz oluşturun. Güvenlik sorusu cevabını girin ve güvenlik sorusu özelliğini etkinleştirmek için **Bitir** düğmesine dokunun.

(j) Güvenlik sorusu özelliğini etkinleştirdikten sonra, güvenlik sorusunu ve cevabını değiştirebilirsiniz.

PrivateSpace şifrenizi değiştirme: MainSpace'e girin, Marlar menüsünü açın ve Güvenlik ve

**gizlilik** > **PrivateSpace** bölümüne gidin. > **Şifreyi sıfırla** üzerine dokunun. MainSpace şifrenizi, güvenlik sorusu cevabını girmek için ekran talimatlarını takip edin ve daha sonra PrivateSpace şifrenizi ayarlayın.

🕡 • PrivateSpace'e giriş gizliyse ve PrivateSpace ekranını sıfırlamaya giremiyorsanız, MainSpace'e

girin ve Ayarlar bölümünü açın. Güvenlik ve gizlilik > İlave ayarlar > Tüm ayarları göster bölümüne gidin ve PrivateSpace'e girişi görüntülemek için TAMAM düğmesine dokunun.

### Uygulama Kilidini Etkinleştirme

Uygulama kilidi WeChat, Alipay ve diğer önemli uygulamalarınız için şifre ayarlamanızı sağlar. Cihazınızı yeniden başlattığınızda veya ekranının kilidini açtığınızda, uygulamaları ilk defa açarken Uygulama kilidi şifresini girmeniz istenecektir. Uygulama kilidi, özel bilgilerinizin korumasını iyileştirir ve cihazınızdaki önemli uygulamalara yetkisiz erişimleri önler.

**Uygulama kilidini etkinleştirme**: Ayarlar menüsünü açın. Güvenlik ve gizlilik > Uygulama kilidi bölümüne gidin. Uygulamaya ilk defa erişim sağladığınızda, şifreyi ayarlamak için ekrandaki talimatları uygulayın ve uygulama kilidini girin. Sonrasındaki erişimlerde doğrudan uygulama kilidi şifresini girebilirsiniz. Uygulama kilidi ekranında korumak istediğiniz uygulamalar için Uygulama kilidini etkinleştirin. Kilitli bir uygulamaya ilk defa erişilirken şifreyi, şifre metin kutucuğuna girmeniz gerekir. Şifreyi unutursanız **Şifremi unuttum** düğmesine dokunun, şifre koruma sorusu kutucuğuna cevabı girin ve şifreyi sıfırlayın. Şifre korumasını ayarlamadıysanız **Şifremi unuttum** seçeneği kullanılamaz.

Cihazınızın kilidini açmak için bir parmak izi ve yüz tanımayı ayarladıysanız ve Uygulama kilidini ilk defa açıyorsanız uygulamanın kilidini daha kolay açabilmek üzere parmak izinizi ve yüz tanımayı ilişkilendirmek için ekrandaki talimatları uygulayabilirsiniz.

**Uygulama kilidi şifrenizi ve şifre korumasını değiştirme**: Uygulama kilidi ekranında <sup>(</sup> düğmesine dokunun ve ardından Uygulama kilidi şifrenizi veya şifre korumasını değiştirmek için **Şifreyi değiştir** veya **Şifre korumasını değiştir** düğmesine dokunun.

# Wi-Fi ve Ağ

## Wi-Fi

### Wi-Fi'ye Bağlanma

Cihazınızı Wi-Fi ağına bağlayarak etkili bir şekilde mobil veri tasarrufu yapabilirsiniz.

Potansiyel güvenlik risklerinden kaçınmak için (kişisel verileriniz ve finansal bilgilerinize yetkisiz erişim gibi) ortak Wi-Fi ağlarına bağlanırken dikkatli olun.

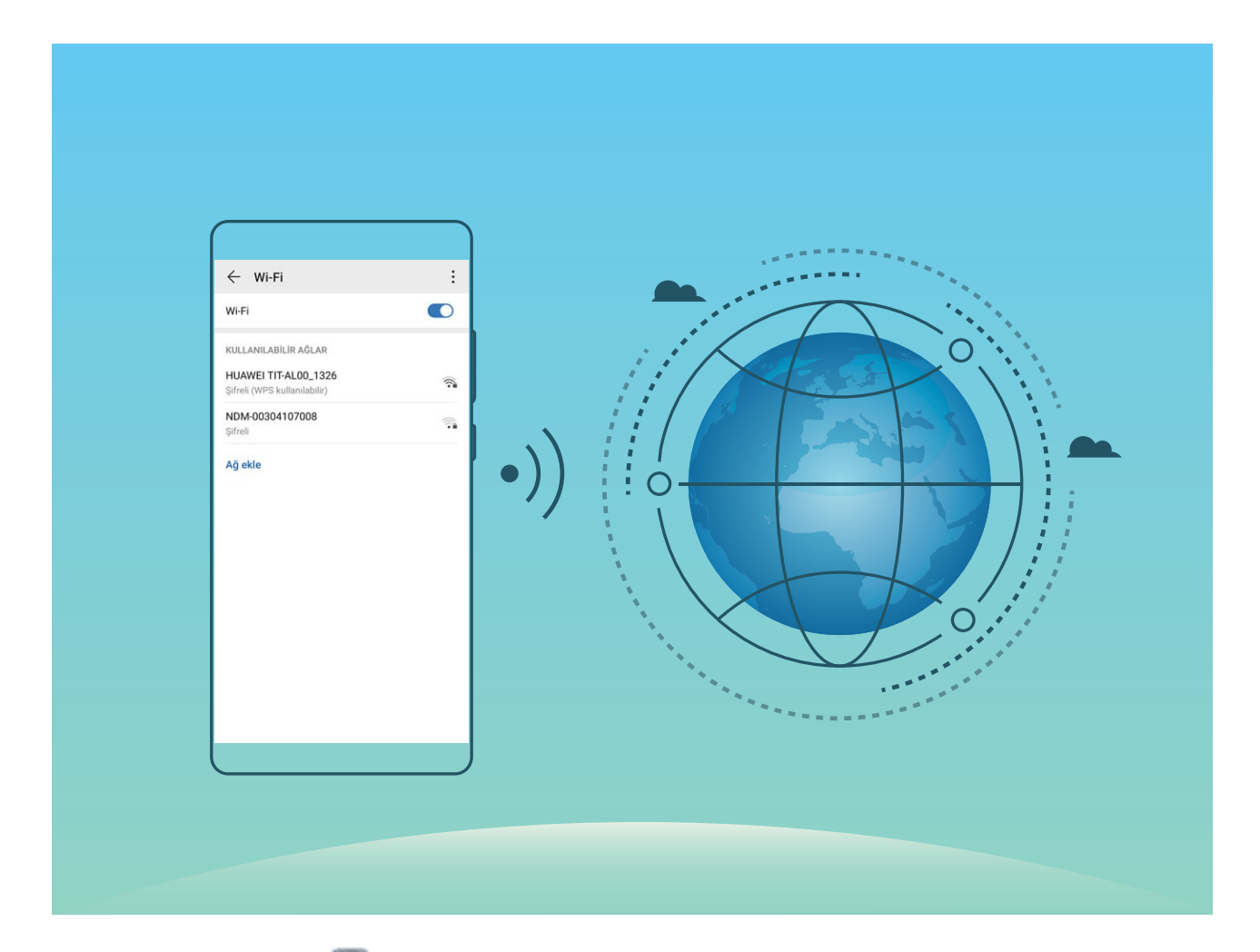

**Wi-Fi Ağına bağlanma**: Ayarlar uygulamasını açıp **Kablosuz bağlantı ve ağlar** > **Wi-Fi** menüsüne gidin ve **Wi-Fi** öğesini etkinleştirin. Erişmek istediğiniz Wi-Fi ağına dokunun ve ağ şifresini girin veya gerekiyorsa kimlik doğrulama işlemini tamamlayın. Alternatif olarak, menünün en altına gidebilir ve **Ağ ekle** öğesine dokunup adını ve şifresini girerek bir ağ ortak erişim noktası eklemek için ekrandaki talimatları uygulayabilirsiniz.

### Wi-Fi Direct Kullanarak Veri Aktarma

Wi-Fi Direct, Huawei cihazları arasında hızlı şekilde veri aktarmanızı sağlar. Wi-Fi Direct, Bluetooth'dan daha hızlıdır ve cihazların eşleştirilmesini gerektirmez. Kısa mesafelerde büyük dosyaların aktarılması için daha uygundur.

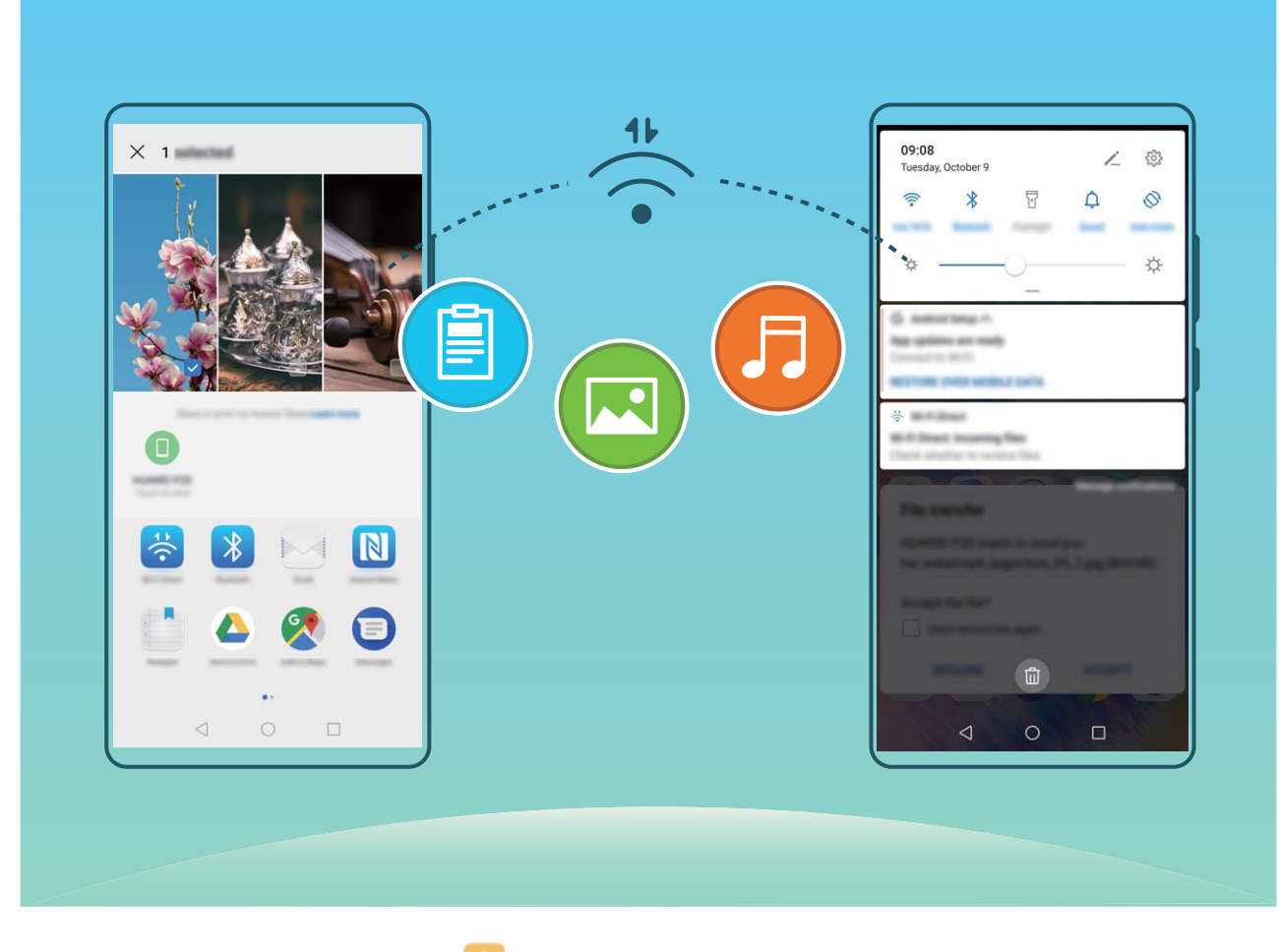

**Wi-Fi Direct ile dosya gönderme**: **Dosyalar** öğesini açın, göndermek istediğiniz dosyaya basılı tutun ve **Diğer** > **Paylaş** > **Wi-Fi Direct** menüsüne gidin. Başka bir cihaz tespit edildiğinde, bağlantıyı kurmak için cihazın adına dokunun ve dosya aktarımına başlayın.

Wi-Fi Direct ile dosya alma: Wi-Fi işlevini etkinleştirin. Wi-Fi ayarları ekranında tespit etme özelliğini

etkinleştirmek için · > **Wi-Fi Direct** öğesine dokunun. Gelen dosya komut istemi aldığınızda, aktarımı başlatmak için **Kabul Et** öğesine dokunun. Alınan dosya varsayılan olarak **Wi-Fi Direct** klasöründeki **Dosyalar** altına kaydedilecektir.

### Wi-Fi+ Özelliğini Açma veya Kapatma

Solumine gidin ve **Wi-Fi+** özelliğini etkinleştirin veya devre dışı bırakın.

- 🕖 Wi-Fi+ etkinleştirildikten sonra cihazınız otomatik olarak kullanılabilir en iyi ağa bağlanacaktır.
  - Bölgenizdeki Wi-Fi+ sinyallerinin gücüne bağlı olarak, Wi-Fi+ otomatik olarak mobil veri ağına geçiş yapabilir. Videoları ve diğer büyük dosyaları indirmek veya görüntülemek için mobil veri kullanmak ek veri kullanımı ücretlerine neden olabileceğini aklınızda bulundurun. Aşırı veri ücretlerinden kaçınmak için uygun bir veri planı satın alın.
  - Wi-Fi+ etkinleştirildikten sonra, Wi-Fi manuel olarak devre dışı bırakılsa dahi, cihazınız daha önce bağlanmış olduğunuz kullanılabilir bir Wi-Fi ağı tespit ettiğinde otomatik olarak Wi-Fi ağına geçiş yapacaktır.

## Mobil Ağınızı Başka Cihazlarla Paylaşma

Ay sonunda ekstra mobil veriniz mi kaldı? Bunu arkadaşlarınızla paylaşabilirsiniz.

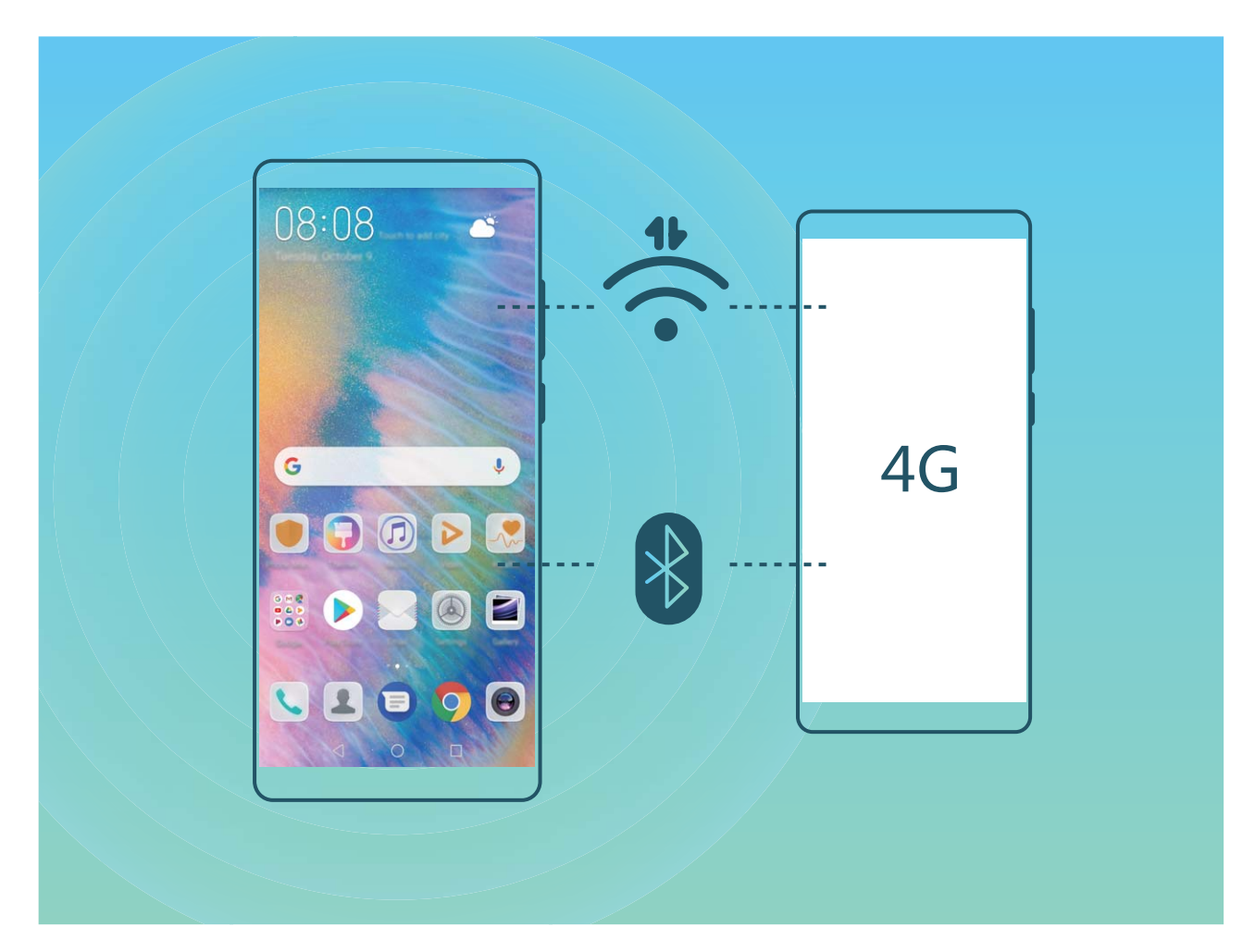

Mobil verinizi başka cihazlarla paylaşmak için Wi-Fi ortak erişim noktasını veya Bluetooth'u kullanabilirsiniz.

Mobil veri paylaşmak için Wi-Fi ortak erişim noktası kullanma: Ayarlar uygulamasını açın ve Kablosuz bağlantı ve ağlar > Bağlantı paylaşımı ve mobil ortak erişim noktası > Mobil Wi-Fi ortak erişim noktası > Ortak erişim noktasını yapılandır menüsüne gidin. Wi-Fi ortak erişim noktası için ağ adı, şifreleme türü ve şifre belirleyin, ardından Kaydet öğesine dokunun ve bunu kullanmak için ortak erişim noktasını etkinleştirin.

Diğer cihazların sizin ortak erişim noktası verilerinize sınırsız erişmesinden mi endişeleniyorsunuz? Mobil Wi-Fi ortak erişim noktası ekranında, tek bir oturum için veri sınırını ayarlamak üzere Veri sınırı öğesine dokunun. Veri paylaşım sınırına ulaşıldığında cihazınız ortak erişim noktasını otomatik olarak devre dışı bırakacaktır.

Mobil veri paylaşımı için Bluetooth kullanma: Mobil verinizi paylaşmak için Bluetooth'u

kullanabilmek için cihazlar arasında Bluetooth bağlantısı kurun. **Ayarlar** uygulamasını açın, **Kablosuz bağlantı ve ağlar > Bağlantı paylaşımı ve mobil ortak erişim noktası** menüsüne gidin ve **Bluetooth bağlantı paylaşımı** öğesini etkinleştirin. Eşleştirilen cihazın **Bluetooth** ekranında, eşleştirilen cihazın yanındaki 🔅 simgesine dokunun ve bir internet bağlantısı kurmak ve mobil verinizi paylaşmak için **İnternet erişimi** öğesini etkinleştirin.

Mobil veri paylaşımı için USB kullanma: Cihazınızı bilgisayara bağlamak için bir USB kablosu

kullanın. Ayarlar uygulamasını açın, Kablosuz bağlantı ve ağlar > Bağlantı paylaşımı ve mobil ortak erişim noktası menüsüne gidin ve mobil verinizi paylaşmaya başlamak için USB bağlantı paylaşımı öğesini etkinleştirin.

İşletim sisteminize bağlı olarak bu işlevi kullanmadan önce ilgili ağ bağlantısını kurmak için bazı sürücüleri yüklemeniz gerekebilir. Daha fazla bilgi almak için bilgisayarınızın işletim sistemi kılavuzuna bakın.

# Uygulama ve Bildirimler

# İkiz Uygulama: Aynı Anda İki Sosyal Medya Hesabına Giriş Yapın

Cihazınızdan iki WeChat ve Facebook hesabına sürekli hesap değiştirmek zorunda kalmaksızın giriş yapmak istediğiniz oldu mu? İkiz uygulama sayesinde aynı anda iki WeChat ve Facebook hesabına giriş yapabilirsiniz, böylece iş ve özel hayatınızı ayrı tutabilirsiniz.

İkiz uygulama özelliği yalnızca WeChat, QQ, LINE, Facebook, Snapchat, WhatsApp ve Messenger ile kullanılabilir. Bu özelliği kullanmadan önce bu uygulamaların en son sürümlerini indirin.

Ayarlar menüsünü açın. Uygulamalar > İkiz uygulama bölümüne gidin ve gerektiği şekilde WeChat, QQ, LINE, Facebook, Snapchat, WhatsApp veya Messenger için İkiz uygulamayı etkinleştirin. İkiz uygulama etkinleştirildiğinde başlangıç ekranında iki WeChat, QQ, LINE, Facebook, Snapchat, WhatsApp veya Messenger uygulama simgesi görüntülenecektir. Böylece aynı anda iki farklı hesapla giriş yapabilirsiniz. İkiz uygulamayı hızlıca devre dışı bırakmak için başlangıç ekranında ikiz uygulama simgesini basılı tutun.

# Cihazınızı Dilediğiniz Şekilde Kullanmak için Uygulama İzinlerini Özelleştirme

Üçüncü kişi uygulamalarının çok fazla önemli izne erişmesi ve kişisel bilgilerinizi ifşa etmesinden mi çekiniyorsunuz? Her uygulamanın izinlerini görüntüleyebilir ve istemediğiniz izinleri iptal edebilirsiniz.

Bir iznin devre dışı bırakılması bir uygulama işlevinin kullanılamaz hale gelmesine neden olabilir. Örneğin, bir harita uygulaması için konum izni iptal edilmişse uygulama size konum ve navigasyon servisi sunamaz.

**Uygulama izinlerini ayarlama**: İstemediğiniz izinleri reddetmek mi istiyorsunuz? **Ayarlar** uygulamasını açın ve **Uygulamalar** > **İzinler** bölümüne gidin. **Uygulamalar** sekmesinden bir uygulama seçin ve istemediğiniz izinleri iptal edin. Örneğin, **Mikrofon** veya **Kamera** iznini devre dışı bırakın.

# Ses ve Ekran

## Rahatsız Etmeyin Modunu Yapılandırın

Rahatsız etmeyin modu, yabancılardan gelen aramaları engeller ve yalnızca seçilen kişilerden arama ve mesaj geldiğinde sizi bilgilendirir.

Seçin: Ayarlar uygulamasını açın ve Sesler > Rahatsız etmeyin menüsüne gidin. Rahatsız etmeyin öğesini açın ardından Rahatsız etmeyin modu öğesine dokunun ve aşağıdaki seçeneklerden birini seçin:

- Önemli kişilerden gelen aramalar ve mesajlara izin ver: Sadece öncelikli kesintilere izin ver seçeneğini seçin ve hangi kişilerin sizi arayabileceği ya da mesaj gönderebileceğini yapılandırmak için Öncelikli kesintileri tanımlayın öğesine dokunun.
- Alarm zil seslerine izin ver: Sadece alarm zil seslerine izin vermek için Sadece alarmlar öğesini seçin.
- Tüm kesintileri devre dışı bırak: Zil seslerini ve titreşimleri devre dışı bırakmak ve ekranın gelen aramalar, mesajlar ve alarmlar nedeniyle açılmasını önlemek için Kesintiye uğratma öğesini seçin.
- Bazı üçüncü kişi uygulamaları Rahatsız etmeyin modu etkin durumda iken çalmaya devam edebilir. Bu uygulamalardan gelen bildirimleri sessize almak için uygulama içi ayarları yapılandırın.

**Zaman kuralı**: Hafta sonları ya da akşamları gibi belirlenen zamanlarda kesintileri engelleyin. Süre ve tekrar aralığını yapılandırmak için **Saat** öğesine dokunun ardından **Saat** öğesini açın.

**Etkinlik kuralı**: Toplantılar ya da etkinlikler sırasında kesintileri önleyin. Takvim etkinlikleri sırasında **Rahatsız etmeyin** modunu etkinleştirmek için **Etkinlik** öğesine dokunun.

## Ses Ayarlarınızı Yapılandırma

Film izlediğiniz ya da oyun oynadığınız sırada cihazınız ses deneyiminizi iyileştirmek için otomatik olarak stereo sese geçiş yapacaktır. Çeşitli farklı senaryolar için zil sesleri ve sesli hatırlatıcılar da ayarlayabilirsiniz.

Sistem ses seviyesini ayarlama: Bir ses düğmesine basın veya medya ses seviyesini hızlıca ayarlamak için kaydırıcıyı hareket ettirin. Ses ayarları ekranını görüntülemek için 🔅 öğesine dokunun. Ardından zil sesi, medya ve alarm ses seviyesini ayarlayabilirsiniz.

Ses seviyesini sistem ayarlarınızdan da değiştirebilirsiniz. Ayarlar uygulamasını açın, Sesler öğesine dokunun ve ses seviyesini ayarlamak için ses seviyesi kaydırıcısını sürükleyin.

**Tuş takımı ve bildirim seslerini etkinleştirme**: **O Ayarlar** uygulamasını açın ve tuş takımı ve bildirim seslerini etkinleştirmek veya devre dışı bırakmak için **Sesler** > **Daha fazla ses ayarı** menüsüne gidin.

**Cihazınızı Sessiz moda ayarlama**: **Sesler** ekranında **Sessiz mod** öğesini etkinleştirin. **Sessiz mod** etkinleştirildikten sonra **Sessiz modda titret** öğesini etkinleştirin. Artık gelen arama olduğunda ekranınız açılacak ve cihazınız titreyecektir.

Zil sesi ve bildirim sesinizi özelleştirme: Sesler ekranında özel bir zil sesi seçin ya da Bildirim öğesini kullanın.

# Sık Kullanılan Özelliklere Erişmek için Kısayolları Kullanın

Hızlı erişim için sık kullanılan özellikler menüsünü görüntülemek üzere bir uygulama simgesini basılı tutun. Bir özelliği basılı tutup başlangıç ekranına sürükleyerek de kısayol oluşturabilirsiniz.

Bir uygulamayı basılı tutmanıza rağmen kısayol oluşturulmuyorsa bu uygulama başlangıç ekranı kısayollarını desteklemiyor demektir.

**Sık kullanılan uygulama özelliklerine hızlı erişme**: Başlangıç ekranınızdaki bir uygulama simgesini basılı tutun, sonrasında sık kullanılan bir özelliğe dokunarak erişin. Her uygulama dört adede kadar sık kullanılan özellik desteklemektedir. Bunlar uygulama tarafından ön ayarlıdır ve değiştirilemez. Örneğin, selfie çekmek için kamera simgesini basılı tutun, sonrasında açılır menüden **Selfie** düğmesine dokunun.

**Başlangıç ekranına kısayol ekleme**: Menüyü açmak için başlangıç ekranındaki bir uygulama simgesini basılı tutun. İstediğiniz özelliği basılı tutun, sonrasında kısayol oluşturmak için başlangıç ekranına sürükleyin. Örneğin, selfie kamerasına hızlı erişim için kameranın selfie özelliğini kısayol olarak ekleyebilirsiniz.
## Depolama

## Depolama temizleyiciyi etkinleştir

Depolama biriminizdeki alan azaldıkça Telefon cihazınız zamanlaya yavaşlayabilir. Depolama alanı boşaltmak için bellek temizleyiciyi kullanabilir ve sistem performansını iyileştirebilirsiniz, böylece Telefon cihazınız pürüzsüz şekilde çalışmaya devam edebilir.

**Telefon Yöneticisi** uygulamasını açın, **Temizlik** düğmesine dokunun ve cihazınızın performansını artırmak için tarama sonuçlarına göre bellek ve önbelleği temizleyin. Depolama alanınız hala azsa daha fazla alan boşaltmak üzere tarama sonuçları ve temizlik tavsiyelerine göre derinlemesine temizlik yapabilirsiniz.

# Sistem

### Giriş Yöntemini Değiştirme

Cihazınızdaki giriş yöntemini dilediğiniz gibi değiştirebilirsiniz.

**Giriş yöntemini değiştirme**: **Ayarlar** uygulamasını açın, **Sistem** > **Dil ve giriş** > **Varsayılan klavye** menüsüne gidin ve bir giriş yöntemi seçin.

### Renk Düzeltmeyi Etkinleştirin

Renk düzeltme ayarları cihazınızın renk körlüğü etkilerini telafi etmesini sağlar.

Renk düzeltme etkinleştirildiğinde normal renk görüşüne sahip kullanıcılar bazı renkleri görüntülemede zorlanabilir.

Serişilebilirlik > Renk düzeltme menüsüne gidin ve Renk düzeltme menüsüne gidin ve Renk düzeltme özelliğini etkinleştirin. Düzeltme modu öğesine dokunun ve gerekli renk düzeltme modunu seçin.

### **Genel Ayarlar**

### Sistem Dilinizi Değiştirin

Cihazınızın sistem dilini değiştirmek mi istiyorsunuz? Bunu kolayca yapabilirsiniz.

**Ayarlar** menüsünü açın, **Sistem** > **Dil ve giriş** > **Dil** bölümüne gidin ve sistem dilinizi seçin. Dil listesinde dilinizi bulamıyorsanız dilinizi eklemek için **Dil ekle** düğmesine dokunun.

### Sistem Saati ve Tarihini Ayarlayın

Yurt dışına seyahat ettiğinizde ya da SIM kartınızı değiştirdiğinizde cihazınız otomatik olarak yerel mobil ağ tarafından sunulan saat ve tarihi gösterecektir. Aynı zamanda saat ve tarihi manuel olarak ayarlayabilir, saat formatını değiştirebilir ya da kilit ekranınızda çift saat ayarlayabilirsiniz.

🙆 Ayarlar menüsünü açın ve Sistem > Tarih ve saat bölümüne gidin. Buradan şunları yapabilirsiniz:

- Saat ve tarihi değiştirme: Cihazınızın saat ve tarihini mobil ağınızla senkronize etmek için
  Otomatik olarak ayarla özelliğini etkinleştirin. Saat ve tarihi manuel olarak ayarlamak için
  Otomatik olarak ayarla özelliğini devre dışı bırakın.
- Zaman diliminizi değiştirme: Cihazınızın zaman dilimini mobil ağınızla senkronize etmek için
  Otomatik olarak ayarla özelliğini etkinleştirin. Zaman diliminizi manuel olarak ayarlamak için
  Otomatik olarak ayarla özelliğini devre dışı bırakın.
- Saat formatını değiştirme: Saat formatını 24 saat olarak ayarlamak için 24-saat zamanı özelliğini etkinleştirin. Saat formatını 12 saat olarak ayarlamak için 24-saat zamanı özelliğini devre dışı bırakın.

 Kilit ekranınızda çift saat ayarlama: Yurt dışında iseniz cihazınız otomatik olarak yerel mobil ağ tarafından sunulan yerel saat ve tarihi gösterecektir. Kilit ekranınızda çift saat görüntülemek için Çift saat özelliğini etkinleştirebilir ve Yaşadığınız şehir ayarını yapabilirsiniz: bunlardan biri yerel saati diğeri ise yaşadığınız ülkenin saatini gösterir.

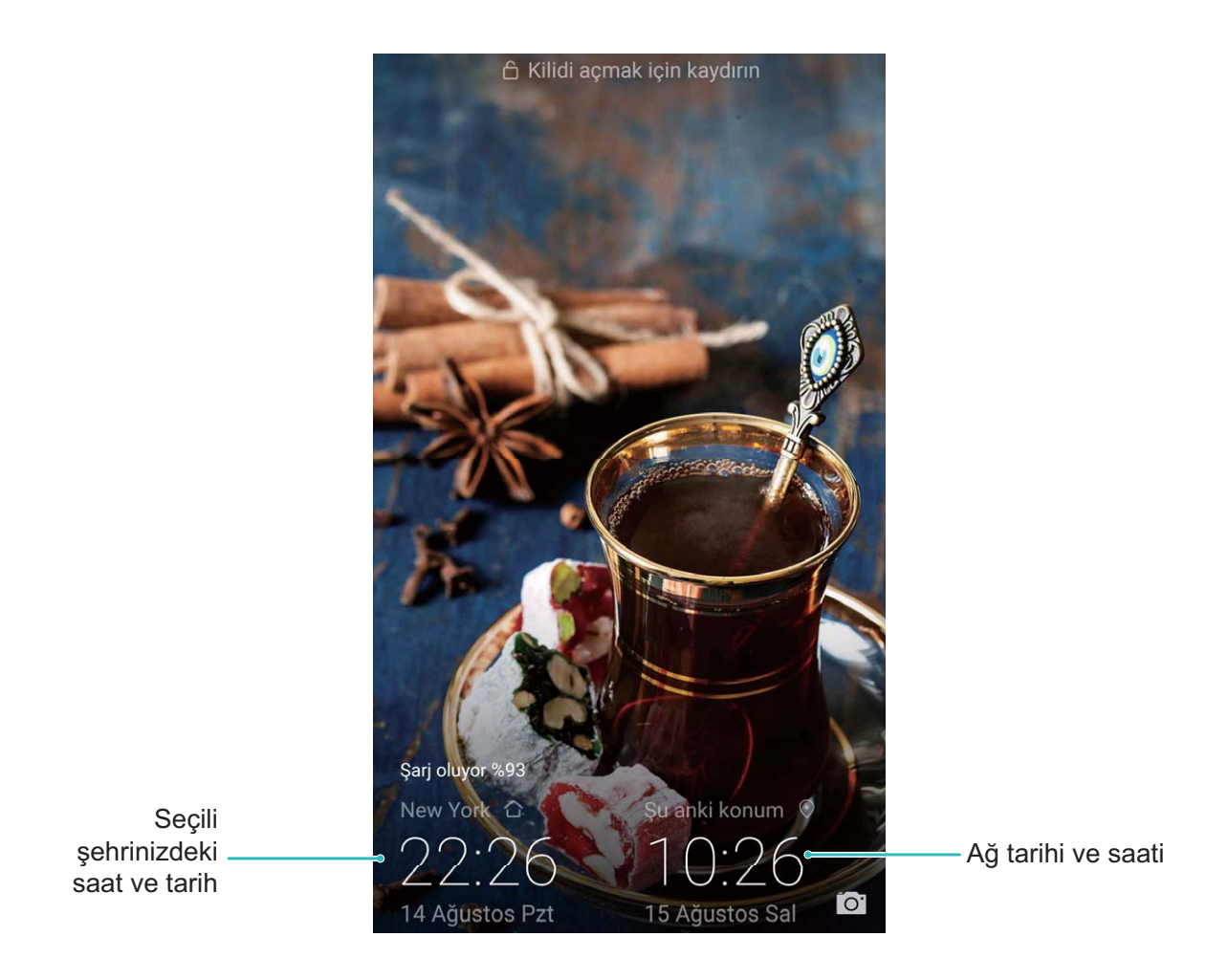

### Cihazınızdaki Belgeleri ve Fotoğrafları Yazdırın

Belgeleri ve fotoğrafları kolayca yazdırmak için cihazınızı Wi-Fi üzerinden bir yazıcıya bağlayın.

- Mopria, cihazınız üzerinden doğrudan bir Mopria onaylı yazıcıdan yazdırmanızı sağlar. Yazıcı Wi-Fi üzerinden cihazınıza bağlanır.
  - Yazıcınız Mopria onaylı değilse modelinize uygun bir eklenti almak için yazıcı üreticisi ile iletişime geçin.
- 1 Cihazınızı ve yazıcınızı aynı Wi-Fi ağına bağlayın.
  - Yazıcınızın ortak erişim noktasına bağlanma: Yazıcınızın kablosuz ortak erişim noktası bulunuyorsa ortak erişim noktasını etkinleştirmek ve bir şifre belirlemek için yazıcının

kılavuzundaki talimatları izleyin. Cihazınızda **Ayarlar** menüsünü açın ve **Kablosuz bağlantı ve ağlar** > **Wi-Fi** bölümüne gidin. **Wi-Fi** özelliğini etkinleştirin, yazıcının ortak erişim noktasını seçin ve bağlantı kurmak için ekrandaki talimatları izleyin. • Wi-Fi Direct ile bağlanma: Yazıcınız Wi-Fi Direct'i destekliyorsa bu özelliği etkinleştirmek için

yazıcının kılavuzunda yer alan talimatları izleyin. Cihazınızda 🤷 Ayarlar menüsünü açın ve

Kablosuz bağlantı ve ağlar > Wi-Fi bölümüne gidin. Wi-Fi özelliğini etkinleştirin,> Wi-Fi Direct düğmesine dokunun ardından algılanan cihazlar listesinden yazıcınızı seçin.

• Yönlendiricinize bağlanma: Yazıcınızda Wi-Fi bağlantısını etkinleştirin ve evdeki yönlendiriciye

bağlanın. Cihazınızda Ayarlar menüsünü açın ve Kablosuz bağlantı ve ağlar > Wi-Fi bölümüne gidin. Wi-Fi özelliğini etkinleştirin, yönlendiricinizi seçin ardından ayarları tamamlamak için ekrandaki talimatları izleyin.

- 2 Ayarlar menüsünü açın. Cihaz bağlantısı > Yazdırma > Varsayılan Yazıcı Servisi bölümüne gidin ve Varsayılan Yazıcı Servisi özelliğinin etkinleştirildiğinden emin olun. Manuel olarak bir yazıcı eklemek için arama sonuçlarından bir yazıcı seçin düğmesine dokunun ve ekrandaki talimatları izleyin.
- **3** Artık doğrudan cihazınız üzerinden yazdırabilirsiniz:
  - Görsel yazdırma: Galeri uygulamasına gidin. Yazdırmak istediğiniz görseli açın, Diğer > Yazdır veya PDF'e çıkart bölümüne gidin ve görseli yazıcıya göndermek için ekrandaki talimatları izleyin.
  - Web sayfası yazdırma: Tarayıcınızda yazdırmak istediğiniz web sayfasını açın ardından menüden yazdır seçeneğini işaretleyin.
  - **Belge yazdırma**: Üretkenlik uygulamasında yazdırmak istediğiniz belgeyi açın ve menüden yazdır seçeneğini işaretleyin.
  - Not yazdırma: Not Defteri uygulamasını açın. Yazdırmak istediğiniz notu açın, Yazdır bölümüne gidin, sonrasında notu yazıcıya göndermek için ekrandaki talimatları izleyin.

#### Eldiven Modunu Etkinleştirin

Eldiven modu, soğuk kış günlerinde eldiven taktığınızda telefonunuzu rahatça kullanmanızı sağlar.

Ayarlar > Akıllı yardım bölümüne gidin ve Eldiven modu özelliğini etkinleştirin.

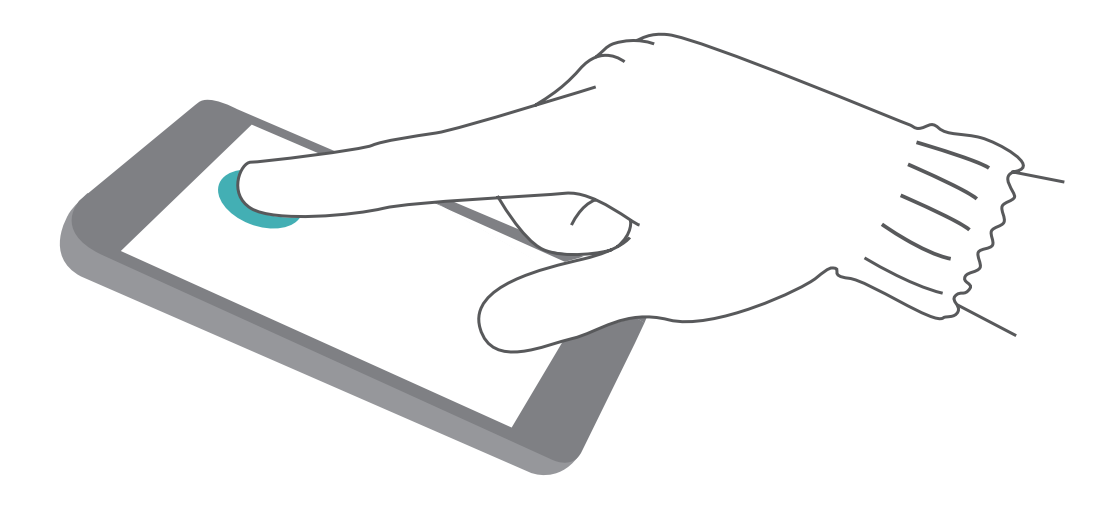

### Bellek ve Depolama Alanı Bilgilerini Görüntüleme

Cihazınızı uzun süre kullandıktan sonra ne kadar bellek ve depolama alanınız kaldığından emin olamıyor musunuz? Bellek ve depolama alanı kullanımını izlemenize ve bir silme işlemi yapıp yapmamaya karar vermenize yardımcı olması için cihazınızın bellek ve depolama alanı bilgilerini görüntüleyebilirsiniz.

(j) Tüm cihazlar mikro SD kartları desteklememektedir.

Bellek kullanımını görmek ve kullanılabilir depolama alanına göre ihtiyacınız olduğunda daha fazla alan

boşaltmak için 🙆 Ayarlar uygulamasına gidip Depolama öğesine dokunun.

**Alan boşaltma (önerilir)**: **TEMİZLE** seçeneğiyle uygulamaların kullanım ayrıntılarını görebilirsiniz. Tarama sonucuna bağlı olarak sistemi önerildiği şekilde manuel olarak silebilir veya silinecek öğeleri kendiniz belirtebilirsiniz.

# Sistem Güncelleme

## Çevrimiçi Güncelleme

Yeni bir sürüm mevcut olduğunda Telefon cihazınız sistem güncellemesini indirmeniz ve yüklemeniz için sizi bilgilendirecektir. Çevrimiçi güncelleme özelliği sayesinde Telefon cihazınızı hızlı ve güvenli şekilde güncelleyebilirsiniz.

- 🕖 Olası veri kayıplarını önlemek için Telefon cihazınızı güncellemeden önce her zaman yedekleyin.
  - Çevrimiçi güncelleme öncesinde Telefon cihazınızın İnternete bağlı olduğundan emin olun.
    Çevrimiçi güncellemeler için İnternet bağlantısı gerekmektedir. Gereksiz mobil veri ücretlendirmesini önlemek için Telefon cihazınızı Wi-Fi ağına bağlıyken güncelleyin.
  - Güncelleme işlemi esnasında Telefon cihazınızın en az %30 şarjı olduğundan emin olun.
  - Donanım yazılımı ve sistem güncellemeleri için yetkisiz üçüncü kişi yazılımları kullanmaktan kaçının. Bu yazılımlar Telefon cihazınızın bozulmasına veya kişisel bilgilerinizin ifşa olmasına neden olabilir. En iyi sonuçlar için sisteminizi çevrimiçi güncelleme özelliğini kullanarak güncelleyin veya Telefon cihazınızı en yakın Huawei servis merkezine götürün.
  - Bazı üçüncü kişi uygulamaları yeni sistem sürümüyle uyumlu olmayabilir (çevrimiçi bankacılık uygulamaları veya oyunlar gibi). Lütfen üçüncü kişi uygulamasının yeni bir sürümü çıkıncaya kadar bekleyin.
- **1 O Ayarlar** öğesini açın.
- 2 Sistem > Yazılım güncellemesi bölümüne gidin.
  - Sistem yeni bir güncelleme tespit ettiğinde **Yeni sürüm** > **İNDİR VE YÜKLE** bölümüne gidin.
  - Sistem, sürümün güncel olduğunu belirtirse <sup>(2)</sup> > En yeni tam paketi indir bölümüne gidin.
    Sistem yeni bir güncelleme tespit ettiğinde Yeni sürüm > İNDİR VE YÜKLE bölümüne gidin.

Sistem güncellemelerinin tamamlanması zaman alabilir. Bu esnada Telefon cihazınızı kullanmaktan kaçının. Güncelleme tamamlandığında Telefon cihazınız yeniden başlatılacaktır.

# Yasal Uyarı

### Yasal Uyarı

#### Copyright © Huawei Technologies Co., Ltd. 2018. Tüm hakları saklıdır.

Huawei Technologies Co., Ltd. ve bağlı şirketlerinin ("Huawei") yazılı izni olmadan bu kılavuzun hiçbir bölümü hiçbir biçimde veya ortamda yeniden üretilemez ve aktarılamaz.

Bu kılavuzda açıklanan ürüne Huawei'nin ve muhtemel lisansörlerinin telif hakkı alınan yazılımı dahil olabilir. İlgili yasalar tarafından gerekli görülmediği ya da ilgili telif hakkı sahipleri tarafından onaylanmadığı sürece müşteriler adı geçen yazılımı hiçbir şekilde çoğaltmayacak, dağıtmayacak, değiştirmeyecek, kaynak koda dönüştürmeyecek, deşifre etmeyecek, çıkartmayacak, tersine mühendislik yapmayacak, kiralamayacak, başkasına vermeyecek ya da başkasına lisanslamayacaktır.

#### Ticari Markalar ve İzinler

HUAWEI, HUAWEI VE MUAWEI Technologies Co., Ltd. şirketinin ticari markaları veya tescilli ticari markalarıdır.

Android™, Google Inc. şirketinin ticari markasıdır.

*Bluetooth*<sup>®</sup> sözcüğü marka ve logoları, *Bluetooth SIG, Inc.*'in tescilli ticari markalarıdır ve bu tür markaların kullanımı Huawei Technologies Co., Ltd. şirketinin lisansı kapsamında yer almaktadır.

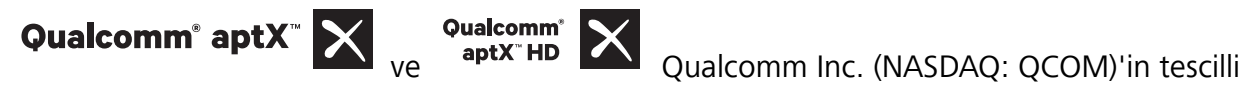

markasıdır .

N-Mark, Amerika Birleşik Devletleri ve diğer ülkeler dahilinde NFC Forum, Inc.'in ticari markası ya da tescilli ticari markasıdır.

Bahsedilen diğer ticari markalar, ürün, hizmet ve şirket isimleri, kendi sahiplerinin mülkiyetinde olabilir.

#### Uyarı

Burada anlatılan ürünün ve aksesuarlarının bazı özellikleri kurulan yazılıma, yerel şebekenin kapasiteleri ile ayarlarına bağlıdır ve bu nedenle yerel şebeke operatörleri veya şebeke servis sağlayıcıları tarafından etkinleştirilemez veya sınırlandırılamaz.

Bu nedenle buradaki tanımlamalar satın aldığınız ürün veya aksesuarlarıyla tam uyuşmayabilir.

Huawei bu kılavuzda yer alan bilgileri veya teknik özellikleri önceden haber vermeden ve herhangi bir yükümlülük taşımadan değiştirme veya farklılaştırma hakkını saklı tutar.

#### Üçüncü Şahıs Yazılım Beyanı

Huawei, bu ürünle teslim edilen üçüncü şahıs yazılım ve uygulamalarının fikri mülkiyet sahibi değildir. Bu nedenle Huawei üçüncü şahıs yazılım ve uygulamaları için hiçbir türde garanti vermez. Huawei, üçüncü şahıs yazılım ve uygulamaları kullanan müşterilere destek vermediği gibi bu üçüncü şahıs yazılım ve uygulamalarının işlevleri veya performansı hakkında sorumluluk veya taahhüt altına da girmez.

Üçüncü şahıs yazılım ve uygulamaları için servisler herhangi bir anda kesintiye uğratılabilir veya sonlandırılabilir ve Huawei herhangi bir içerik veya servis için kullanılabilirlik garantisi vermez Üçüncü taraf servis sağlayıcıları içerik ve servisleri Huawei şirketinin kontrolü dışındaki ağ veya iletim araçları vasıtasıyla sağlarlar. Yürürlükteki yasaların izin verdiği mümkün olan en geniş şekliyle, Huawei üçüncü taraf servis sağlayıcılarının hizmetlerini veya üçüncü taraf içerikleri ve servislerinin kesintiye uğramasını ya da sona ermesini tazmin etmeyecek veya bunlardan sorumlu olmayacaktır.

Huawei bu ürüne kurulan herhangi bir yazılımın yasalara uygunluğundan, kalitesinden ve başka herhangi bir yönünden ya da metinler, görüntüler, videolar veya yazılım vb. dahil olmak üzere ancak bunlarla sınırlı olmadan herhangi bir biçimdeki her türlü yüklenmiş veya indirilmiş üçüncü taraf çalışmalarından sorumlu olmayacaktır. Müşteriler yazılım ile bu ürün arasındaki uyumsuzluk dahil olmak üzere, yazılımın kurulmasından ya da üçüncü taraf çalışmalarının yüklenmesinden veya indirilmesinden kaynaklanan etkilerin herhangi birine ve tümüne ilişkin riski üstlenecektir.

Bu ürün, açık kaynaklı Android<sup>™</sup> platformuna dayanır. Huawei bu platformda gerekli değişiklikleri yapmıştır. Bundan dolayı bu ürün standart Android platformu tarafından desteklenen tüm işlevleri desteklemeyebilir veya üçüncü şahıs yazılımlarıyla uyumlu olmayabilir. Huawei bu tür herhangi bir uyumluluk ile bağlantılı hiçbir garanti ve temsil sağlamaz ve bu tür sorunlarla bağlantılı tüm sorumluluğu açık bir biçimde reddeder.

#### SORUMLULUK REDDİ

BU KILAVUZUN TÜM İÇERİĞİ "OLDUĞU GİBİ" VERİLMİŞTİR. İLGİLİ YASA TARAFINDAN GEREKLİ GÖRÜLMESİ HARİCİNDE HERHANGİ BİR SINIRLAMA GETİRİLMEDEN ZIMNİ SATILABİLİRLİK GARANTİLERİ VE BELİRLİ BİR AMACA UYGUNLUK DA DAHİL OLMAK ÜZERE AÇIK VEYA ZIMNİ TÜM GARANTİLER BU KILAVUZUN DOĞRULUĞU, GÜVENİLİRLİĞİ VEYA İÇERİĞİ İLE İLGİLİ OLARAK VERİLMEMİŞTİR.

YÜRÜRLÜKTEKİ YASALARIN İZİN VERDİĞİ EN GENİŞ ŞEKLİYLE, HUAWEI ŞİRKETİ HİÇBİR DURUMDA HERHANGİ BİR ÖZEL, ARIZİ, DOLAYLI VEYA SONUÇSAL HASARDAN YA DA KAR, İŞ, GELİR, VERİ, İYİ NİYET VEYA BEKLENEN TASARRUFLARIN KAYBINDAN SORUMLU OLMAYACAKTIR.

HUAWEI ŞİRKETİNİN BU KILAVUZDA TANIMLANAN ÜRÜNÜN KULLANIMINDAN KAYNAKLANAN MAKSİMUM SORUMLULUĞU (BU SINIRLAMA UYGULANABİLİR YASANIN BU TÜR BİR SINIRLAMAYI YASAKLADIĞI ÖLÇÜDE KİŞİSEL YARALANMA SORUMLULUĞU İÇİN UYGULANMAYACAKTIR) MÜŞTERİLERİN BU ÜRÜNÜN SATINALIMI İÇİN ÖDEDİKLERİ MİKTARLA SINIRLI OLACAKTIR.

#### İthalat ve İhracat Yönetmelikleri

Müşteriler ilgili tüm ithalat ve ihracat yasalarına ve yönetmeliklerine uygun hareket edecek ve bu kılavuzda belirtilen yazılım ve teknik veriler de dahil olmak üzere adı geçen ürünlerin ihraç edilmesi, yeniden ihraç edilmesi ya da ithal edilmesi için gerekli olan tüm idari izinleri ve lisansları almakla sorumlu olacaktır.

## Kişisel Bilgi ve Veri Güvenliği

Bazı işlevlerin veya üçüncü taraf uygulamaların cihazınızda kullanılması kişisel bilgilerin veya verilerin kaybedilmesine veya başkalarının erişimine açık hale gelmesine yol açabilir. Kişisel bilgilerinizi korumaya yardımcı olması için aşağıdaki önlemleri alın:

- İzinsiz kullanımı önlemek için cihazınızı güvenli bir yere koyun.
- Cihazınızın ekranını kilitlenecek şekilde ayarlayın ve açmak için bir şifre veya kilit açma şekli oluşturun.
- SIM kartınızda, bellek kartınızda veya cihazınızın belleğinde saklanan kişisel bilgileri periyodik olarak yedekleyin. Farklı bir cihaza geçerseniz, eski cihazınızdaki kişisel bilgileri taşıdığınızdan veya sildiğinizden emin olun.
- Cihazınıza virüs bulaşmasını önlemek için tanımadığınız kişilerden gelen mesajları ve e-postaları açmayın.
- Cihazınızı internette gezinmek için kullandığınızda, kişisel bilgilerinizin çalınma riskini önlemek için güvenlik riski oluşturabilecek web sitelerini ziyaret etmeyin.
- Taşınabilir Wi-Fi ortak erişim noktası veya Bluetooth gibi hizmetler kullanıyorsanız yetkisiz erişimi önlemek için şifreler ayarlayın. Kullanılmadıkları zamanlarda bu hizmetleri kapatın.
- Cihaz güvenlik yazılımını yükleyin ve düzenli olarak virüs taraması yapın.
- Üçüncü taraf uygulamaları yasal bir kaynaktan edindiğinizden emin olun. İndirilen üçüncü taraf uygulamaları virüs taramasından geçirilmelidir.
- Huawei veya yetkili üçüncü taraf uygulama sağlayıcıları tarafından yayınlanmış güvenlik yazılımları veya yamalarını yükleyin.
- Cihazınızı güncelleştirmek için onaylanmamış üçüncü taraf yazılımı kullanırsanız cihazınıza zarar verebilir ve kişisel bilgilerinizi tehlikeye atabilirsiniz. Cihazınızın çevrimiçi güncelleme özelliğinden yararlanarak veya Huawei'den cihaz modelinize uygun resmi güncelleme paketlerini indirerek güncelleme yapmanız önerilir.
- Bazı uygulamalar konum bilgileri gerektirir ve bunları iletir. Sonuç olarak bir üçüncü taraf konum bilginizi paylaşabilir.
- Bazı üçüncü taraf uygulama sağlayıcıları ürün ve hizmetlerini iyileştirmek için cihazınızdan algılama ve tanı bilgileri toplayabilir.

### Yardım alma

Cihazınızda bulunan Hızlı Başlangıç Kılavuzunu okuyun.

Yasal bilgileri okumak için **Ayarlar** > **Sistem** > **Telefon hakkında** > **Yasal** öğesine dokunun.

Daha fazla bilgi için http://consumer.huawei.com/en/ adresini ziyaret edin.

Bu kılavuz yalnızca referans içindir. Gerçek ürün, dahil ancak bunlarla sınırlı olmamak üzere renk, boyut ve ekran verleşim düzeni olarak farklılık gösterebilir. Bu kılavuzdaki tüm açıklamalar, bilgiler ve öneriler açıkça veya ima yoluyla herhangi bir tür garanti oluşturmaz.

Not: Telefonunuzun son oturum actiği Google hesabini unutmayın. Güvenli olmayan bir fabrika ayarları geri yüklemesi sırasında Google'ın hırsızlığı önleme mekanizması, telefonunuzdaki başlatma gezinti ekranında kimlik doğrulaması gerçekleştirmek için en son oturum açtığınız Google hesabınızı girmenizi zorunlu kılacaktır. Telefonunuz sadece kimlik doğrulama aşaması başarılı şekilde geçildiğinde düzgün olarak açılabilir.

Ülkenizdeki veya bölgenizdeki son güncellenen yardım hattı ve e-posta adresi için lütfen http://consumer.huawei.com/en/support/hotline adresini ziyaret edin.

Model: CLT-L09

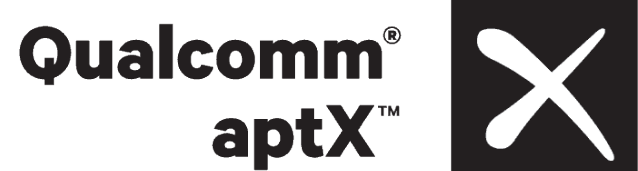

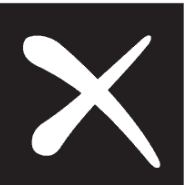

EMUI 9.0\_01